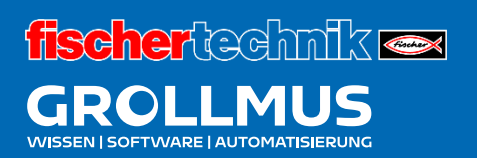

# Fertigungslinie 24V

Automatikablauf planen und Umsetzen

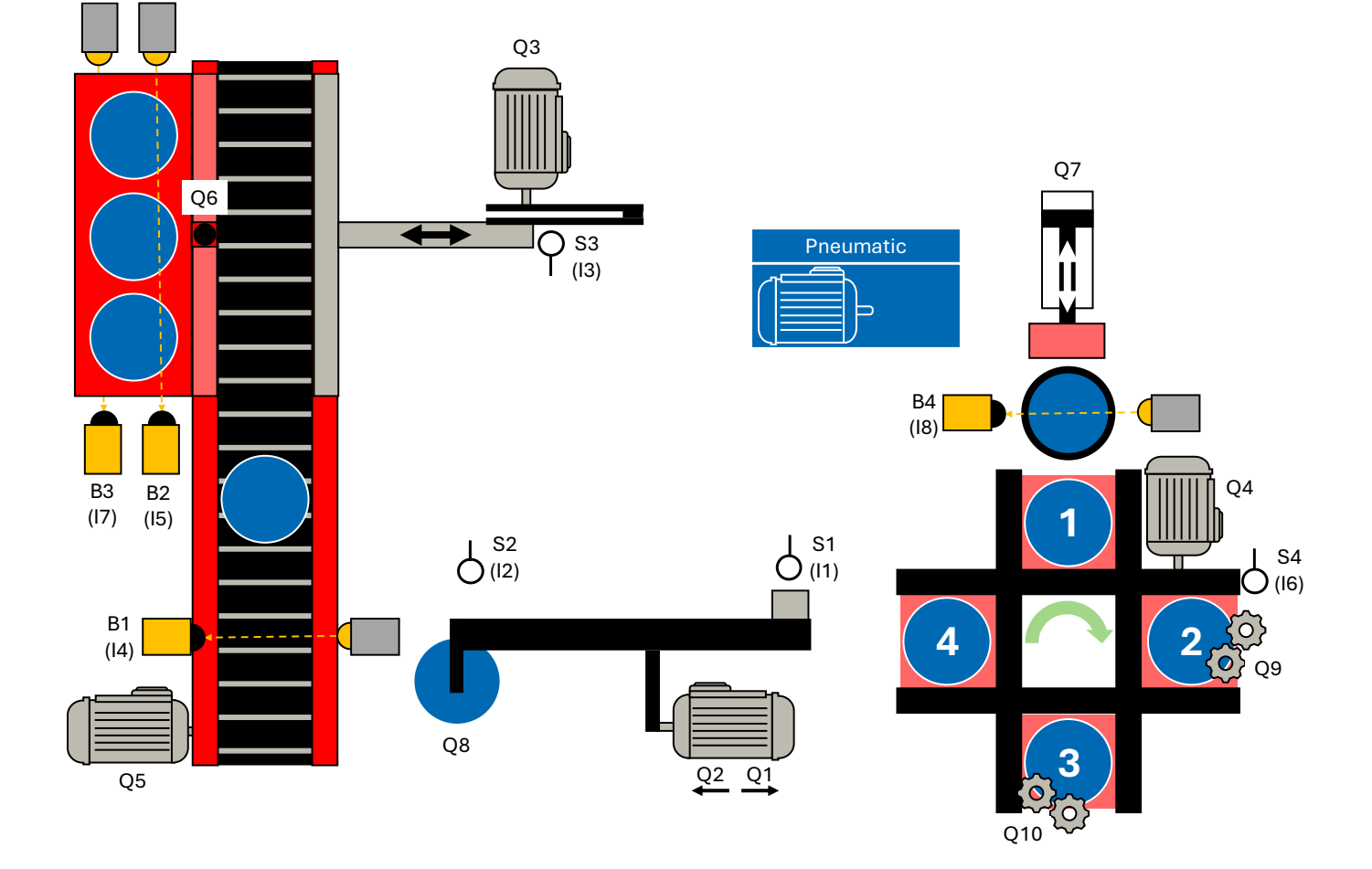

# Inhaltsverzeichnis

| 10 | Aut    | omatikablauf planen und umsetzen                                 | 1    |
|----|--------|------------------------------------------------------------------|------|
| ]( | 0.1    | Übung: Ablaufkette mit GRAFCET planen - Transportstrecke         | 1    |
| 1( | 0.2    | Übung: Ablaufkette mit GRAFCET planen - Umsetzer                 | 5    |
| ]( | 0.3    | Übung: Ablaufkette mit GRAFCET planen - Magazin                  | 9    |
| ]( | 0.4    | Übung: Ablaufkette mit GRAFCET planen - Bearbeitungsstation      | 12   |
| ן( | 0.5    | Übung: GRAFCET Ablaufkette in Programmcode umsetzen [FUP] -      | 15   |
| ד  | Transp | portstrecke                                                      |      |
| ר) | 0.6    | Übung: GRAFCET Ablaufkette in Programmcode umsetzen [ST/SCL] -   | .23  |
| ד  | Transp | portstrecke                                                      |      |
| ]( | 0.7    | Übung: GRAFCET Ablaufkette in Programmcode umsetzen [FUP] -      | 31   |
| L  | Jmset  | tzer                                                             |      |
| ]( | 0.8    | Übung: GRAFCET Ablaufkette in Programmcode umsetzen [ST / SCL] - | .39  |
| L  | Jmset  | tzer                                                             |      |
| ]( | 0.9    | Übung: GRAFCET Ablaufkette in Programmcode umsetzen [FUP] -      | .46  |
| N  | ⁄lagaz | zin                                                              |      |
| ]( | 0.10   | Übung: GRAFCET Ablaufkette in Programmcode umsetzen [ST / SCL] - | . 53 |
| N  | ⁄lagaz | zin                                                              |      |
| 1( | 0.11   | Übung: GRAFCET Ablaufkette in Programmcode umsetzen [FUP] -      | .60  |
| E  | 3earb  | eitungsstation                                                   |      |
| 1( | 0.12   | Übung: GRAFCET Ablaufkette in Programmcode umsetzen [ST / SCL] - | .67  |
| E  | 3earb  | eitungsstation                                                   |      |
| 1( | 0.13   | Übung: Funktionsbaustein für Drehtisch erstellen [FUP]           | .74  |
| ]( | 0.14   | Übung: Funktionsbaustein für Drehtisch erstellen [ST/SCL]        | 81   |

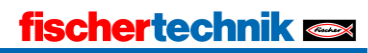

# 10 Automatikablauf planen und umsetzen

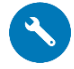

# 🔨 10.1 Übung: Ablaufkette mit GRAFCET planen -Transportstrecke

#### Ziel:

Ich kann anhand der Funktionsbeschreibung eine GRAFCET Ablaufkette für die Transportstrecke der Fertigungslinie erstellen.

### Aufgabe:

Erstellen Sie für die Transportstrecke der Fertigungslinie eine Ablaufkette in GRAFCET, sodass die Funktion anhand der Anlagenbeschreibung umgesetzt ist.

### Funktion:

### 1. Initialschritt

Im Initialschritt werden keine Aktionen durchgeführt. Die Schrittkette verweilt in diesem Schritt, bis eine leere Palette eingelegt wurde. Die Palette unterbricht die Lichtschranke B3. B2 darf nicht unterbrochen sein.

### 2. Schieber in Grundstellung fahren

Nachdem eine leere Palette eingelegt wurde, kann der Schieber (Q3) in Grundstellung gefahren werden. Der Schieber darf nur angesteuert werden, wenn sich dieser nicht in Grundstellung befindet sowie eine Palette vorahnden ist.

Wird der Schieber angesteuert, so ist auch der Zähler für die Werkstücke, welche sich auf dem Band befinden, zurückzusetzen.

Befindet sich der Schieber in Grundstellung (S3 betätigt), kann in den nächsten Schritt gewechselt werden.

### 3. Trennsteg schließen

Nachdem sich der Schieber nun in Grundstellung befindet, kann der Trennsteg geschlossen werden. Das Ventil (Q6) ist dauerhaft anzusteuern, um den Trennsteg geschlossen zu halten.

500 Millisekunden nachdem das Ventil angesteuert wurde, kann davon ausgegangen werden, dass der Trennsteg geschlossen ist. Somit kann in den nächsten Schritt gewechselt werden.

### 4. Warten auf Werkstück

In diesem Schritt wird verweilt, bis der Umsetzer ein neues Werkstück auf dem Band abgelegt hat, es werden keine Aktionen durchgeführt. Ein neues Werkstück wird durch Unterbrechen der Lichtschranke B1 erkannt. Bevor in den nächsten Schritt geschaltet werden darf, muss der Umsetzer das Band wieder verlassen haben (S1 nicht betätigt).

### 5. Werkstück abtransportieren

Liegt ein Werkstück auf dem Band und der Umsetzer hat die Station verlassen, so kann dieses Abtransportiert werden. Das Band (Q5) darf nur eingeschaltet werden, wenn sich der Schieber in Grundstellung (S3 betätigt) befindet, der Trennsteg geschlossen (Q6 angesteuert) ist, sowie der Umsetzer nicht im Bereich des Bandes (S1) steht.

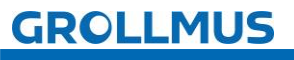

Automatikablauf planen und umsetzen - Übung: Ablaufkette mit GRAFCET planen - Transportstrecke

Das Förderband muss mindestens 3 Sekunden laufen, bevor in den nächsten Schritt gewechselt werden darf.

### 6. Zähler erhöhen

Nachdem das Werkstück am Ende vom Band angekommen ist, muss der entsprechende Zähler um eins erhöht werden.

Befinden sich bereits 3 Werkstücke auf dem Band, kann mit dem Ausschleussen begonnen werden.

Ist die Anzahl noch nicht erreicht, muss zurück in Schritt 2 gesprungen werden.

### 7. Trennsteg öffnen

Nach dem sich 3 Werkstücke auf dem Transportband befinden können diese auf eine Palette geschoben werden. Hierzu ist zunächst der Trennsteg zu öffnen (Q6).

500 Millisekunden nachdem das Ventil nicht mehr angesteuert wird, kann davon ausgegangen werden, dass der Trennsteg vollständig geöffnet ist. Um in den nächsten Schritt zu wechseln, muss zusätzlich noch eine leere Palette bereitstehen.

### 8. Werkstück auf Palette schieben

Steht eine Palette bereit (B3 unterbrochen) und der Trennsteg ist geöffnet, so können die Werkstücke auf diese geschoben werden.

Wird der Schieber angesteuert, so ist auch der Zähler für die Werkstücke, welche sich auf dem Band befinden, zurückzusetzen.

Erreicht der Schieber erneut seine Grundstellung (Positive Flanke S3), kann zurück in Schritt 2 gesprungen werden.

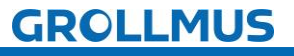

Automatikablauf planen und umsetzen - Übung: Ablaufkette mit GRAFCET planen - Transportstrecke

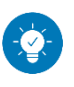

Lösung

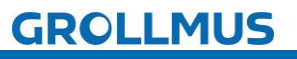

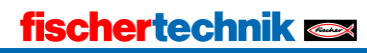

Automatikablauf planen und umsetzen - Übung: Ablaufkette mit GRAFCET planen - Transportstrecke

Lösung:

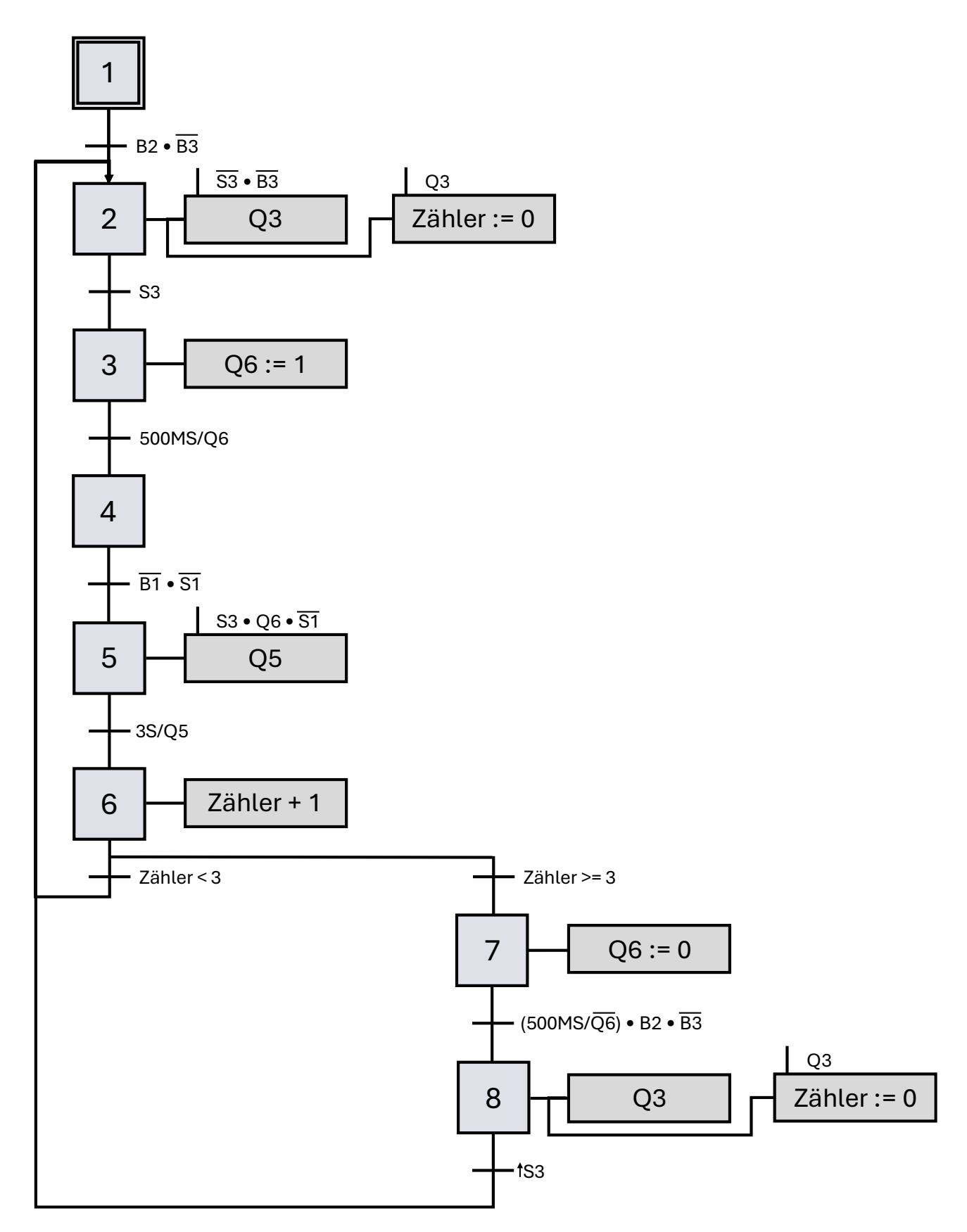

# GROLLMUS

# fischertechnik 🗪

# **10.2 Übung: Ablaufkette mit GRAFCET planen - Umsetzer**

Ziel:

Ich kann anhand der Funktionsbeschreibung eine GRAFCET Ablaufkette für den Umsetzer der Fertigungslinie erstellen.

# Aufgabe:

Erstellen Sie für den Umsetzer der Fertigungslinie eine Ablaufkette in GRAFCET, sodass die Funktion anhand der Anlagenbeschreibung gegeben ist.

# Funktion:

### 1. Initialschritt

Im Initialschritt wird der Umsetzer in Grundstellung gefahren. Die Grundstellung ist so definiert, dass keine der beiden Endlagen erreicht ist. Befindet sich der Umsetzer in der Endlage S1, ist so lange in Richtung Drehtisch (Q1) zu fahren, bis diese verlassen ist.

Befindet sich der Umsetzer in der Endlage S2, ist so lange in Richtung Transportband (Q2) zu fahren, bis diese verlassen ist.

Hat der Umsetzer die Grundstellung erreicht, kann in den nächsten Schritt gewechselt werden.

# 2. Warten auf Werkstück

In diesem Schritt werden keine Aktionen ausgeführt. Es wird gewartet, bis der Drehtisch ein fertig bearbeitetes Werkstück bereitstellt, welches abgeholt werden kann.

Befindet sich der Drehtisch in Position (S4 betätigt) und ein Werkstück steht zur Abholung bereit (wstBereit), wird in den nächsten Schritt geschaltet.

# 3. Umsetzer Richtung Drehtisch fahren

Der Umsetzer wir durch Ansteuern von Ql Richtung Drehtisch bewegt. Die Aktion wird nur ausgeführt, solange die Endlage (S2) nicht erreicht ist und der Drehtisch auf Position steht (S4).

Befindet sich der Umsetzer auf Seite des Drehtisches, kann in den nächsten Schritt geschaltet werden.

# 4. Vakuum einschalten

Durch Ansteuern von Q8 wird das Vakuum eingeschaltet. Ist das Vakuum eingeschaltet, muss die Information, das ein Werkstück auf dem Drehtisch bereit steht zurückgesetzt werden (wstBereit := 0).

500 Millisekunden nach dem Einschalten kann davon ausgegangen werden, dass sich dieses aufgebaut hat und somit in den nächsten Schritt gewechselt werden.

# 5. Umsetzer Richtung Band fahren

Der Umsetzer wird durch Ansteuern von Q2 in Richtung Drehtisch bewegt. Die Aktion wird nur ausgeführt, solange die Endlage (S1) nicht erreicht ist und der Ablageplatz auf dem Transportband frei ist (B1), sowie das Transportband nicht läuft (Q5).

Hat der Umsetzer die Endlage erreicht, kann in den nächsten Schritt geschaltet werden.

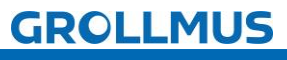

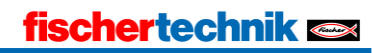

Automatikablauf planen und umsetzen - Übung: Ablaufkette mit GRAFCET planen - Umsetzer

# 6. Vakuum ausschalten

Durch Rücksetzen von Q8 wird das Vakuum abgeschaltet. 1 Sekunde nach dem Abschalten kann davon ausgegangen werden, dass sich dieses auch abgebaut hat und somit zurück in den Initialschritt gesprungen werden.

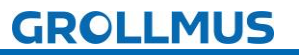

Automatikablauf planen und umsetzen - Übung: Ablaufkette mit GRAFCET planen - Umsetzer

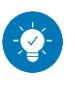

Lösung

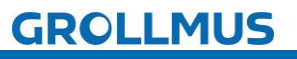

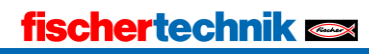

Automatikablauf planen und umsetzen - Übung: Ablaufkette mit GRAFCET planen - Umsetzer

Lösung:

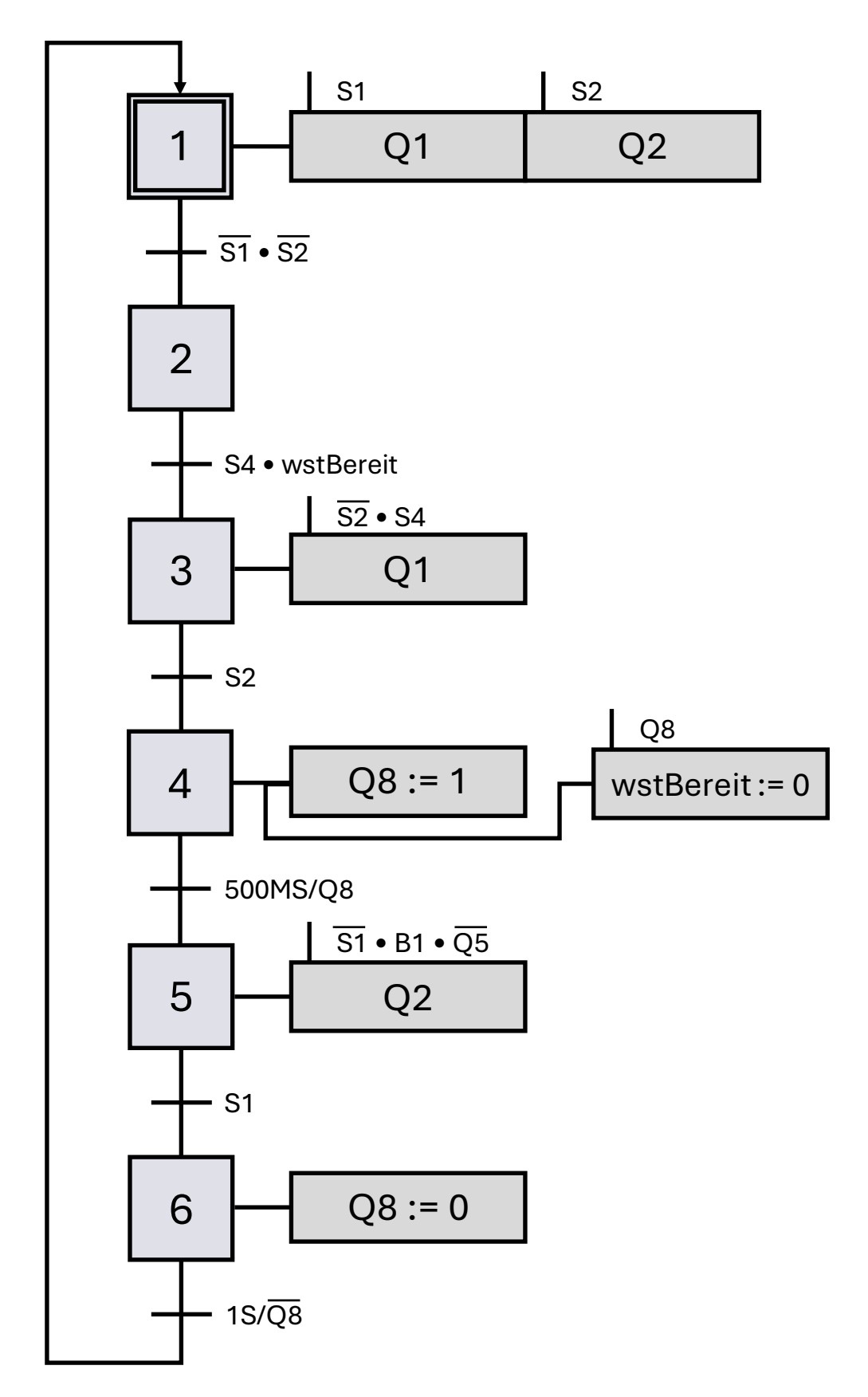

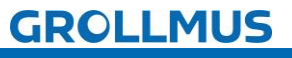

# 10.3 Übung: Ablaufkette mit GRAFCET planen - Magazin

Ziel:

Ich kann anhand der Funktionsbeschreibung eine GRAFCET Ablaufkette für das Magazin am Drehtisch der Fertigungslinie erstellen.

### Aufgabe:

Erstellen Sie für das Magazin der Fertigungslinie eine Ablaufkette in GRAFCET, sodass die Funktion anhand der Anlagenbeschreibung gegeben ist.

### Funktion:

#### 1. Initialschritt

Im Initialschritt werden keine Aktionen durchgeführt. Befindet sich der Drehtisch in Position (S4 betätigt), sowie Werkstücke im Magazin (B4 unterbrochen) und der Platz (Nest) auf dem Drehtisch ist leer ("nestBelegt" = "FALSE") kann in den nächsten Schritt gesprungen werden.

1

Es empfiehlt sich, das Signal der Lichtschranke B4 um ca. 1 Sekunde zu verzögern, da sonst bereits beim Befüllen des Magazins der Schieber ausfahren könnte, was zum Verkeilen der Werkstücke führen kann.

# 2. Schieber ausfahren

Durch das Ansteuern von Q7 wird der Schieber ausgefahren und somit ein Werkstück aus dem Magazin auf den Drehtisch geschoben. Der Schieber darf nur ausgefahren werden, wenn der Drehtisch auf Position steht (S6). 1 Sekunde nach dem Ansteuern des Ventils kann davon ausgegangen werden, dass der Schieber vollständig ausgefahren ist. Es kann in den nächsten Schritt gesprungen werden.

### 3. Nest belegt setzen

Da sich nun ein Werkstück auf dem Drehtisch befindet, muss das Nest als belegt geschrieben werden. Hierfür ist das Bit "nestBelegt" auf "TRUE" zu setzen.

Hat das Bit "nestBelegt" den Wert "TRUE" kann in den Initialschritt gesprungen werden.

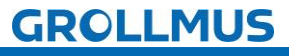

Automatikablauf planen und umsetzen - Übung: Ablaufkette mit GRAFCET planen - Magazin

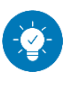

Lösung

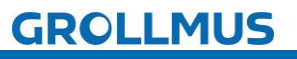

Automatikablauf planen und umsetzen - Übung: Ablaufkette mit GRAFCET planen - Magazin

Lösung:

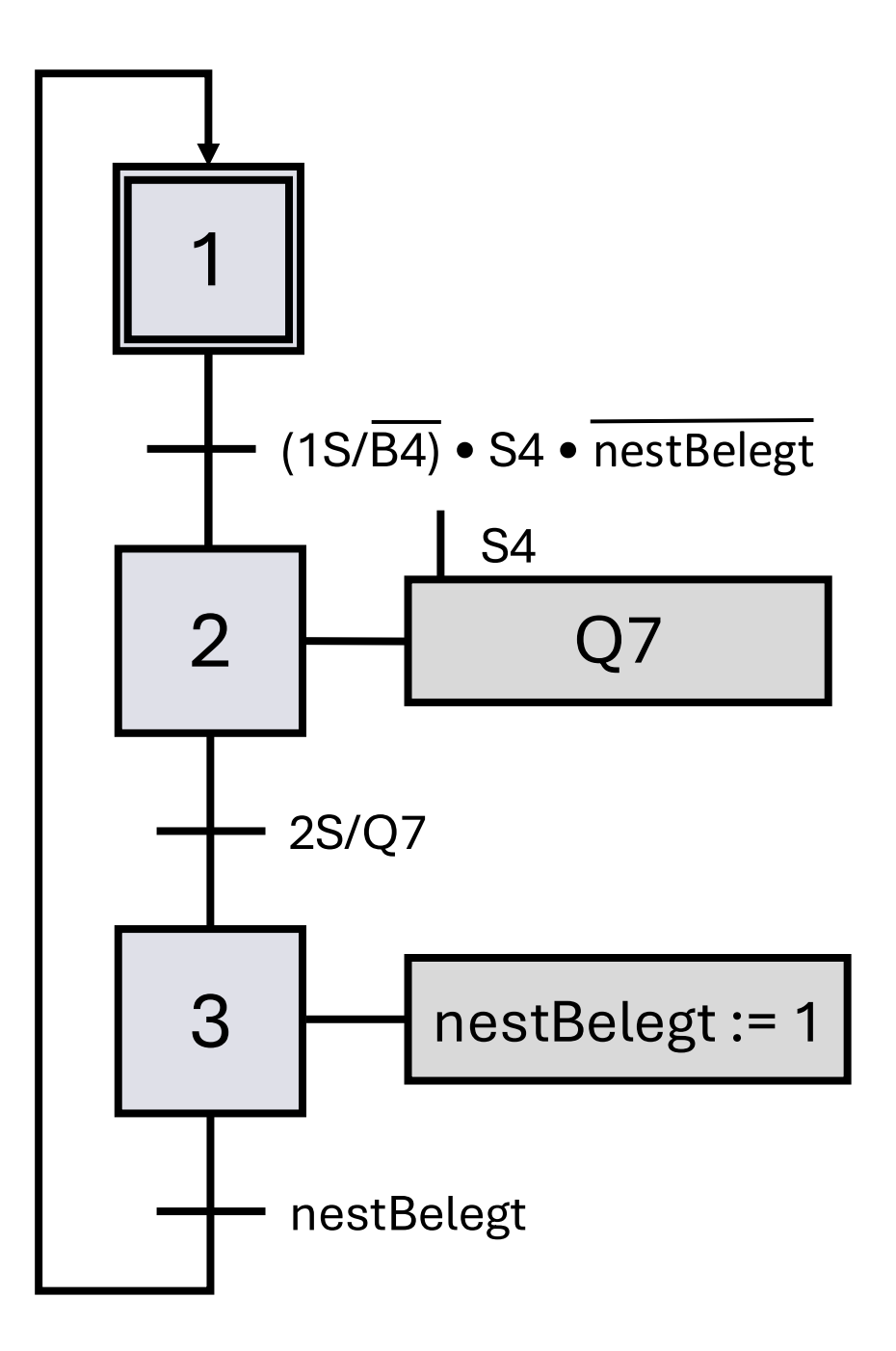

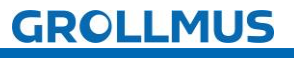

# 10.4 Übung: Ablaufkette mit GRAFCET planen -Bearbeitungsstation

Ziel:

Ich kann anhand der Funktionsbeschreibung eine GRAFCET Ablaufkette für eine Bearbeitungsstation am Drehtisch der Fertigungslinie erstellen.

# Aufgabe:

Erstellen Sie für eine Bearbeitungsstation der Fertigungslinie eine Ablaufkette in GRAFCET, sodass die Funktion anhand der Anlagenbeschreibung gegeben ist. Sowohl die Station "Bohren" also auch die Station "Schweißen" sind vom Ablauf gleich. Es muss deshalb nur eine allgemeine Ablaufkette erstellt werden, welche für beide Stationen Gültigkeit besitzt.

### Funktion:

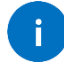

Der Vorgang wird gestartet, wenn sich ein Rohteil in der Station befindet und läuft für eine definierte Zeitspanne. Statt direkt den Ausgang für Bohren (Q9) oder Schweißen (Q10) anzusteuern, wird allgemein von "bearbeiten" gesprochen. Als Transition wird keine definierte Zeit angenommen, sondern allgemein von "Zeit" ausgegangen. Nach dem Arbeitsschritt muss die Variable "Rohteil" rückgesetzt und die Variable "Fertigteil" gesetzt werden.

### 1. Initialschritt

Im Initialschritt werden keine Aktionen durchgeführt. Befindet sich der Drehtisch in Position (S4 betätigt), sowie ein Rohteil in der Station, kann in den nächsten Schritt gesprungen werden.

# 2. Bearbeitung

In diesem Schritt wird das Werkstück bearbeitet. Es ist der Ausgang "bearbeiten" anzusteuern.

Wenn der Ausgang für die definierte "Zeit" aktiv ist, kann in den nächsten Schritt gesprungen werden.

### 3. Fertigteil setzen

Die Variable "Rohteil" ist zurückzusetzen. Die Variable "Fertigteil" ist zu setzen.

Ist "Fertigteil" gesetzt, kann zurück in den Initialschritt gesprungen werden.

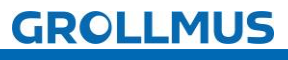

Automatikablauf planen und umsetzen - Übung: Ablaufkette mit GRAFCET planen - Bearbeitungsstation

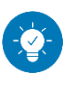

Lösung

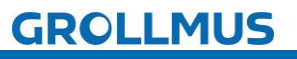

Automatikablauf planen und umsetzen - Übung: Ablaufkette mit GRAFCET planen - Bearbeitungsstation

Lösung:

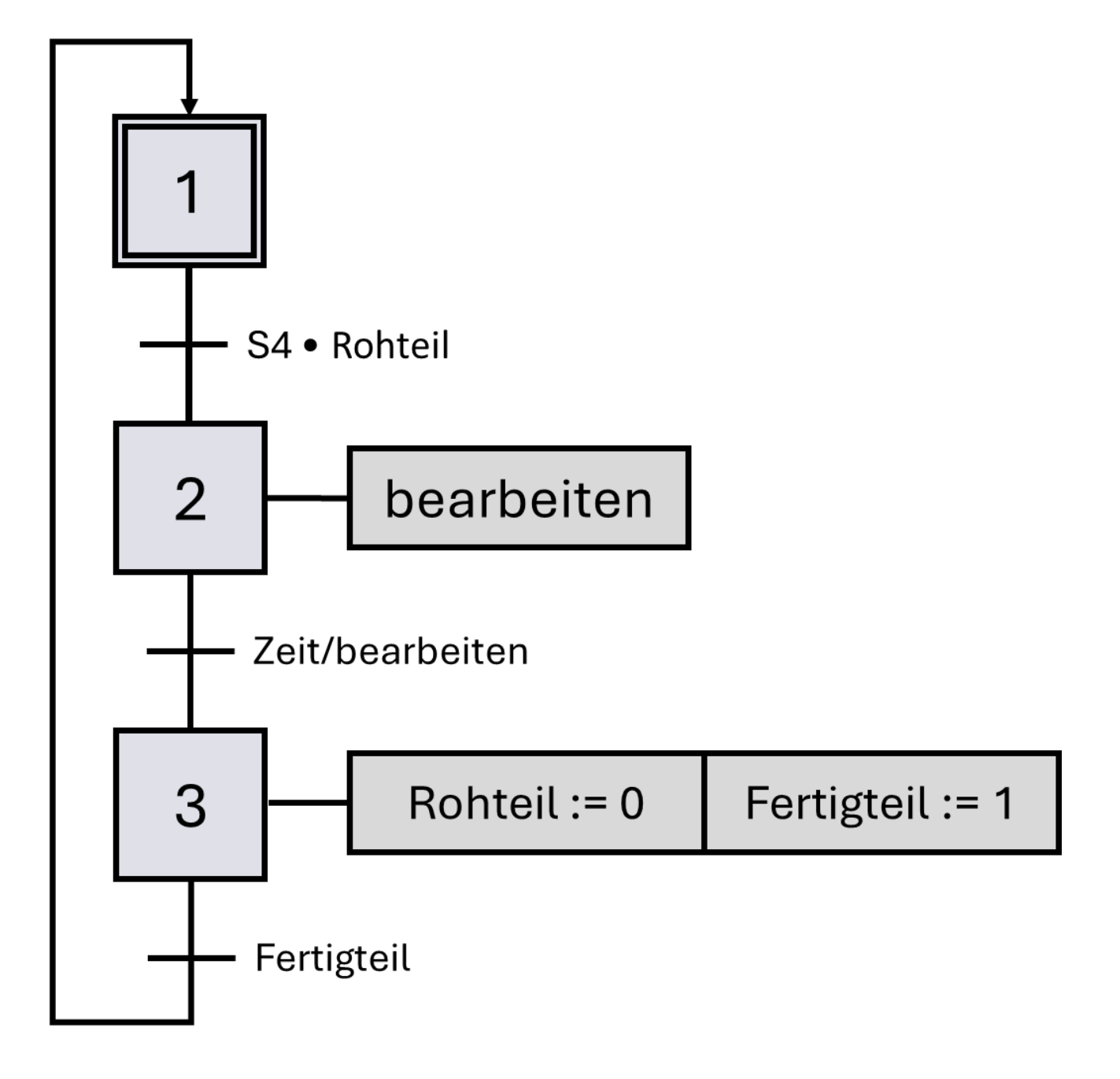

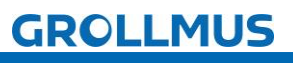

# 10.5 Übung: GRAFCET Ablaufkette in Programmcode umsetzen [FUP] - Transportstrecke

#### Ziel:

Ich kann anhand der Funktionsbeschreibung und der in GRAFCET erstellten Ablaufkette das Automatikprogramm für die Transportstrecke der Fertigungslinie erstellen.

### Aufgabe:

Erstellen Sie das SPS-Programm für den Automatikablauf, sodass die Funktion anhand der Anlagenbeschreibung umgesetzt ist. Die Kette wird mit dem Einschalten der Steuerung initialisiert.

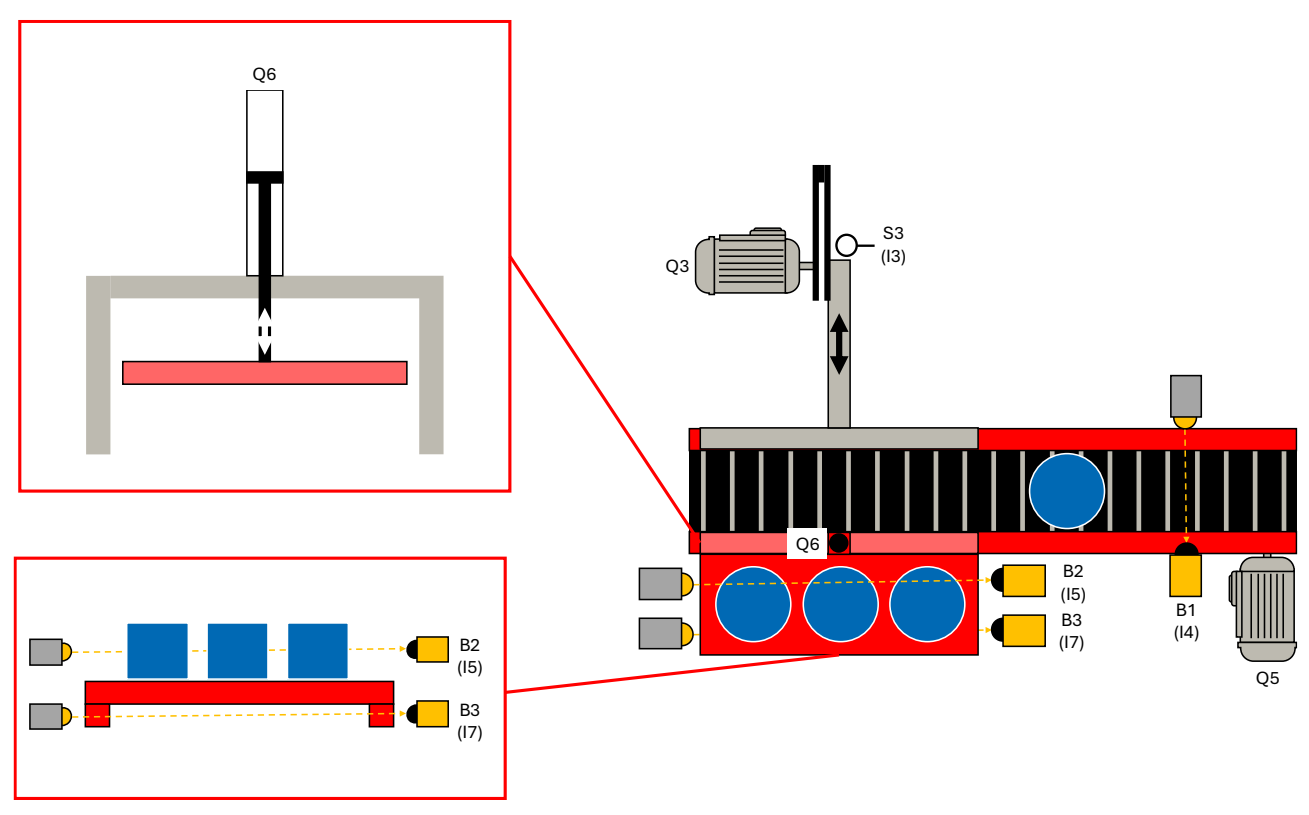

Bild 1 Anlagenschema - Transportstrecke

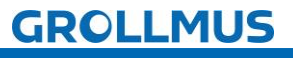

#### Vorgehensweise:

1. Erstellen Sie einen neuen Funktionsbaustein, wählen die gewünschte Programmiersprache und vergeben einen aussagekräftigen Namen:

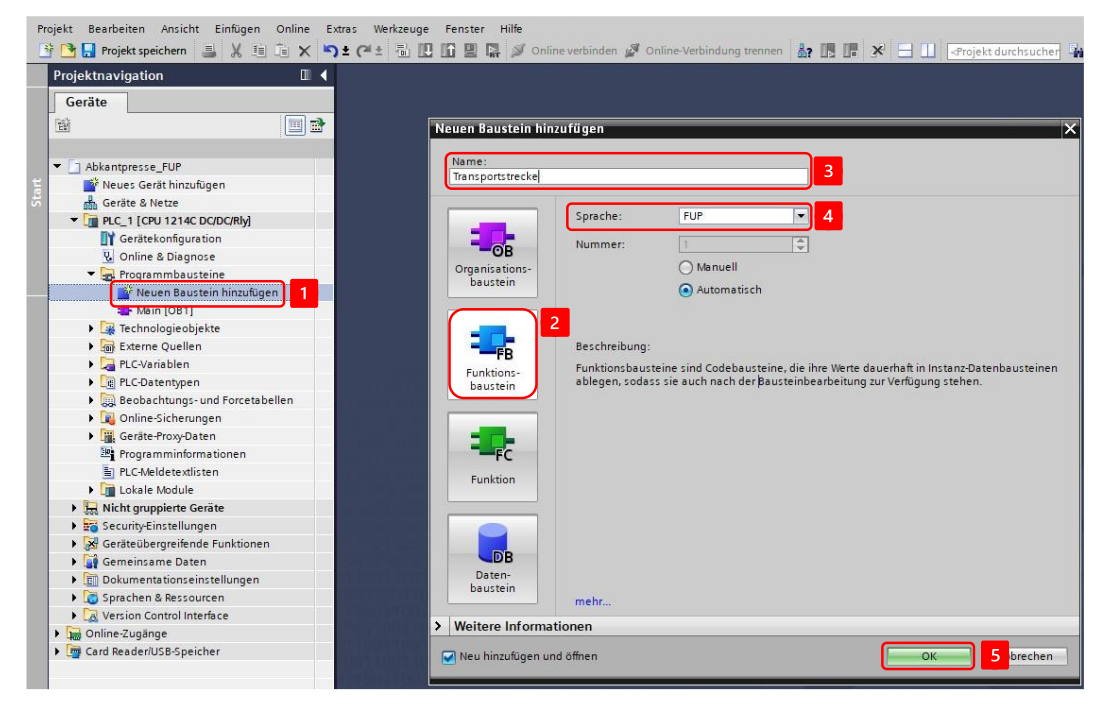

2. Deklarieren Sie Variablen für die Sensoren und Aktoren, sowie eine Variable zur Initialisierung der Schrittkette in der Bausteinschnittstelle:

| Projektnavigation                       | 🛛 🖣 Fe     | ertigung  | slinie 24V 🕨 -KF1 [CPU 121 | 4C DC/DC/Rly] ► Pro | ogrammbausteine 🕨 Transportstrecke [FB6]                            |
|-----------------------------------------|------------|-----------|----------------------------|---------------------|---------------------------------------------------------------------|
| Geräte                                  |            |           |                            |                     |                                                                     |
| 12                                      | <u>і</u> й | ાં પ્લે 🛒 | 🔮 🐛 🖿 🗖 🚍 💬 🕾              | ± 📲 ± 🖼 😫 😥         | でる論論は今 (中田田谷) 「二三〇の)                                                |
|                                         |            | Transp    | ortstrecke                 |                     |                                                                     |
| <ul> <li>Fertigungslinie 24V</li> </ul> |            | Nam       | e                          | Datentyp            | Kommentar                                                           |
| Neues Gerät hinzufügen                  | 1          |           | nput                       |                     |                                                                     |
| Geräte & Netze                          | 2          |           | Init                       | Bool                | Anforderung Schrittkette initialisieren                             |
| -KF1 [CPU 1214C DC/DC/Rly]              | 3          |           | s1_UmsetzerBand            | Bool                | Endlagenschalter Umsetzer in Position Transportband (1-in Position) |
| Gerätekonfiguration                     | 4          | -01 =     | s2_UmsetzerDrehtisch       | Bool                | Endlagenschalter Umsetzer in Position Drehtisch (1- in Position)    |
| 🚱 Online & Diagnose                     | 5          |           | s3_SchieberGrundstellung   | Bool                | Endlagenschalter Schieber in Grundstellung (1 - in Grundstellung)   |
| 🔻 🕁 Programmbausteine                   | 6          |           | b1_Band                    | Bool                | Lichtschranke Band (O - Werkstück auf Band aufgelegt)               |
| 🍟 Neuen Baustein hinzufügen             | 7:         |           | b2_PaletteOben             | Bool                | Lichtschranke Palette oben (1 - Palette leer)                       |
| - Main [OB1]                            | 8          |           | b3_PaletteUnten            | Bool                | Lichtschranke Palette unten (0 - Palette vorhanden)                 |
| 🛂 Transportstrecke [FB6]                | 9          |           | Output                     |                     |                                                                     |
| 🥃 instTransportstrecke [DB8]            | 10         |           | q3_Schieber                | Bool                | Motor Schieber                                                      |
| 🥃 Werkstuecke [DB13]                    | 11         |           | q5_Band                    | Bool                | Motor Transportband                                                 |
| Systembausteine                         | 12         |           | q6_Trennsteg               | Bool                | Ventil Trennsteg schliessen                                         |
| 🕨 🚂 Technologieobjekte                  | 13         | -         | nOut                       |                     |                                                                     |
| 🕨 🔚 Externe Quellen                     | 14         |           | <hinzufügen></hinzufügen>  |                     |                                                                     |
| PI CJ/ariablen                          | -          |           |                            |                     |                                                                     |

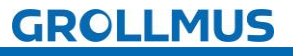

Automatikablauf planen und umsetzen - Übung: GRAFCET Ablaufkette in Programmcode umsetzen [FUP] - Transportstrecke

3. Deklarieren Sie die Schrittmerker im statischen Bereich der Bausteinschnittstelle, eine Instanz für die Flankenauswertung des Endlagenschalters S3, Instanzen für die Verzögerungszeiten, sowie eine Instanz für den Zähler der Werkstücke:

| rojekt Bearbeiten Ansicht Einfügen Online Ex | tras Werkzeuge | Fenster                    | Hilfe                  | Coline-Verbir | ndung transpage 👌 🔲 📕 🗙 🖵 🕕 🖓 resiskt durch        |
|----------------------------------------------|----------------|----------------------------|------------------------|---------------|----------------------------------------------------|
| Projektnavigation                            |                | Taktstras                  | se_FUP > PLC_1 [CPU    | 1511-1 PN] >  | Programmbausteine  Transportstrecke [FB6]          |
| Geräte                                       |                |                            |                        |               |                                                    |
| 凿                                            |                | E Ka Ka                    | 0 🚽 🐛 🖿 🗖 🖉            | 🗩 🗶 ± 🖳 ± !   | 월 : 드 😥 🥙 🐜 🐻 🐃 😻 🖬 🖬 🏥                            |
|                                              |                | Trans                      | portstrecke            |               |                                                    |
| ▼ Taktstrasse_FUP                            | ^              | Nai                        | me                     | Datentyp      | Kommentar                                          |
| Neues Gerät hinzufügen                       |                | 15 🕣 🔻                     | Static                 |               |                                                    |
| Geräte & Netze                               |                | 16 🕣 🖷                     | SR01                   | Bool          | Schrittmerker Schirtt 1 aktiv                      |
| ▼ 1 PLC_1 [CPU 1511-1 PN]                    |                | 17 📶 =                     | SR02                   | Bool          | Schrittmerker Schirtt 2 aktiv                      |
| Gerätekonfiguration                          |                | 18 📶 🖷                     | SR03                   | Bool          | Schrittmerker Schirtt 3 aktiv                      |
| 😼 Online & Diagnose                          |                | 19 📶 🖷                     | SR04                   | Bool          | Schrittmerker Schirtt 4 aktiv                      |
| Software Units                               |                | 20 📶 🖷                     | SR05                   | Bool          | Schrittmerker Schirtt 5 aktiv                      |
| 🔻 🛃 Programmbausteine                        |                | 21 📶 🖷                     | SR06                   | Bool          | Schrittmerker Schirtt 6 aktiv                      |
| 📑 Neuen Baustein hinzufügen                  |                | 22 📶 🔳                     | SR07                   | Bool          | Schrittmerker Schirtt 7 aktiv                      |
| 🖀 Main [OB1]                                 |                | 23 📶 🖷                     | SR08                   | Bool          | Schrittmerker Schirtt 8 aktiv                      |
| Bearbeiten [FB10]                            |                | 24 📶 🖷                     | SR09                   | Bool          | Schrittmerker Schirtt 9 aktiv                      |
| 🔹 Drehtisch [FB7]                            |                | 25 📶 🖷                     | SR10                   | Bool          | Schrittmerker Schirtt 10 aktiv                     |
| 🚁 Magazin (FB9)                              |                | 26 📶 🕷                     | instTransportzeit      | TON_TIME      | Instanz Transportzeit                              |
| Transportstrecke [FB6]                       |                | 27 📶 🖷                     | instTrennstegSchliesse | TON_TIME      | Instanz Zeit Trennsteg schließen                   |
| 🜗 Umsetzer [FB8]                             |                | 28 📶 🖷                     | instTrennstegOeffnen   | TON_TIME      | Instanz Zeit Trennseg öffnen                       |
| 🥃 instBohren [DB11]                          |                | 29 📶 🖷                     | ▶ zaehler              | CTU_INT       | Instanz Werstückzähler auf Band                    |
| 🏮 instDrehtisch [DB14]                       |                | 30 🕣 🖷                     | instFlankeS3           | R_TRIG        | Instanz Flankenauswertung Schieber in Grundstellun |
| 🧧 instMagazin [DB10]                         |                | 31 🔟 🔻                     | Temp                   |               | -                                                  |
| instSchweissen [DB12]                        |                |                            |                        |               |                                                    |
| 🥃 instTransportstrecke [DB8]                 |                | & >=1                      | [??] ⊣ −01 ↦           | -[-]          |                                                    |
| 🥃 instUmsetzer [DB9]                         |                |                            |                        |               |                                                    |
| 📒 Werkstuecke [DB13]                         |                | <ul> <li>Bauste</li> </ul> | eintitel:              |               |                                                    |
| ▼ 🔚 Alt                                      |                | Kommer                     | ntar                   |               |                                                    |
|                                              |                |                            |                        |               |                                                    |

4. Programmieren Sie im ersten Netzwerk die Flankenauswertung für den Endlagenschalter S3:

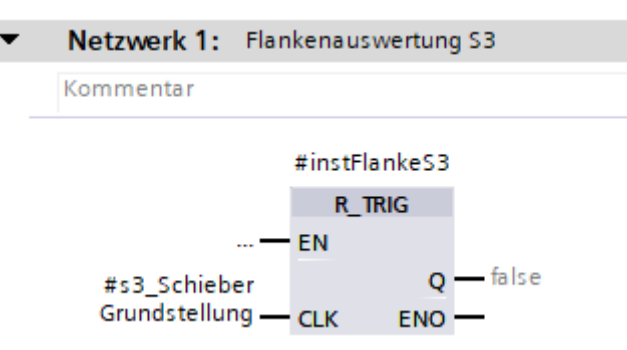

- 5. Setzen Sie in den nachfolgenden Netzwerken die einzelnen Schritte, mittels Flipflops, anhand des GRAFCETs, um. Für jeden Schritt ist ein neues Netzwerk zu verwenden:
- Schritt 1 ist der Initialschritt. Im Automatikablauf wird von Schritt 6 zurück in Schritt 2 gesprungen, wenn der Zählstand noch nicht erreicht ist. Müssen Werkstücke ausgeschleust werden, wird nach Schritt 8 zurück in 2 gesprungen.

Schritt 6 wird durch den nachfolgenden Schritt, oder bei Rücksprung, durch Schritt 2 zurückgesetzt.

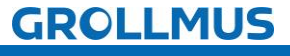

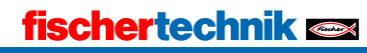

#### Automatikablauf planen und umsetzen - Übung: GRAFCET Ablaufkette in Programmcode umsetzen [FUP] - Transportstrecke

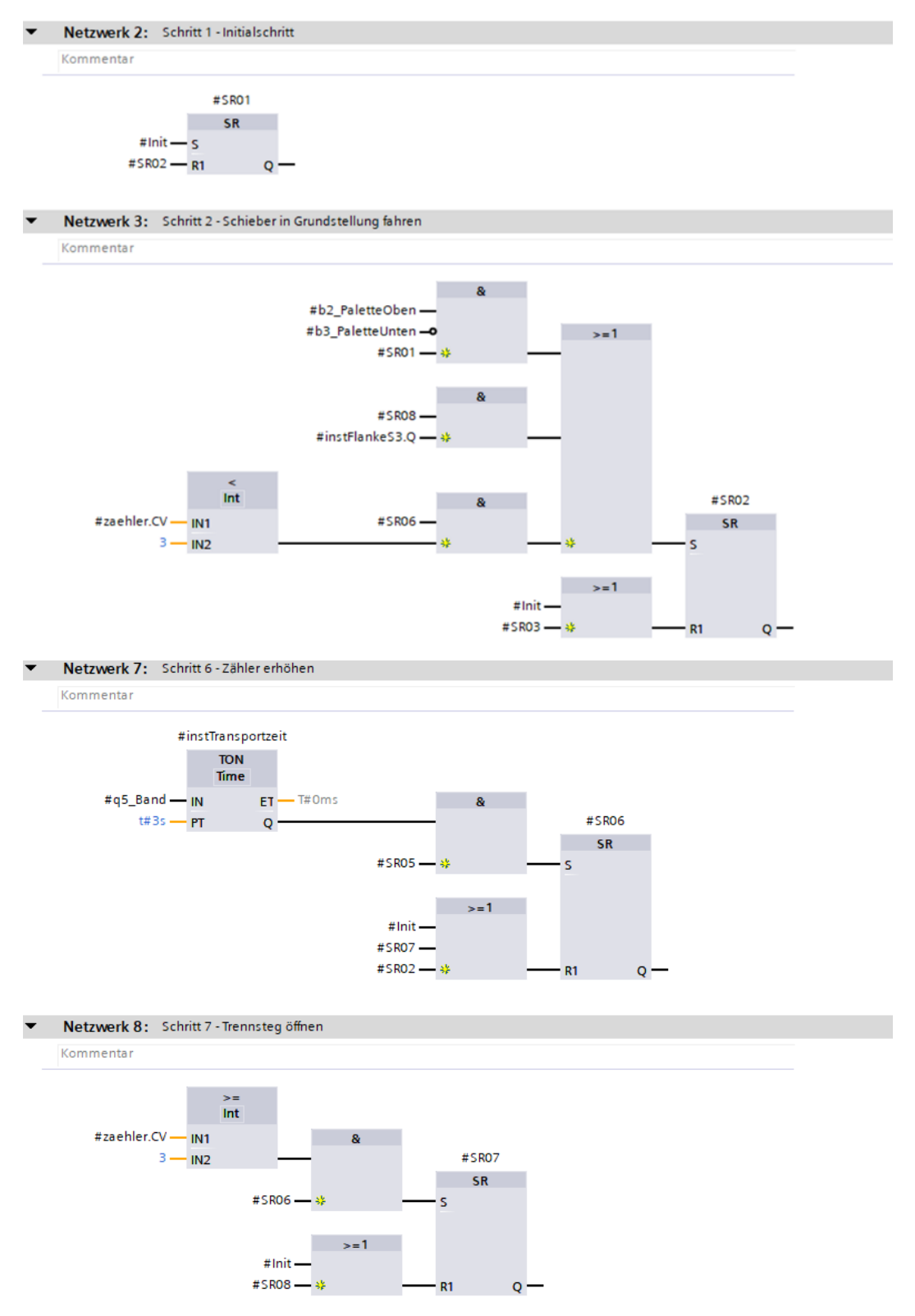

GROLLMUS

# fischertechnik 📼

Automatikablauf planen und umsetzen - Übung: GRAFCET Ablaufkette in Programmcode umsetzen [FUP] - Transportstrecke

6. Weißen Sie unterhalb der Schrittkette, in den nächsten Netzwerken die Aktionen zu:

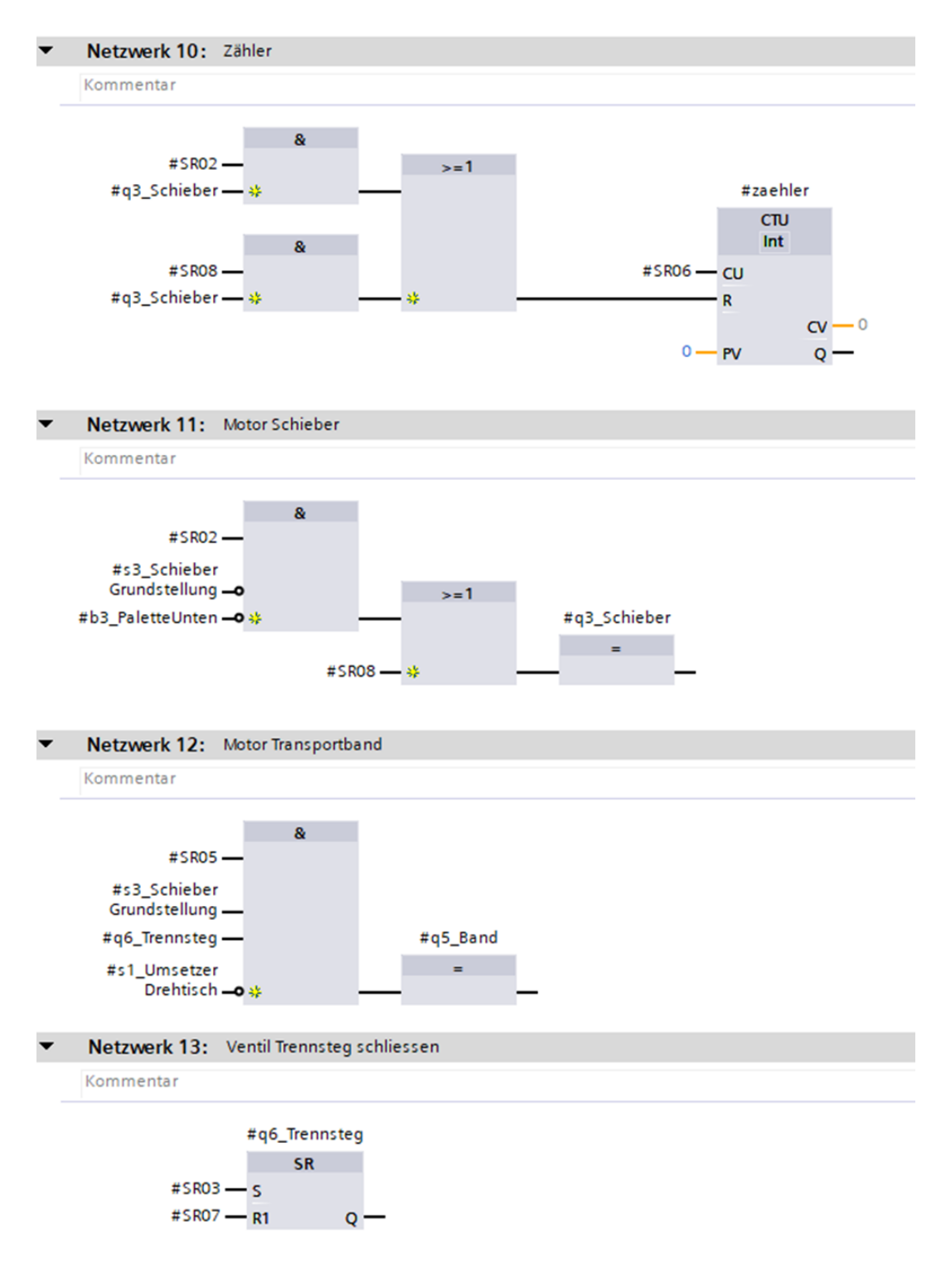

GROLLMUS

7. Rufen Sie den Funktionsbaustein im "MAIN" auf, und erstellen Sie eine Instanz:

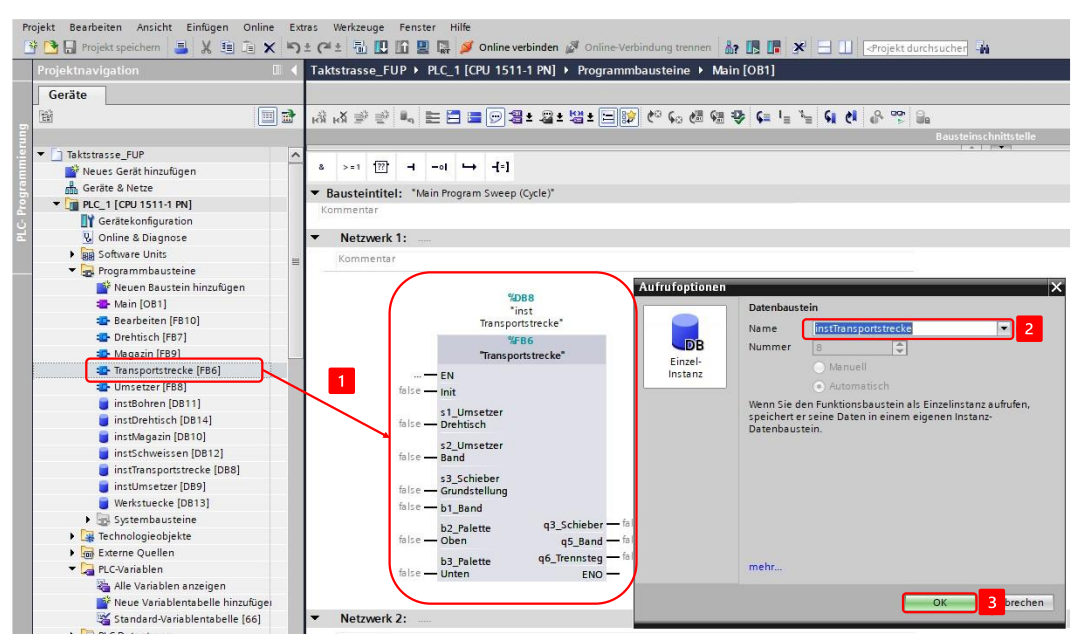

8. Verschalten Sie die Bausteinschnittstelle mit den Ein- und Ausgangsvariablen aus Ihrer Variablentabelle:

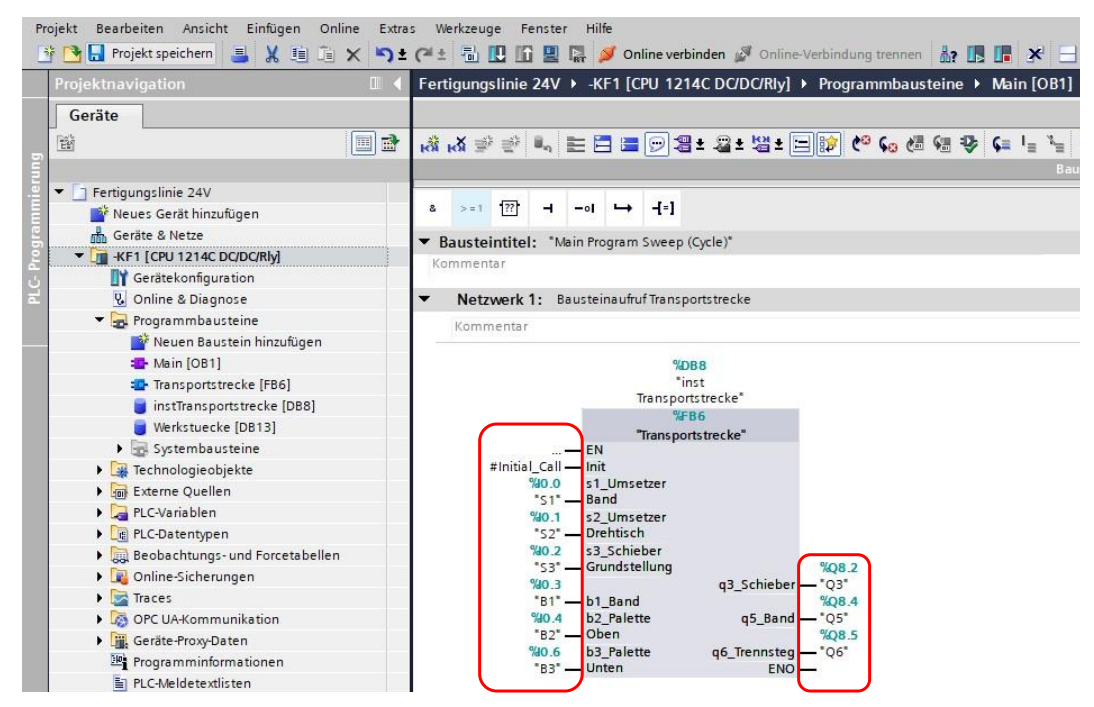

a

Als Initialisierungsanforderung wird das Systembit "Initial\_Call" verwendet, welches Siemens zur Verfügung stellt. Dieses ist "TRUE", wenn der MAIN das erste Mal durchlaufen wird.

9. Nehmen Sie die Anlage unter Zuhilfenahme eines Inbetriebnahmeprotokolls strukturiert in Betrieb.

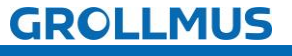

fischertechnik 📼

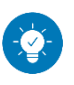

Lösung

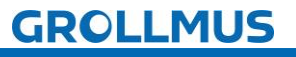

# Lösung:

Die Lösung ist im TIA-Portal Projekt "Fertigungslinie\_02\_Transportstrecke\_FUP.zap17" zu finden.

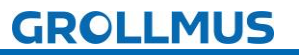

# 10.6 Übung: GRAFCET Ablaufkette in Programmcode umsetzen [ST / SCL] - Transportstrecke

#### Ziel:

Ich kann anhand der Funktionsbeschreibung und der in GRAFCET erstellten Ablaufkette das Automatikprogramm für die Transportstrecke der Fertigungslinie erstellen.

### Aufgabe:

Erstellen Sie das SPS-Programm für den Automatikablauf, sodass die Funktion anhand der Anlagenbeschreibung umgesetzt ist. Die Kette wird mit dem Einschalten der Steuerung initialisiert.

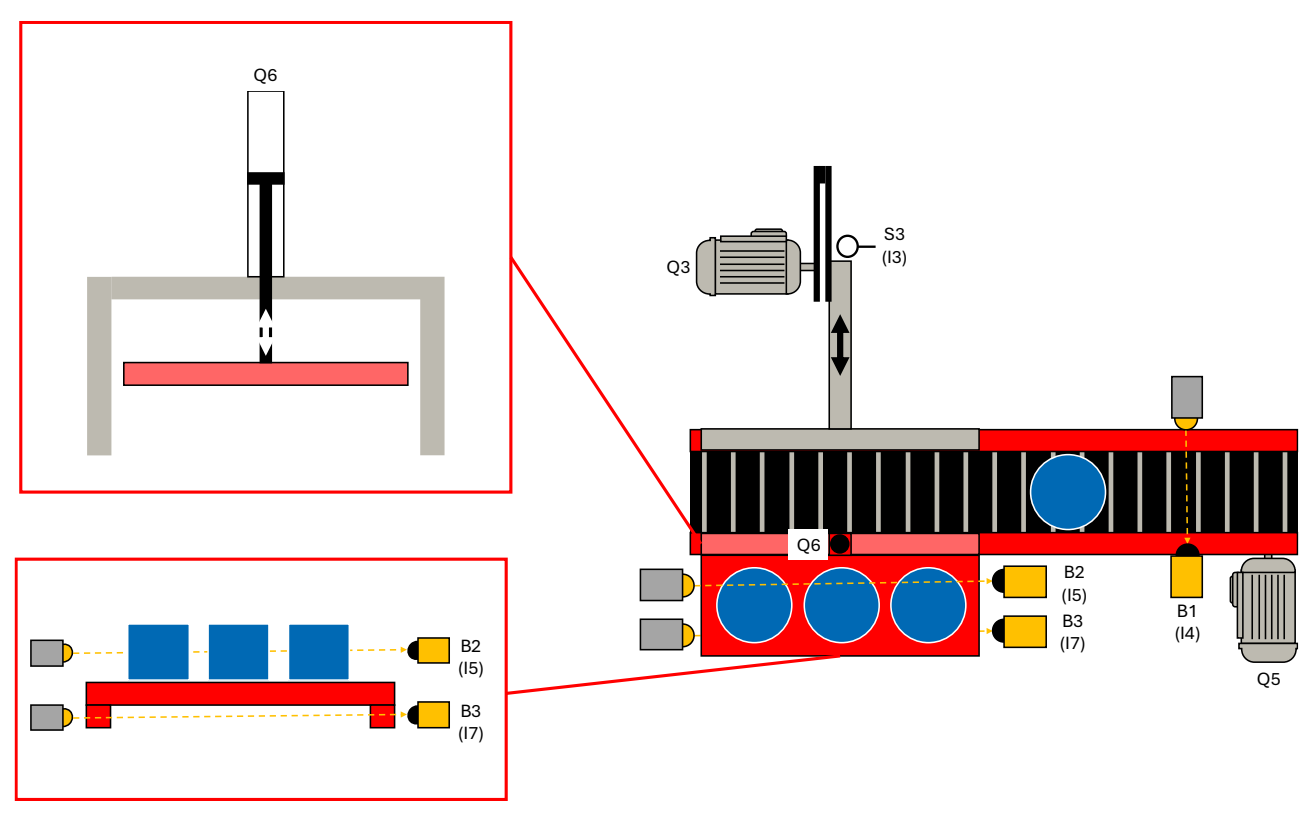

Bild 2 Anlagenschema - Transportstrecke

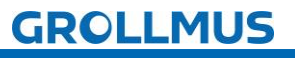

#### Vorgehensweise:

1. Erstellen Sie einen neuen Funktionsbaustein, wählen die gewünschte Programmiersprache und vergeben einen aussagekräftigen Namen:

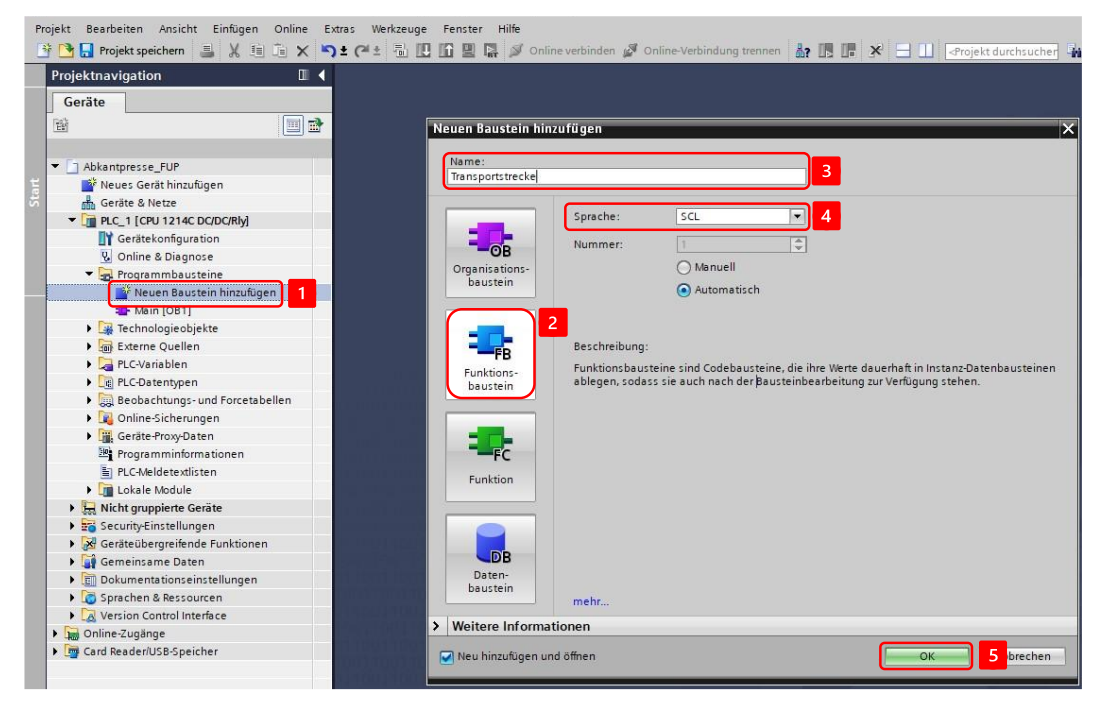

2. Deklarieren Sie Variablen für die Sensoren und Aktoren, sowie eine Variable zur Initialisierung der Schrittkette in der Bausteinschnittstelle:

| Projekt Bearbeiten Ansicht Einfügen Online Extra | s Werkzeuge Fenster Hilfe          |                     |                                                                          |
|--------------------------------------------------|------------------------------------|---------------------|--------------------------------------------------------------------------|
| 📑 📑 🖬 Projekt speichern 📑 🐰 🗉 🗊 🗙 🍤 ±            | (🕂 🗄 🔃 🌆 🖳 🎇 💋 Online ve           | rbinden 🖉 Online-Ve | rbindung trennen 🛛 🏭 🖪 🚺 🖉 🚽 🛄 <projekt durchsucher<="" td=""></projekt> |
| Projektnavigation 🔲 🖣                            | Fertigungslinie 24V 🔸 -KF1 [CPU 12 | 14C DC/DC/Rly] 🕨    | Programmbausteine 🕨 Transportstrecke [FB5]                               |
| Geräte                                           |                                    |                     |                                                                          |
| E E                                              | 🖗 🖻 ± 🐛 🗄 🖓 😫 😰                    | 🍋 📞 🖑 🐨 👘           | 😌 年 표 표 🖬 날 📔 위 👌 🖉 📽 🔒                                                  |
| <u> </u>                                         | Transportstrecke                   |                     |                                                                          |
| 🧧 🔻 📋 Fertigungslinie 24V                        | Name                               | Datentyp            | Kommentar                                                                |
| Neues Gerät hinzufügen                           | 1 🐨 🔻 Input                        |                     |                                                                          |
| Geräte & Netze                                   | 2 🕣 🗉 Init                         | Bool 🔳              | Anforderung Schrittkette initialisieren                                  |
| 😤 🔻 🛅 -KF1 [CPU 1214C DC/DC/Rly]                 | 3 🕣 🔹 s1_UmsetzerBand              | Bool                | Endlagenschalter Umsetzer in Position Transportband (1-in Position)      |
| Gerätekonfiguration                              | 4 🕣 🔹 s2_UmsetzerDrehtisch         | Bool                | Endlagenschalter Umsetzer in Position Drehtisch (1- in Position)         |
| 🖬 🖳 Online & Diagnose                            | 5 🚾 = s3_SchieberGrundstellung     | Bool                | Endlagenschalter Schieber in Grundstellung (1 - in Grundstellung)        |
| 🔻 🔂 Programmbausteine                            | 6 🕣 = b1_Band                      | Bool                | Lichtschranke Band (O - Werkstück auf Band aufgelegt)                    |
| 📑 Neuen Baustein hinzufügen                      | 7 🤕 = b2_PaletteOben               | Bool                | Lichtschranke Palette oben (1 - Palette leer)                            |
| 📲 Main [OB1]                                     | 8 🕣 = b3_PaletteUnten              | Bool                | Lichtschranke Palette unten (0 - Palette vorhanden)                      |
| 🍲 Transportstrecke [FB5]                         | 9 🐨 🔻 Output                       |                     |                                                                          |
| 🥃 instTransportstrecke [DB6]                     | 10 🕣 = q3_Schieber                 | Bool                | Motor Schieber                                                           |
| 🗧 Werkstuecke [DB13]                             | 11 🕣 = q5_Band                     | Bool                | Motor Transportband                                                      |
| 🕨 😹 Systembausteine                              | 12 🕣 q6_Trennsteg                  | Bool                | Ventil Trennsteg schliessen                                              |
| Technologieobjekte                               | 13 - InOut                         |                     |                                                                          |
| Externe Quellen                                  | 14 • <hinzufügen></hinzufügen>     |                     |                                                                          |

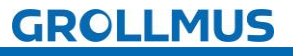

Automatikablauf planen und umsetzen - Übung: GRAFCET Ablaufkette in Programmcode umsetzen [ST / SCL] - Transportstrecke

 Deklarieren Sie die Indexvariable im statischen Bereich der Bausteinschnittstelle, eine Instanz für die Flankenauswertung des Endlagenschalters S3, Instanzen für die Verzögerungszeiten, sowie eine Variable für den Zähler der Werkstücke:

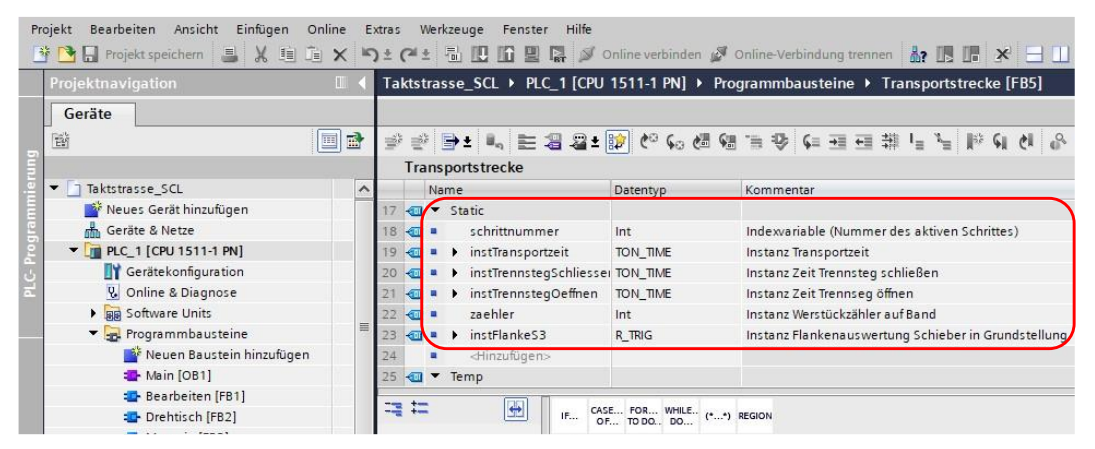

- 4. Programmieren Sie die Initialisierung der Kette:
  - 1 //Kette Initialisieren
    2 □IF #Init THEN
    3 #schrittnummer := 1; //Kette in Initialschritt setzen
    4 END\_IF;
- 5. Programmieren Sie die Flankenauswertung für den Endlagenschalter S3:
  - 6 //Flankenauswertung Endlage Schieber
  - 7 #instFlankeS3(CLK := #s3\_SchieberGrundstellung);
- 6. Setzen Sie in der nachfolgenden CASE Struktur die einzelnen Schritte aus dem GRAFCET um. Für jeden Schritt ist ein neuer CASE in der Struktur anzulegen, welcher die Schrittnummer abbildet:
- Schritt 1 ist der Initialschritt. Im Automatikablauf wird von Schritt 6 zurück in Schritt 2 gesprungen, wenn der Zählstand noch nicht erreicht ist. Müssen Werkstücke ausgeschleust werden, wird nach Schritt 8 zurück in 2 gesprungen.
- Im Initialschritt werden alle Aktionen zurückgesetzt. So wird sichergestellt, dass beim Abbruch einer aktiven Schrittkette durch eine Initialisierungsanforderung, keine Aktionen gesetzt bleiben.

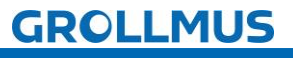

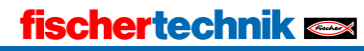

Automatikablauf planen und umsetzen - Übung: GRAFCET Ablaufkette in Programmcode umsetzen [ST/SCL] - Transportstrecke

| 9                                                                                                    | //Schri | ttkette                                                                                                    |                                |                                                                                                    |  |
|----------------------------------------------------------------------------------------------------|---------|----------------------------------------------------------------------------------------------------|--------------------------------|----------------------------------------------------------------------------------------------------|--|
| 10 E                                                                                                    | CASE #s | chrittnummer OF                                                                                                    |                                |                                                                                                    |  |
| 11                                                                                                    | 1:      | //Schritt 1 - Initialschritt                                                                                                    |                                |                                                                                                    |  |
| 12                                                                                                    |         | //Alle Aktionen rücksetzen                                                                                                    |                                |                                                                                                    |  |
| 13                                                                                                    |         | <pre>#q3_Schieber := false;</pre>                                                                                                    |                                |                                                                                                    |  |
| 14                                                                                                    |         | <pre>#q5_Band := false;</pre>                                                                                                    |                                |                                                                                                    |  |
| 15                                                                                                    |         | <pre>#q6_Trennsteg := false;</pre>                                                                                                    |                                |                                                                                                    |  |
| 16                                                                                                    |         |                                                                                                    |                                |                                                                                                    |  |
| 17                                                                                                    |         | //Transition                                                                                                    |                                |                                                                                                    |  |
| 18 E                                                                                                    | þ       | IF NOT #b3_PaletteUnten                                                                                                    | <pre>//Palette eingelegt</pre> |                                                                                                    |  |
| 19                                                                                                    |         | AND #b2_PaletteOben                                                                                                    | //Palette leer                 |                                                                                                    |  |
| 20                                                                                                    |         | THEN                                                                                                    |                                |                                                                                                    |  |
| 21                                                                                                    |         | <pre>#schrittnummer := 2;</pre>                                                                                                    | //nächster Schritt             |                                                                                                    |  |
| 22                                                                                                    | -       | END_IF;                                                                                                    |                                |                                                                                                    |  |
| 23                                                                                                    |         |                                                                                                    |                                |                                                                                                    |  |
| 24                                                                                                    | 2:      | //Schieber in Grundstellung f                                                                                                    | fahren                         |                                                                                                    |  |
| 25                                                                                                    |         | //Aktionen                                                                                                    |                                |                                                                                                    |  |
| 26                                                                                                    |         | #q3_Schieber := NOT #s3_Schi                                                                                                    | leberGrundstellung             | //Schieber micht in Grundstellung                                                                                                    |  |
| 27                                                                                                    |         | AND NOT #b3_PaletteUnter                                                                                                    | 1;                             | //Palette eingelegt                                                                                                    |  |
| 28                                                                                                    | L       | TT deal achieves                                                                                                    |                                | (man anti-the second second se |  |
| 29 6                                                                                                    | Ē       | lF #q3_Schieber                                                                                                    |                                | //wenn Schleber angesteuert                                                                                                    |  |
| 30                                                                                                    |         | THEN                                                                                                    |                                |                                                                                                    |  |
| 31                                                                                                    |         | #zaenier := U;                                                                                                    |                                | //Lahler rucksetzen                                                                                                    |  |
| 32                                                                                                    | -       | END_IF;                                                                                                    |                                |                                                                                                    |  |
| 33                                                                                                    |         |                                                                                                    |                                |                                                                                                    |  |
| 34                                                                                                    | L       | //Iransition                                                                                                    |                                |                                                                                                    |  |
| 35 -                                                                                                    | 7       | IF #S3_SchleberGrundstellung                                                                                                    | 1                              | //Schleber in Grundstellung                                                                                                    |  |
| 30                                                                                                    |         | Inen Archwitzenergen an 2a                                                                                                    |                                | //-X-happy Cabulty                                                                                                    |  |
| 37                                                                                                    |         | #schritthummer := 3;                                                                                                    |                                | //hachster Schritt                                                                                                    |  |
| 30                                                                                                    | -       | END_IF;                                                                                                    |                                |                                                                                                    |  |
| 73                                                                                                    | 6:      | //Zähler erhöhen                                                                                                    |                                |                                                                                                    |  |
| 74                                                                                                    |         | //Aktionen                                                                                                    |                                |                                                                                                    |  |
| 75                                                                                                    |         | <pre>#zaehler := #zaehler + 1;</pre>                                                                                                    |                                | //Werkstückzähler erhöhen                                                                                                    |  |
| 20                                                                                                    |         |                                                                                                    |                                | // Nethodowand Children                                                                                                    |  |
| 10                                                                                                    |         |                                                                                                    |                                | // weikoodokbaniel einonen                                                                                                    |  |
| 77 8                                                                                                    | 3       | IF #zaehler < 3                                                                                                    |                                | //Wenn Zähler kleiner 3                                                                                                    |  |
| 76<br>77 E<br>78                                                                                                    |         | IF #zaehler < 3<br>THEN                                                                                                    |                                | //Wenn Zähler kleiner 3                                                                                                    |  |
| 77 E<br>78<br>79                                                                                                    | 3       | <pre>IF #zaehler &lt; 3 THEN     #schrittnummer := 2;</pre>                                                                                                    |                                | //Wenn Zähler kleiner 3<br>//Sprung zu 2                                                                                                    |  |
| 70<br>77 E<br>78<br>79<br>80                                                                                                    | 3       | <pre>IF #zaehler &lt; 3 THEN     #schrittnummer := 2; ELSE</pre>                                                                                                    |                                | //Wenn Zähler kleiner 3<br>//Sprung zu 2                                                                                                    |  |
| 76<br>77 E<br>78<br>79<br>80<br>81                                                                                                    |         | <pre>IF #zaehler &lt; 3 THEN     #schrittnummer := 2; ELSE     #schrittnummer := 7;</pre>                                                                                                    |                                | //Wenn Zähler kleiner 3<br>//Sprung zu 2<br>//Ausschleusen starten                                                                                                    |  |
| 77 E<br>78<br>79<br>80<br>81<br>82                                                                                                    | 3       | <pre>IF #zaehler &lt; 3 THEN     #schrittnummer := 2; ELSE     #schrittnummer := 7; END_IF;</pre>                                                                                                    |                                | //Wenn Zähler kleiner 3<br>//Sprung zu 2<br>//Ausschleusen starten                                                                                                    |  |
| 76<br>77 E<br>78<br>79<br>80<br>81<br>82<br>83                                                                                                    | 3       | <pre>IF #zaehler &lt; 3 THEN     #schrittnummer := 2; ELSE     #schrittnummer := 7; END_IF;</pre>                                                                                                    |                                | //Wenn Zähler kleiner 3<br>//Sprung zu 2<br>//Ausschleusen starten                                                                                                    |  |
| 76<br>77 E<br>79<br>80<br>81<br>82<br>83<br>84                                                                                                    | - 7:    | <pre>IF #zaehler &lt; 3 THEN     #schrittnummer := 2; ELSE     #schrittnummer := 7; END_IF; //Trennsteg öffnen</pre>                                                                                                    |                                | //Wenn Zähler kleiner 3<br>//Sprung zu 2<br>//Ausschleusen starten                                                                                                    |  |
| 76<br>77 E<br>78<br>79<br>80<br>81<br>82<br>83<br>84<br>85                                                                                                    | - 7:    | <pre>IF #zaehler &lt; 3 THEN     #schrittnummer := 2; ELSE     #schrittnummer := 7; END_IF; //Trennsteg öffnen //Aktionen</pre>                                                                                                    |                                | //Wenn Zähler kleiner 3<br>//Sprung zu 2<br>//Ausschleusen starten                                                                                                    |  |
| 76<br>77 E<br>78<br>79<br>80<br>81<br>82<br>83<br>84<br>85<br>85<br>86                                                                                                    | - 7:    | <pre>IF #zaehler &lt; 3 THEN     #schrittnummer := 2; ELSE     #schrittnummer := 7; END_IF; //Trennsteg öffnen //Aktionen #g6_Trennsteg := false;</pre>                                                                                                    |                                | <pre>//Wenn Zähler kleiner 3 //Sprung zu 2 //Ausschleusen starten //Trennsteg öffnen</pre>                                                                                                    |  |
| 76<br>77 E<br>79<br>80<br>81<br>82<br>83<br>84<br>85<br>86<br>87                                                                                                    | - 7:    | <pre>IF #zaehler &lt; 3 THEN     #schrittnummer := 2; ELSE     #schrittnummer := 7; END_IF; //Trennsteg öffnen //Aktionen #q6_Trennsteg := false;</pre>                                                                                                    |                                | //Wenn Zähler kleiner 3<br>//Sprung zu 2<br>//Ausschleusen starten<br>//Trennsteg öffnen                                                                                                    |  |
| 76<br>77 E<br>79<br>80<br>81<br>82<br>83<br>84<br>85<br>86<br>87<br>88                                                                                                    | - 7:    | <pre>IF #zaehler &lt; 3 THEN     #schrittnummer := 2; ELSE     #schrittnummer := 7; END_IF; //Trennsteg öffnen //Aktionen #q6_Trennsteg := false; //Transition</pre>                                                                                                    |                                | //Wenn Zähler kleiner 3<br>//Sprung zu 2<br>//Ausschleusen starten<br>//Trennsteg öffnen                                                                                                    |  |
| 76<br>77 E<br>79<br>80<br>81<br>82<br>83<br>84<br>85<br>86<br>87<br>88<br>89 E                                                                                                    | - 7:    | <pre>IF #zaehler &lt; 3 THEN     #schrittnummer := 2; ELSE     #schrittnummer := 7; END_IF; //Trennsteg öffnen //Aktionen #q6_Trennsteg := false; //Transition IF #instTrennstegOeffnen.Q</pre>                                                                                                    |                                | <pre>//Wenn Zähler kleiner 3 //Sprung zu 2 //Ausschleusen starten //Trennsteg öffnen //Trennset offen</pre>                                                                                                    |  |
| 76<br>77 E<br>78<br>80<br>81<br>82<br>83<br>84<br>85<br>86<br>87<br>88<br>89 E<br>90                                                                                                    | -<br>7: | <pre>IF #zaehler &lt; 3 THEN     #schrittnummer := 2; ELSE     #schrittnummer := 7; END_IF; //Trennsteg öffnen //Aktionen #q6_Trennsteg := false; //Transition IF #instTrennstegOeffnen.Q     AND #b2_PaletteOben</pre>                                                                                                    |                                | <pre>//Wenn Zähler kleiner 3 //Sprung zu 2 //Ausschleusen starten //Trennsteg öffnen //Trennset offen //Palette leer</pre>                                                                                                    |  |
| 76<br>77 E<br>78<br>80<br>81<br>82<br>83<br>84<br>85<br>86<br>87<br>88<br>89<br>89<br>90<br>91                                                                                                    | -<br>7: | <pre>IF #zaehler &lt; 3 THEN     #schrittnummer := 2; ELSE     #schrittnummer := 7; END_IF; //Trennsteg öffnen //Aktionen #q6_Trennsteg := false; //Transition IF #instTrennstegOeffnen.Q     AND #b2_PaletteOben     AND NOT #b3_PaletteUnter</pre>                                                                                                    | 1                              | <pre>//Wenn Zähler kleiner 3 //Sprung zu 2 //Ausschleusen starten //Trennsteg öffnen //Trennset offen //Palette leer //Palette vorhanden</pre>                                                                                                    |  |
| 76<br>77 E<br>78<br>80<br>81<br>82<br>83<br>84<br>85<br>86<br>87<br>88<br>89<br>89<br>90<br>91<br>92                                                                                                    | - 7:    | <pre>IF #zaehler &lt; 3 THEN     #schrittnummer := 2; ELSE     #schrittnummer := 7; END_IF; //Trennsteg öffnen //Aktionen #q6_Trennsteg := false; //Transition IF #instTrennstegOeffnen.Q     AND #b2_PaletteOben     AND NOT #b3_PaletteUnter THEN</pre>                                                                                                    | 1                              | <pre>//Wenn Zähler kleiner 3 //Sprung zu 2 //Ausschleusen starten //Trennsteg öffnen //Trennset offen //Palette leer //Palette vorhanden</pre>                                                                                                    |  |
| 76<br>77 E<br>78<br>80<br>81<br>82<br>83<br>84<br>85<br>86<br>87<br>85<br>86<br>87<br>89<br>89<br>90<br>91<br>92<br>93                                                                                                 | - 7:    | <pre>IF #zaehler &lt; 3 THEN     #schrittnummer := 2; ELSE     #schrittnummer := 7; END_IF; //Trennsteg öffnen //Aktionen #q6_Trennsteg := false; //Transition IF #instTrennstegOeffnen.Q     AND #b2_PaletteOben     AND NOT #b3_PaletteUnter THEN     #schrittnummer := 8;</pre>                                                                                                    | 1                              | <pre>//Wenn Zähler kleiner 3 //Sprung zu 2 //Ausschleusen starten //Trennsteg öffnen //Trennset offen //Palette leer //Palette vorhanden //nächster Schritt</pre>                                                                                                    |  |
| 76<br>77 E<br>78<br>80<br>81<br>82<br>83<br>84<br>85<br>86<br>87<br>88<br>87<br>88<br>89<br>90<br>91<br>92<br>93<br>94                                                                                                 | - 7:    | <pre>IF #zaehler &lt; 3 THEN     #schrittnummer := 2; ELSE     #schrittnummer := 7; END_IF; //Trennsteg öffnen //Aktionen #q6_Trennsteg := false; //Transition IF #instTrennstegOeffnen.Q     AND #b2_PaletteOben     AND NOT #b3_PaletteUnter THEN     #schrittnummer := 8; END_IF;</pre>                                                                                                    | 1                              | <pre>//Wenn Zähler kleiner 3 //Sprung zu 2 //Ausschleusen starten //Trennsteg öffnen //Trennset offen //Palette leer //Palette vorhanden //nächster Schritt</pre>                                                                                                    |  |
| 76<br>77 E<br>78<br>79<br>80<br>81<br>82<br>83<br>84<br>85<br>86<br>87<br>88<br>87<br>88<br>87<br>89<br>90<br>91<br>92<br>93<br>94<br>95                                                                               | -<br>7: | <pre>IF #zaehler &lt; 3 THEN     #schrittnummer := 2; ELSE     #schrittnummer := 7; END_IF; //Trennsteg öffnen //Aktionen #q6_Trennsteg := false; //Transition IF #instTrennstegOeffnen.Q     AND #b2_PaletteOben     AND NOT #b3_PaletteUnter THEN     #schrittnummer := 8; END_IF;</pre>                                                                                                    | 1                              | <pre>//Wenn Zähler kleiner 3 //Sprung zu 2 //Ausschleusen starten //Trennsteg öffnen //Trennset offen //Palette leer //Palette vorhanden //nächster Schritt</pre>                                                                                                    |  |
| 76<br>77 E<br>78<br>80<br>81<br>82<br>83<br>84<br>85<br>86<br>87<br>88<br>87<br>88<br>89<br>90<br>91<br>92<br>93<br>94<br>95<br>96                                                                                     | - 7:    | <pre>IF #zaehler &lt; 3 THEN     #schrittnummer := 2; ELSE     #schrittnummer := 7; END_IF; //Trennsteg öffnen //Aktionen #q6_Trennsteg := false; //Transition IF #instTrennstegOeffnen.Q     AND #b2_PaletteOben     AND NOT #b3_PaletteUnter THEN     #schrittnummer := 8; END_IF; //Schieber fahren</pre>                                                                                                    | 1                              | <pre>//Wenn Zähler kleiner 3 //Sprung zu 2 //Ausschleusen starten //Trennsteg öffnen //Trennset offen //Palette leer //Palette vorhanden //nächster Schritt</pre>                                                                                                    |  |
| 76<br>77 E<br>78<br>80<br>81<br>82<br>83<br>84<br>85<br>86<br>87<br>88<br>85<br>86<br>87<br>88<br>90<br>91<br>92<br>93<br>94<br>95<br>96<br>97                                                                         | - 7:    | <pre>IF #zaehler &lt; 3 THEN     #schrittnummer := 2; ELSE     #schrittnummer := 7; END_IF; //Trennsteg öffnen //Aktionen #q6_Trennsteg := false; //Transition IF #instTrennstegOeffnen.Q     AND #b2_PaletteOben     AND NOT #b3_PaletteUnter THEN     #schrittnummer := 8; END_IF; //Schieber fahren //Aktionen</pre>                                                                                                    | 1                              | <pre>//Wenn Zähler kleiner 3 //Sprung zu 2 //Ausschleusen starten //Trennsteg öffnen //Trennset offen //Palette leer //Palette vorhanden //nächster Schritt</pre>                                                                                                    |  |
| 76<br>77 E<br>78<br>80<br>81<br>82<br>83<br>84<br>85<br>86<br>87<br>88<br>87<br>88<br>90<br>91<br>92<br>93<br>94<br>95<br>96<br>97<br>98                                                                               | - 7:    | <pre>IF #zaehler &lt; 3 THEN     #schrittnummer := 2; ELSE     #schrittnummer := 7; END_IF; //Trennsteg öffnen //Aktionen #q6_Trennsteg := false; //Transition IF #instTrennstegOeffnen.Q     AND #b2_PaletteOben     AND NOT #b3_PaletteUnter THEN     #schrittnummer := 8; END_IF; //Schieber fahren //Aktionen #q3_Schieber := true;</pre>                                                                                              | 1                              | <pre>//Wenn Zähler kleiner 3 //Sprung zu 2 //Ausschleusen starten //Trennsteg öffnen //Trennset offen //Palette leer //Palette vorhanden //nächster Schritt //Schieber ansteuern</pre>                                                                                                    |  |
| 76<br>77 E<br>78<br>80<br>81<br>82<br>83<br>84<br>85<br>86<br>87<br>88<br>87<br>88<br>90<br>91<br>92<br>93<br>94<br>95<br>96<br>97<br>98<br>99                                                                         | - 7:    | <pre>IF #zaehler &lt; 3 THEN     #schrittnummer := 2; ELSE     #schrittnummer := 7; END_IF; //Trennsteg öffnen //Aktionen #q6_Trennsteg := false; //Transition IF #instTrennstegOeffnen.Q     AND #b2_PaletteOben     AND NOT #b3_PaletteUnter THEN     #schrittnummer := 8; END_IF; //Schieber fahren //Aktionen #q3_Schieber := true;</pre>                                                                                              | 1                              | <pre>//Wenn Zähler kleiner 3 //Sprung zu 2 //Ausschleusen starten //Trennsteg öffnen //Trennset offen //Palette leer //Palette vorhanden //nächster Schritt //Schieber ansteuern</pre>                                                                                                    |  |
| 76<br>77 E<br>78<br>80<br>81<br>82<br>83<br>84<br>85<br>86<br>87<br>88<br>87<br>88<br>90<br>91<br>92<br>93<br>94<br>95<br>96<br>97<br>98<br>99<br>100 E                                                                | - 7:    | <pre>IF #zaehler &lt; 3 THEN     #schrittnummer := 2; ELSE     #schrittnummer := 7; END_IF; //Trennsteg öffnen //Aktionen #q6_Trennsteg := false; //Transition IF #instTrennstegOeffnen.Q     AND #b2_PaletteOben     AND NOT #b3_PaletteUnter THEN     #schrittnummer := 8; END_IF; //Schieber fahren //Aktionen #q3_Schieber := true; IF #q3_Schieber</pre>                                                                              | 1                              | <pre>//Wenn Zähler kleiner 3 //Sprung zu 2 //Ausschleusen starten //Trennsteg öffnen //Trennset offen //Palette leer //Palette leer //Palette vorhanden //nächster Schritt //Schieber ansteuern //Wenn Schieber angesteuert</pre>                                                                                                    |  |
| 76<br>77 E<br>78<br>79<br>80<br>81<br>82<br>83<br>84<br>85<br>86<br>87<br>88<br>85<br>86<br>87<br>88<br>90<br>91<br>92<br>93<br>94<br>95<br>96<br>97<br>98<br>97<br>98<br>90<br>100 E                                  | - 7:    | <pre>IF #zaehler &lt; 3 THEN     #schrittnummer := 2; ELSE     #schrittnummer := 7; END_IF; //Trennsteg öffnen //Aktionen #q6_Trennsteg := false; //Transition IF #instTrennstegOeffnen.Q     AND #b2_PaletteOben     AND NOT #b3_PaletteUnter THEN     #schrittnummer := 8; END_IF; //Schieber fahren //Aktionen #q3_Schieber := true; IF #q3_Schieber THEN</pre>                                                                         | 1                              | <pre>//Wenn Zähler kleiner 3 //Sprung zu 2 //Ausschleusen starten //Trennsteg öffnen //Trennset offen //Palette leer //Palette leer //Palette vorhanden //nächster Schritt //Schieber ansteuern //Wenn Schieber angesteuert</pre>                                                                                                    |  |
| 76<br>77 E<br>78<br>79<br>80<br>81<br>82<br>83<br>84<br>85<br>86<br>87<br>88<br>85<br>86<br>87<br>88<br>90<br>91<br>92<br>93<br>94<br>95<br>96<br>97<br>98<br>97<br>98<br>99<br>100 E<br>101                           | - 7:    | <pre>IF #zaehler &lt; 3 THEN     #schrittnummer := 2; ELSE     #schrittnummer := 7; END_IF; //Trennsteg öffnen //Aktionen #q6_Trennsteg := false; //Transition IF #instTrennstegOeffnen.Q     AND #b2_PaletteOben     AND NOT #b3_PaletteUnter THEN     #schrittnummer := 8; END_IF; //Schieber fahren //Aktionen #q3_Schieber := true; IF #q3_Schieber THEN     #zaehler := 0;</pre>                                                      | 1                              | <pre>//Wenn Zähler kleiner 3 //Sprung zu 2 //Ausschleusen starten //Trennsteg öffnen //Trennset offen //Palette leer //Palette vorhanden //nächster Schritt //Schieber ansteuern //Wenn Schieber angesteuert //Zähler rücksetzen</pre>                                                                                                    |  |
| 76<br>77 E<br>78<br>79<br>80<br>81<br>82<br>83<br>84<br>85<br>86<br>87<br>88<br>89<br>90<br>91<br>92<br>93<br>94<br>95<br>96<br>97<br>98<br>97<br>98<br>99<br>100 E<br>101<br>102<br>103                               | - 7:    | <pre>IF #zaehler &lt; 3 THEN     #schrittnummer := 2; ELSE     #schrittnummer := 7; END_IF; //Trennsteg öffnen //Aktionen #q6_Trennsteg := false; //Transition IF #instTrennstegOeffnen.Q     AND #b2_PaletteOben     AND NOT #b3_PaletteUnter THEN     #schrittnummer := 8; END_IF; //Schieber fahren //Aktionen #q3_Schieber := true; IF #q3_Schieber THEN     #zaehler := 0; END_IF;</pre>                                              | 1                              | <pre>//Wenn Zähler kleiner 3 //Sprung zu 2 //Ausschleusen starten //Trennsteg öffnen //Trennset offen //Palette leer //Palette leer //Palette vorhanden //nächster Schritt //Schieber ansteuern //Wenn Schieber angesteuert //Zähler rücksetzen</pre>                                                                                                    |  |
| 76<br>77 E<br>78<br>79<br>80<br>81<br>82<br>83<br>84<br>85<br>86<br>87<br>88<br>89<br>90<br>91<br>92<br>93<br>94<br>95<br>96<br>97<br>98<br>97<br>98<br>99<br>100 E<br>101<br>102<br>103                               | - 7:    | <pre>IF #zaehler &lt; 3 THEN     #schrittnummer := 2; ELSE     #schrittnummer := 7; END_IF; //Trennsteg öffnen //Aktionen #q6_Trennsteg := false; //Transition IF #instTrennstegOeffnen.Q     AND #b2_PaletteOben     AND NOT #b3_PaletteUnter THEN     #schrittnummer := 8; END_IF; //Schieber fahren //Aktionen #q3_Schieber := true; IF #q3_Schieber THEN     #zaehler := 0; END_IF;</pre>                                              | 1                              | <pre>//Wenn Zähler kleiner 3 //Sprung zu 2 //Ausschleusen starten //Trennsteg öffnen //Trennset offen //Palette leer //Palette leer //Palette vorhanden //nächster Schritt //Schieber ansteuern //Wenn Schieber angesteuert //Zähler rücksetzen</pre>                                                                                                    |  |
| 77 E<br>78<br>79<br>80<br>81<br>82<br>83<br>84<br>85<br>86<br>87<br>88<br>89<br>90<br>91<br>92<br>93<br>94<br>95<br>96<br>97<br>98<br>97<br>98<br>99<br>100 E<br>101<br>102<br>103<br>104<br>105                       | - 7:    | <pre>IF #zaehler &lt; 3 THEN     #schrittnummer := 2; ELSE     #schrittnummer := 7; END_IF; //Trennsteg öffnen //Aktionen #q6_Trennsteg := false; //Transition IF #instTrennstegOeffnen.Q     AND #b2_PaletteOben     AND NOT #b3_PaletteUnter THEN     #schrittnummer := 8; END_IF; //Schieber fahren //Aktionen #q3_Schieber := true; IF #q3_Schieber THEN     #zaehler := 0; END_IF; //Transition</pre>                                 | 1                              | <pre>//Wenn Zähler kleiner 3 //Sprung zu 2 //Ausschleusen starten //Trennsteg öffnen //Trennset offen //Palette leer //Palette leer //Palette vorhanden //nächster Schritt //Schieber ansteuern //Wenn Schieber angesteuert //Zähler rücksetzen</pre>                                                                                                    |  |
| 77 E<br>78<br>79<br>80<br>81<br>82<br>83<br>84<br>85<br>86<br>87<br>88<br>89<br>90<br>91<br>92<br>93<br>94<br>95<br>96<br>97<br>98<br>97<br>98<br>97<br>98<br>97<br>98<br>91<br>102<br>103<br>104<br>105<br>106 E      | - 7:    | <pre>IF #zaehler &lt; 3 THEN     #schrittnummer := 2; ELSE     #schrittnummer := 7; END_IF; //Trennsteg öffnen //Aktionen #q6_Trennsteg := false; //Transition IF #instTrennstegOeffnen.Q     AND #b2_PaletteOben     AND NOT #b3_PaletteUnter THEN     #schrittnummer := 8; END_IF; //Schieber fahren //Aktionen #q3_Schieber := true; IF #q3_Schieber THEN     #zaehler := 0; END_IF; //Transition IF #instFlankeS3.Q</pre>              | 1                              | <pre>//Wenn Zähler kleiner 3 //Sprung zu 2 //Ausschleusen starten //Trennsteg öffnen //Trennset offen //Palette leer //Palette leer //Palette vorhanden //nächster Schritt //Schieber ansteuern //Wenn Schieber angesteuert //Zähler rücksetzen //Schieber wieder in Endlage (Pos. Flanke)</pre>                                                                                                    |  |
| 77 E<br>78<br>79<br>80<br>81<br>82<br>83<br>84<br>85<br>86<br>87<br>88<br>89<br>90<br>91<br>92<br>93<br>94<br>95<br>96<br>97<br>98<br>97<br>98<br>99<br>100 E<br>101<br>102<br>103<br>104<br>105<br>106 E<br>107       | - 7:    | <pre>IF #zaehler &lt; 3 THEN     #schrittnummer := 2; ELSE     #schrittnummer := 7; END_IF; //Trennsteg öffnen //Aktionen #q6_Trennsteg := false; //Transition IF #instTrennstegOeffnen.Q     AND #b2_PaletteOben     AND NOT #b3_PaletteUnter THEN     #schrittnummer := 8; END_IF; //Schieber fahren //Aktionen #q3_Schieber THEN     #zaehler := 0; END_IF; //Transition IF #instFlankeS3.Q THEN</pre>                                  | 1                              | <pre>//Wenn Zähler kleiner 3 //Sprung zu 2 //Ausschleusen starten //Trennsteg öffnen //Trennset offen //Palette leer //Palette leer //Palette vorhanden //nächster Schritt //Schieber ansteuern //Wenn Schieber angesteuert //Zähler rücksetzen //Schieber wieder in Endlage (Pos. Flanke)</pre>                                                                                                    |  |
| 76<br>77 E<br>78<br>79<br>80<br>81<br>82<br>83<br>84<br>85<br>86<br>87<br>88<br>89<br>90<br>91<br>92<br>93<br>94<br>95<br>96<br>97<br>98<br>97<br>98<br>99<br>100 E<br>101<br>102<br>103<br>104<br>105<br>106 E<br>107 | - 7:    | <pre>IF #zaehler &lt; 3 THEN     #schrittnummer := 2; ELSE     #schrittnummer := 7; END_IF; //Trennsteg öffnen //Aktionen #q6_Trennsteg := false; //Transition IF #instTrennstegOeffnen.Q     AND #b2_PaletteOben     AND NOT #b3_PaletteUnter THEN     #schrittnummer := 8; END_IF; //Schieber fahren //Aktionen #q3_Schieber THEN     #zaehler := 0; END_IF; //Transition IF #instFlankeS3.Q THEN     #schrittnummer := 2;</pre>         | 1                              | <pre>//Wenn Zähler kleiner 3 //Sprung zu 2 //Ausschleusen starten //Trennsteg öffnen //Trennset offen //Palette leer //Palette leer //Palette vorhanden //nächster Schritt //Schieber ansteuern //Wenn Schieber angesteuert //Zähler rücksetzen //Schieber wieder in Endlage (Pos. Flanke) //Sprung zu 2</pre>                                                                                                    |  |
| 76<br>77 E<br>78<br>79<br>80<br>81<br>82<br>83<br>84<br>85<br>86<br>87<br>88<br>89<br>90<br>91<br>92<br>93<br>94<br>95<br>96<br>97<br>98<br>97<br>98<br>99<br>100 E<br>101<br>102<br>103<br>104<br>105<br>106 E<br>107 | - 7:    | <pre>IF #zaehler &lt; 3 THEN     #schrittnummer := 2; ELSE     #schrittnummer := 7; END_IF; //Trennsteg öffnen //Aktionen #q6_Trennsteg := false; //Transition IF #instTrennstegOeffnen.Q     AND #b2_PaletteOben     AND NOT #b3_PaletteUnter THEN     #schrittnummer := 8; END_IF; //Schieber fahren //Aktionen #q3_Schieber THEN     #zaehler := 0; END_IF; //Transition IF #instFlankeS3.Q THEN     #schrittnummer := 2; END_IF;</pre> | 1                              | <pre>//Wenn Zähler kleiner 3 //Sprung zu 2 //Ausschleusen starten //Trennsteg öffnen //Trennset offen //Palette leer //Palette leer //Palette vorhanden //nächster Schritt //Schieber ansteuern //Wenn Schieber angesteuert //Zähler rücksetzen //Schieber wieder in Endlage (Pos. Flanke) //Sprung zu 2</pre>                                                                                                    |  |

# GROLLMUS

26

# fischertechnik 🗪

Automatikablauf planen und umsetzen - Übung: GRAFCET Ablaufkette in Programmcode umsetzen [ST/SCL] - Transportstrecke

7. Programmieren Sie die Zeitfunktionen nach der CASE-Struktur:

```
115 //Zeiten
116 //Transportzeit
117 □#instTransportzeit(IN := #q5_Band,
118 [ PT := t#3s);
119
120 //Trennsteg schließen
121 □#instTrennstegSchliessen(IN := #q6_Trennsteg,
122 [ PT := t#500ms);
123 //Trennsteg öffnen
124 □#instTrennstegOeffnen(IN := NOT #q6_Trennsteg,
125 [ PT := t#500ms);
```

8. Rufen Sie den Funktionsbaustein im "MAIN" auf, und erstellen Sie eine Instanz:

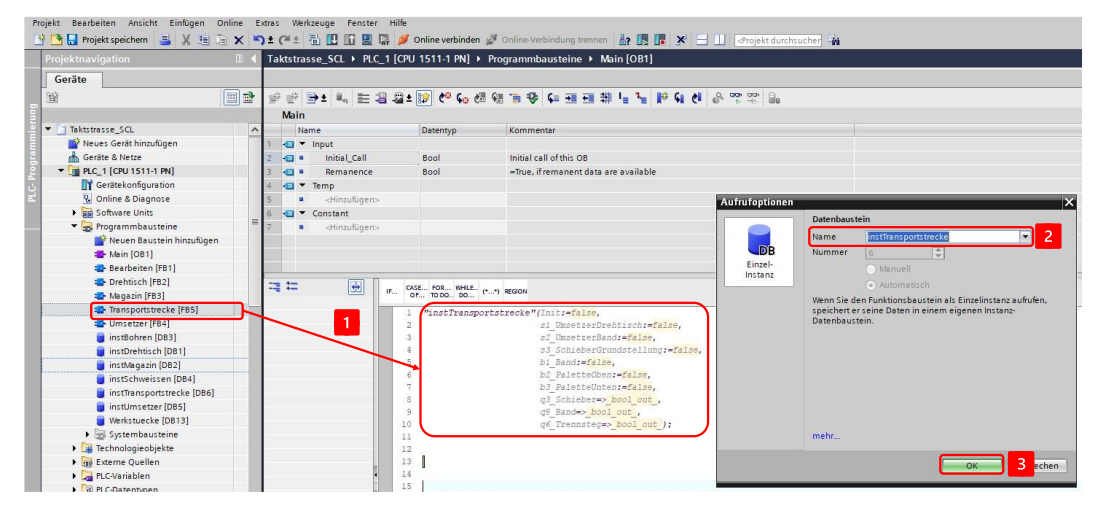

9. Verschalten Sie die Bausteinschnittstelle mit den Ein- und Ausgangsvariablen aus Ihrer Variablentabelle:

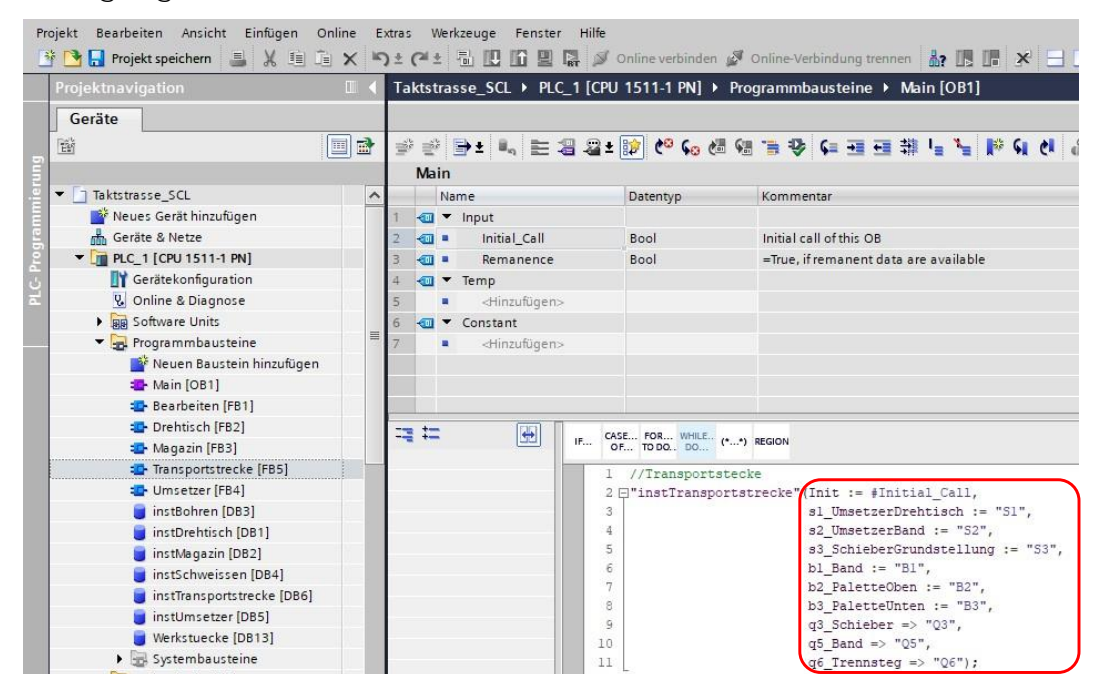

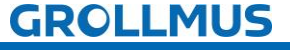

# fischertechnik 🗪

Automatikablauf planen und umsetzen - Übung: GRAFCET Ablaufkette in Programmcode umsetzen [ST/SCL] - Transportstrecke

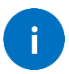

Als Initialisierungsanforderung wird das Systembit "Initial\_Call" verwendet, welches Siemens zur Verfügung stellt. Dieses ist "TRUE", wenn der MAIN das erste Mal durchlaufen wird.

10. Nehmen Sie die Anlage unter Zuhilfenahme eines Inbetriebnahmeprotokolls strukturiert in Betrieb.

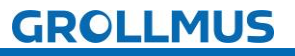

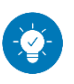

Lösung

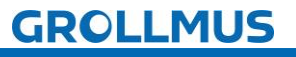

# Lösung:

Die Lösung ist im TIA-Portal Projekt "Fertigungslinie\_02\_Transportstrecke\_SCL.zap17" zu finden.

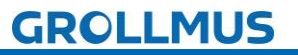

# 10.7 Übung: GRAFCET Ablaufkette in Programmcode umsetzen [FUP] - Umsetzer

Ziel:

Ich kann anhand der Funktionsbeschreibung und der in GRAFCET erstellten Ablaufkette das Automatikprogramm für den Umsetzer der Fertigungslinie erstellen.

### Aufgabe:

Erstellen Sie das SPS-Programm für den Automatikablauf, sodass die Funktion anhand der Anlagenbeschreibung realisiert ist. Die Kette wird mit dem Einschalten der Steuerung initialisiert.

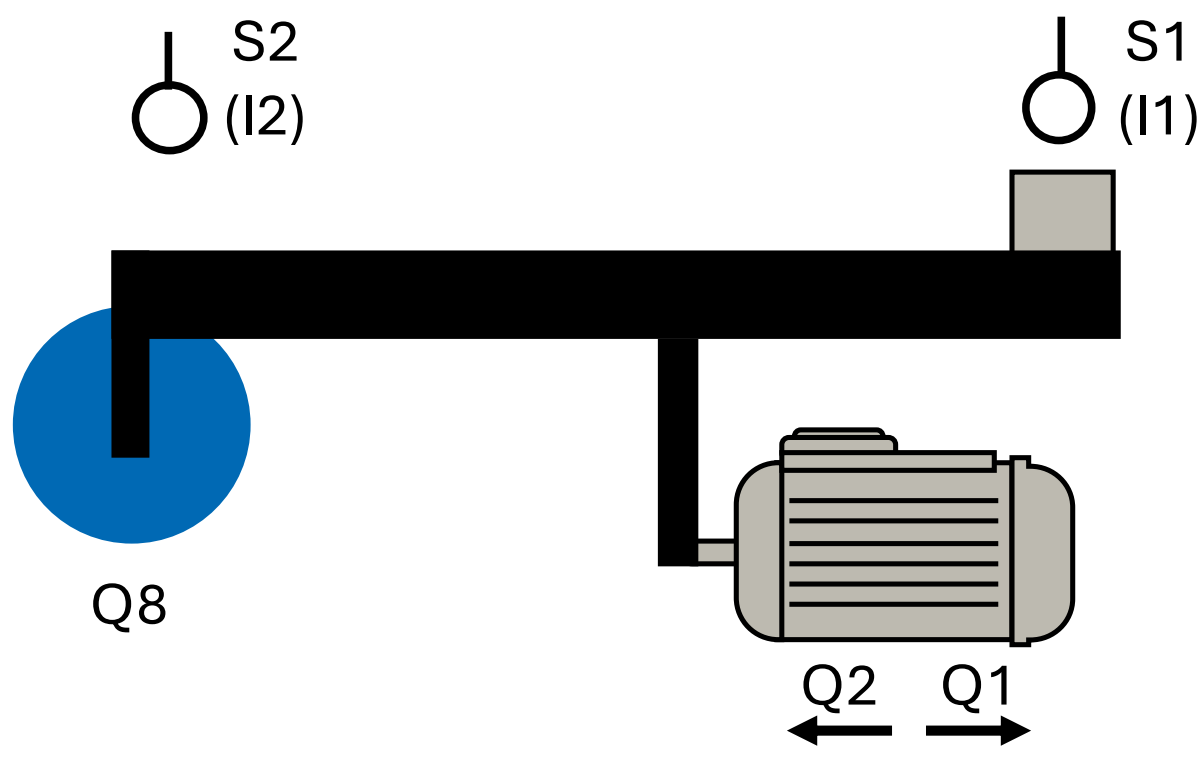

Bild 3 Anlagenschema - Umsetzer

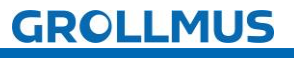

Vorgehensweise:

1. Erstellen Sie einen neuen Funktionsbaustein, wählen die gewünschte Programmiersprache und vergeben einen aussagekräftigen Namen:

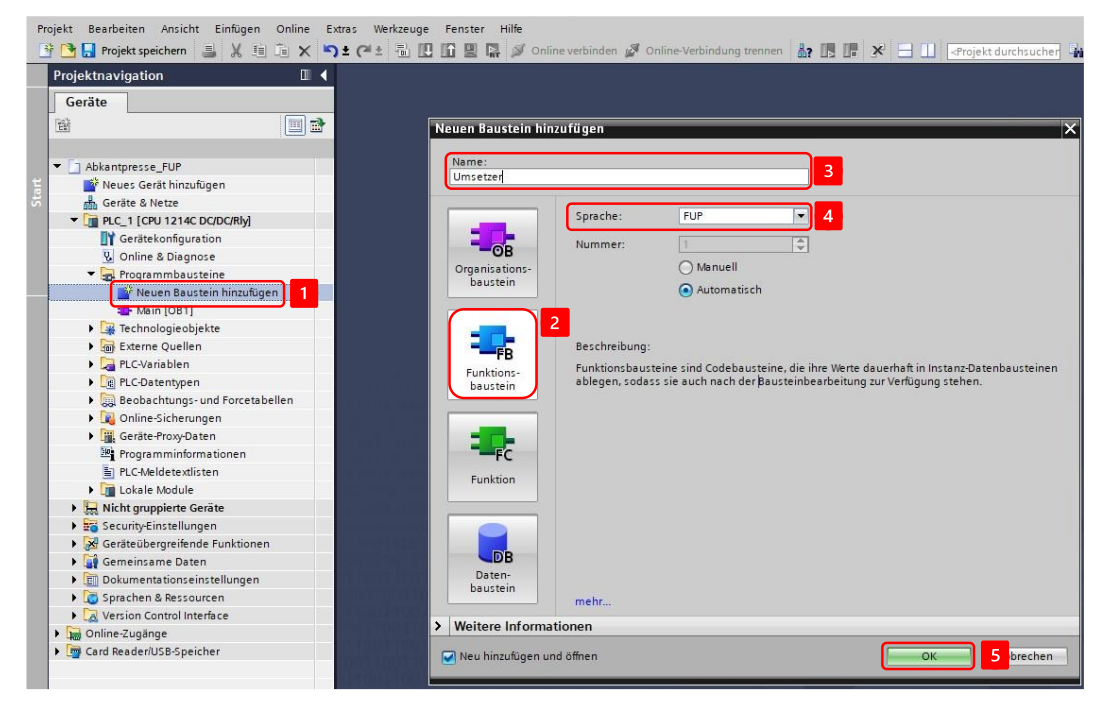

2. Deklarieren Sie Variablen für die Sensoren und Aktoren, eine Variable zur Initialisierung der Schrittkette, sowie eine Variable zur Übergabe der Werkstückinformation in der Bausteinschnittstelle:

| Projektnavigation            |   | Ta | kts | tras | sse   | FUF                                                                                                    | • •   | PLC   | _1    | [CPU  | 1511-1   | PN]  Pro | ograr | mmbausteine 🕨 Umsetzer [FB8]                                     |
|------------------------------|---|----|-----|------|-------|----------------------------------------------------------------------------------------------------|-------|-------|-------|-------|----------|----------|-------|------------------------------------------------------------------|
| Geräte                       |   |    |     |      |       |                                                                                                    |       |       |       |       |          |          |       |                                                                  |
|                              |   | ьő | K H | X 🖻  | ÷.    | 67 E                                                                                                    | 5     | E     |       |       |          | @ ± 馏 ±  |       | 😥 🗠 🕼 🤀 💶 🐂 📢 🖉 🙁                                                |
|                              |   |    | U   | nset | etze  | r                                                                                                    |       |       |       |       |          |          |       |                                                                  |
| ▼ Taktstrasse_FUP            | ^ |    |     | Nan  | me    |                                                                                                    |       |       |       |       | Datentyp | ,        | Kon   | nmentar                                                          |
| 🏙 Neues Gerät hinzufügen     |   | 1  | 6   | -    | Inp   | ut                                                                                                    |       |       |       |       |          |          | 1     |                                                                  |
| Geräte & Netze               |   | 2  |     | -    |       | Init                                                                                                    |       |       |       |       | Bool     |          | Anf   | orderung Schrittkette initialisieren                             |
| PLC_1 [CPU 1511-1 PN]        |   | 3  | -   |      |       | s1_U                                                                                                    | mse   | tzer  | Band  | J     | Bool     |          | End   | dlagenschalter Umsetzer in Position Transportband (1- in Positio |
| Gerätekonfiguration          |   | 4  | -   |      |       | s2_U                                                                                                    | mse   | tzer  | Dreh  | tisch | Bool     |          | End   | dlagenschalter Umsetzer in Position Drehtisch (1- in Position)   |
| 🖞 Online & Diagnose          |   | 5  | -   |      |       | s4_D                                                                                                    | rehti | ischF | Posit | ion   | Bool     |          | Pos   | itionsschalter Drehtisch (1 - Drehtisch steht auf Position)      |
| Software Units               | - | 6  | -   |      |       | b1_B                                                                                                    | and   |       |       |       | Bool     |          | Lich  | htschranke Band (O - Werkstück auf Band aufgelegt)               |
| 🔻 🛃 Programmbausteine        | - | 7  | 1   |      |       | q5_B                                                                                                    | and   |       |       |       | Bool     |          | Mot   | tor Transportband                                                |
| 📑 Neuen Baustein hinzufügen  |   | 8  |     |      |       | ⊲Hinz                                                                                                    | ufüg  | jen>  |       | _     |          |          |       |                                                                  |
| 🏪 Main [OB1]                 |   | 9  | 1   | •    | Ou    | tput                                                                                                    |       |       |       |       |          |          |       |                                                                  |
| 🚭 Bearbeiten [FB10]          |   | 10 | 1   |      |       | q1_U                                                                                                    | mse   | tzer  | Dreh  | tisch | Bool     |          | Fah   | nre Umsetzer Richtung Drehtisch                                  |
| 🚭 Drehtisch [FB7]            |   | 11 | -   | -    |       | q2_U                                                                                                    | mse   | tzer  | Band  | ł     | Bool     |          | Fah   | nre Umsetzer Richtung Transportband                              |
| 🐲 Magazin [FB9]              |   | 12 | 1   |      |       | q8_V                                                                                                    | akuu  | um    |       |       | Bool     |          | Ver   | ntil Vakuum Sauger ein                                           |
| 🚭 Transportstrecke [FB6]     |   | 13 |     | •    | Inc   | Dut                                                                                                    |       |       |       |       |          |          |       |                                                                  |
| 🔹 Umsetzer [FB8]             |   | 14 | -   |      |       | wstB                                                                                                    | ereit |       |       |       | Bool     |          | Wer   | rkstück liegt im Drehtisch zur Abholung bereit                   |
| 🍵 instBohren [DB11]          |   | 15 | 5   |      | -     | <hinz< td=""><td>utug</td><td>jen&gt;</td><td>_</td><td></td><td></td><td></td><td></td><td></td></hinz<> | utug  | jen>  | _     |       |          |          |       |                                                                  |
| instDrehtisch [DB14]         |   |    |     |      |       |                                                                                                    |       |       |       |       |          |          |       |                                                                  |
| 🥃 instMagazin [DB10]         |   | 8  | 6   | >=1  | 1     | ??                                                                                                    | -     | -0    | 1     | -     | -[-]     |          |       |                                                                  |
| 📋 instSchweissen [DB12]      |   | -  | P.  | unto | aint  | itali                                                                                                    |       |       |       |       |          |          |       |                                                                  |
| 🥫 instTransportstrecke [DB8] |   |    | Da  | uste | em    | inter:                                                                                                    |       |       |       |       |          |          |       |                                                                  |
| 🥃 instUmsetzer [DB9]         |   |    | COL | men  | 11601 |                                                                                                    |       |       |       |       |          |          |       |                                                                  |
| Werkstuecke [DB13]           |   | -  |     | Netz | tzwe  | erk 1:                                                                                                    |       |       |       |       |          |          |       |                                                                  |
|                              |   |    |     |      |       |                                                                                                    |       |       |       |       |          |          |       |                                                                  |

GROLLMUS

Automatikablauf planen und umsetzen - Übung: GRAFCET Ablaufkette in Programmcode umsetzen [FUP] - Umsetzer

3. Deklarieren Sie die Schrittmerker im statischen Bereich der Bausteinschnittstelle, sowie zwei Instanzen für die Verzögerung des Vakuumsignals:

|                                     |   | Ta | kts      | tras | se_Fl     | JP 🕨   | PLC_  | 1 [CP         | U 1511-1 PN]     | ▶ Prog         | grammbausteine 🕨 Umsetzer     |
|-------------------------------------|---|----|----------|------|-----------|--------|-------|---------------|------------------|----------------|-------------------------------|
| Geräte                              |   |    |          |      |           |        |       |               |                  |                |                               |
| 199<br>199                          | - | 3  |          | K =  | i ⇒i      | 8.     |       |               | <b>⊡</b> ∰ + 2 • | + <u>101</u> + |                               |
|                                     |   |    | Ur       | nse  | =<br>tzer | -      |       |               |                  |                |                               |
| <ul> <li>Taktstrasse_FUP</li> </ul> | ~ |    |          | Nar  | me        |        |       |               | Datentyp         |                | Kommentar                     |
| 🎽 Neues Gerät hinzufügen            |   | 16 |          | -    | Static    |        |       |               |                  |                |                               |
| ᡖ Geräte & Netze                    |   | 17 |          |      | SR        | 01     |       |               | Bool             |                | Schrittmerker Schirtt 1 aktiv |
| PLC_1 [CPU 1511-1 PN]               |   | 18 | -        |      | SR        | 02     |       |               | Bool             |                | Schrittmerker Schirtt 2 aktiv |
| Gerätekonfiguration                 |   | 19 |          |      | SR        | 03     |       |               | Bool             |                | Schrittmerker Schirtt 3 aktiv |
| 😼 Online & Diagnose                 |   | 20 |          |      | SR        | 04     |       |               | Bool             |                | Schrittmerker Schirtt 4 aktiv |
| Software Units                      | - | 21 | -        |      | SR        | 05     |       |               | Bool             |                | Schrittmerker Schirtt 5 aktiv |
| 🔻 🔂 Programmbausteine               | - | 22 |          |      | SR        | 06     |       |               | Bool             |                | Schrittmerker Schirtt 6 aktiv |
| 📑 Neuen Baustein hinzufügen         |   | 23 | -        |      | ► ins     | tVaku  | umEin |               | TON_TIME         |                |                               |
| 📲 Main [OB1]                        |   | 24 | 1        |      | ins       | tVaku  | umAus | 8             | TON_TIME         |                |                               |
| Bearbeiten [FB10]                   |   | 25 | <u>.</u> |      | \<br>→    | inzufü | gen>  |               |                  | 1              |                               |
| 📲 Drehtisch [FB7]                   |   | 26 | -        | -    | Temp      |        |       |               |                  |                |                               |
| 🐲 Magazin [FB9]                     |   | 27 |          |      | ⊲H        | inzufü | gen>  |               |                  |                |                               |
| 雲 Transportstrecke [FB6]            |   |    | 1        |      |           |        |       |               |                  |                |                               |
| 🔹 Umsetzer [FB8]                    |   | 8  |          | >=1  | 7?        | -      | -01   | $\rightarrow$ | -[-]             |                |                               |
| 📋 instBohren [DB11]                 |   |    |          |      |           |        |       |               |                  |                |                               |
| 🧧 instDrehtisch [DB14]              |   | -  | Ba       | uste | eintite   | 1:     |       |               |                  |                |                               |
| 📄 instMagazin [DB10]                |   | 1  | Kom      | mer  | ntar      |        |       |               |                  |                |                               |

4. Setzen Sie die einzelnen Schritte, mittels Flipflops, anhand des GRAFCETs, um. Für jeden Schritt ist ein neues Netzwerk zu verwenden:

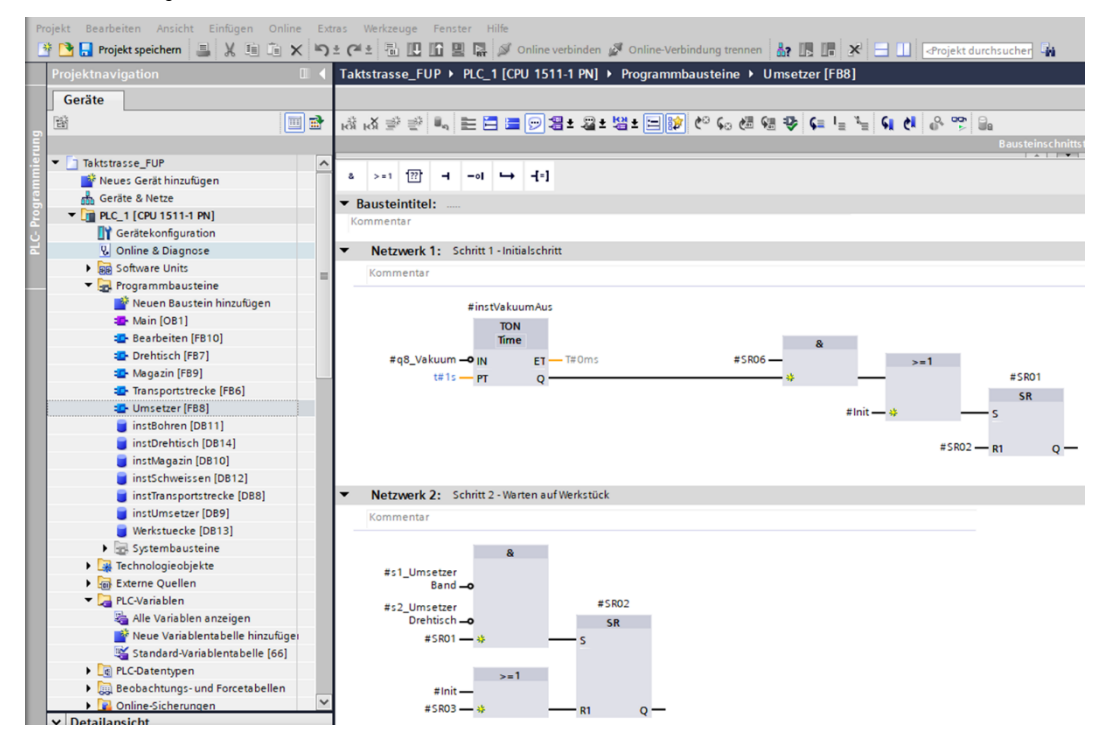

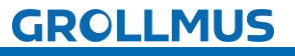

Automatikablauf planen und umsetzen - Übung: GRAFCET Ablaufkette in Programmcode umsetzen [FUP] - Umsetzer

5. Weißen Sie unterhalb der Schrittkette, in den nächsten Netzwerken die Aktionen zu.

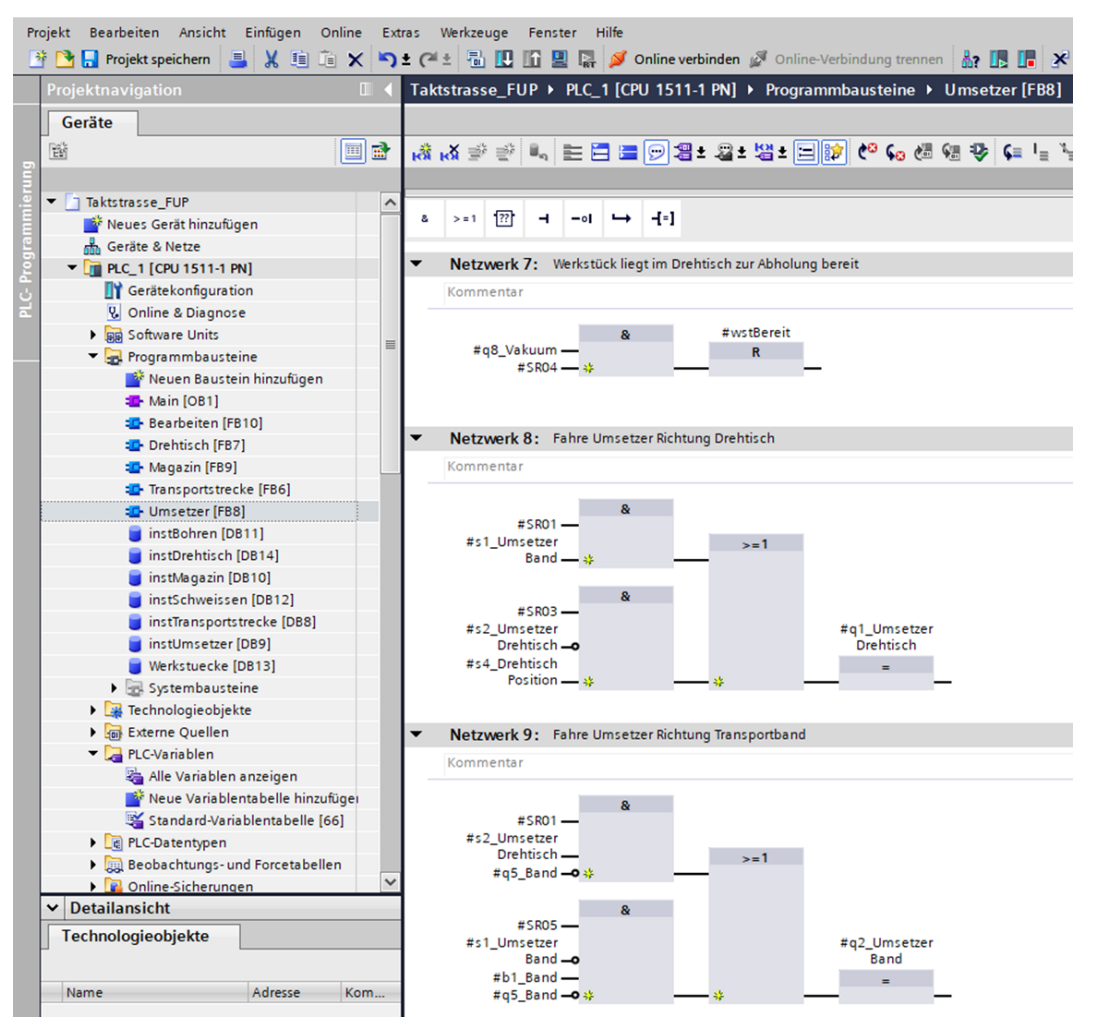

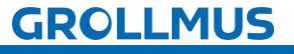
Automatikablauf planen und umsetzen - Übung: GRAFCET Ablaufkette in Programmcode umsetzen [FUP] - Umsetzer

6. Rufen Sie den Funktionsbaustein im "MAIN" auf, und erstellen Sie eine Instanz:

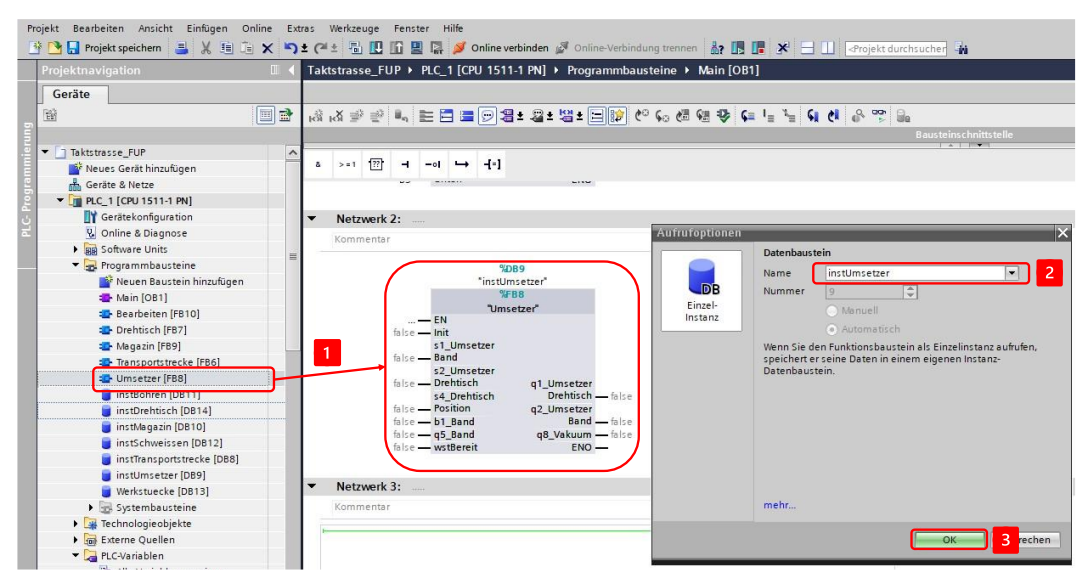

7. Verschalten Sie die Bausteinschnittstelle mit den Ein- und Ausgangsvariablen aus Ihrer Variablentabelle:

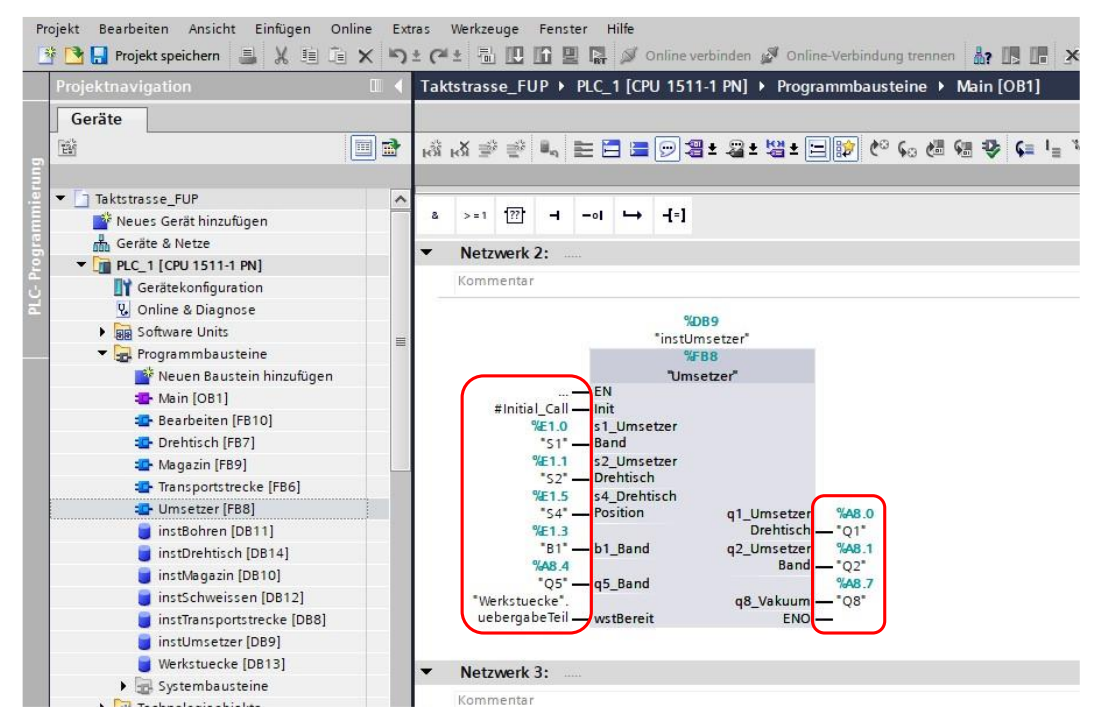

Als Initialisierungsanforderung wird das Systembit "Initial\_Call" verwendet, welches Siemens zur Verfügung stellt. Dieses ist "TRUE", wenn der MAIN das erste Mal durchlaufen wird.

GROLLMUS

Automatikablauf planen und umsetzen - Übung: GRAFCET Ablaufkette in Programmcode umsetzen [FUP] - Umsetzer

- 8. Nehmen Sie die Anlage unter Zuhilfenahme eines Inbetriebnahmeprotokolls strukturiert in Betrieb.
- Damit der Umsetzer ein Werkstück vom Drehtisch abholt, kann dieses händisch in der Werkstückverwaltung auf den entsprechenden Status gesetzt werden.

| Fei | tig                                                                                                  | ungslir | nie 24V → -KF1 [CPL  | 1214C DC/DC/Rly] | Programmbaust    | teine 🕨 Werkstuecke [DB13]                                                   |  |  |  |  |  |
|-----|----------------------------------------------------------------------------------------------------|---------|----------------------|------------------|------------------|------------------------------------------------------------------------------|--|--|--|--|--|
|     | 🖅 🐨 🖣 🛃 🧮 🎬 Aktualwerte behalten 🔒 Momentaufnahme 降 🎭 Momentaufnahmen in Startwerte kopieren 🕋 🚱 🕨 📑 |         |                      |                  |                  |                                                                              |  |  |  |  |  |
|     | Werkstuecke                                                                                          |         |                      |                  |                  |                                                                              |  |  |  |  |  |
| _   |                                                                                                    | Name    |                      | Datentyp         | Beobachtungswert | Kommentar                                                                    |  |  |  |  |  |
| 1   | -                                                                                                    | - Stat  | tic                  |                  |                  |                                                                              |  |  |  |  |  |
| 2   | -0                                                                                                   |         | magazinTeil          | Bool             | FALSE            | Nest in Position Magazin ist mit einem Werkstück belegt                      |  |  |  |  |  |
| 3   | -0                                                                                                   | - 1     | bohrenRohteil        | Bool             | FALSE            | Nest in Position Bohren ist mit einem nicht gebohrtem Werkstück belegt       |  |  |  |  |  |
| 4   | -0                                                                                                   | - 1     | bohrenFertigteil     | Bool             | FALSE            | Nest in Position Bohren ist mit einem gebohrtem Werkstück belegt             |  |  |  |  |  |
| 5   | -0                                                                                                   |         | schweissenRohteil    | Bool             | FALSE            | Nest in Position Schweißen ist mit einem nicht geschweißtem Werkstück belegt |  |  |  |  |  |
| 6   | -                                                                                                    |         | schweissenFertigteil | Bool             | FALSE            | Nest in Position Schweißen ist mit einem nicht geschweißtem Werkstück belegt |  |  |  |  |  |
| 7   |                                                                                                    | •       | uebergabeTeil        | Bool             | TRUE             | Nest in Position Übergabe ist mit einem Fertigteil belegt                    |  |  |  |  |  |

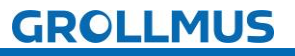

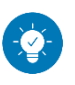

Lösung

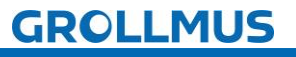

## Lösung:

Die Lösung ist im TIA-Portal Projekt "Fertigungslinie\_03\_Umsetzer\_FUP.zap17" zu finden.

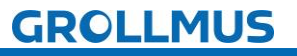

# 10.8 Übung: GRAFCET Ablaufkette in Programmcode umsetzen [ST / SCL] - Umsetzer

#### Ziel:

Ich kann anhand der Funktionsbeschreibung und der in GRAFCET erstellten Ablaufkette das Automatikprogramm für den Umsetzer der Fertigungslinie erstellen.

### Aufgabe:

Erstellen Sie das SPS-Programm für den Automatikablauf, sodass die Funktion anhand der Anlagenbeschreibung realisiert ist. Die Kette wird mit dem Einschalten der Steuerung initialisiert.

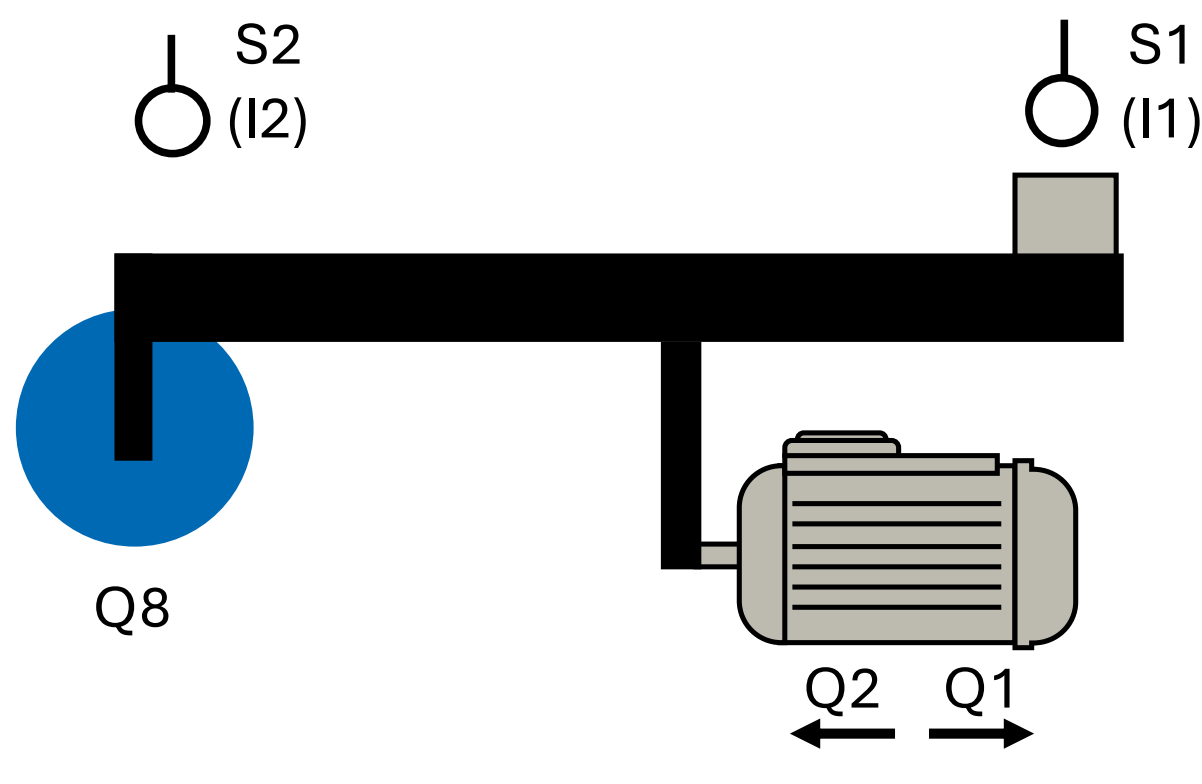

Bild 4 Anlagenschema - Umsetzer

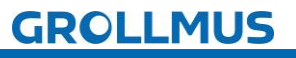

#### Vorgehensweise:

1. Erstellen Sie einen neuen Funktionsbaustein, wählen die gewünschte Programmiersprache und vergeben einen aussagekräftigen Namen:

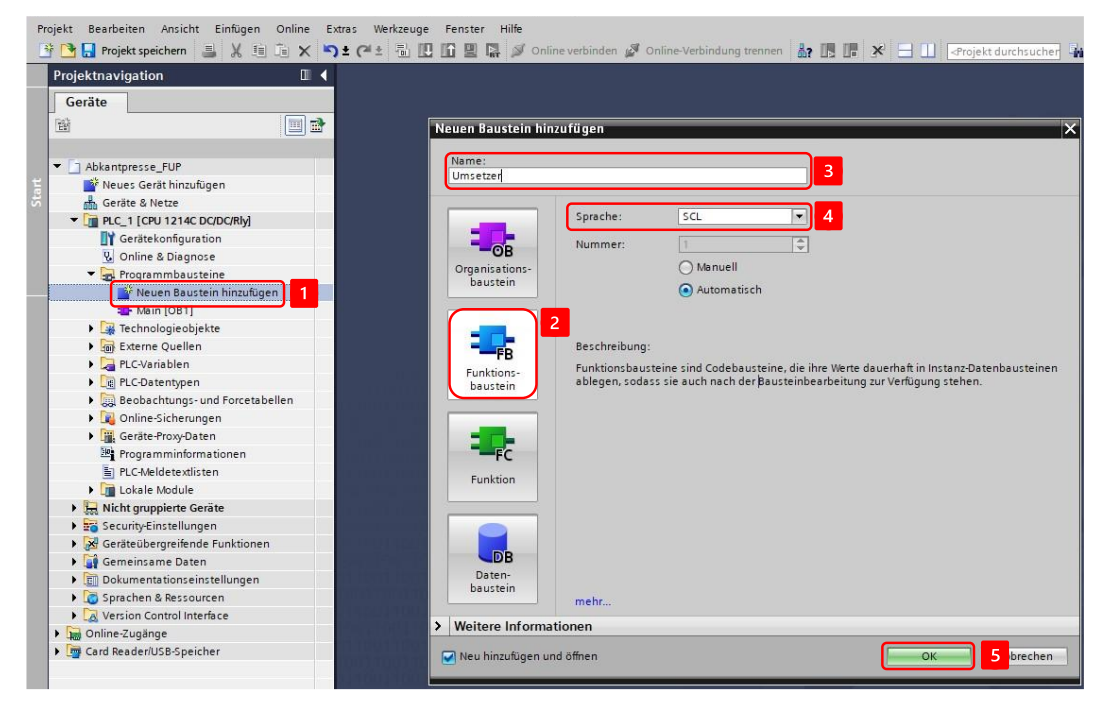

2. Deklarieren Sie Variablen für die Sensoren und Aktoren, eine Variable zur Initialisierung der Schrittkette, sowie eine Variable zur Übergabe der Werkstückinformation in der Bausteinschnittstelle:

| Projektnavigation                                                                                                    |   | Ta | ktstra | asse_SCL + PLC_1 [CPU                         | 1511-1 PN] ▶ Prog | grammbausteine 🕨 Umsetzer [FB4]                                     |
|----------------------------------------------------------------------------------------------------|---|----|--------|-----------------------------------------------|-------------------|---------------------------------------------------------------------|
| Geräte                                                                                                    |   |    |        |                                               |                   |                                                                     |
| ·····································                                                                                                    |   | 1  | 1      | B± 4, E 2 2±                                  | 😥 🥙 💊 🖑 🗺         | : : : : : : : : : : : : : : : : : : :                               |
|                                                                                                    |   |    | Ums    | etzer                                         |                   |                                                                     |
| <ul> <li>Taktstrasse_SCL</li> </ul>                                                                                                    | ^ |    | N      | lame                                          | Datentyp          | Kommentar                                                           |
| 📑 Neues Gerät hinzufügen                                                                                                    |   | 1  | -0/    | Input                                         |                   |                                                                     |
| Geräte & Netze                                                                                                    |   | 2  | -      | lnit l                                        | Bool              | Anforderung Schrittkette initialisieren                             |
| ✓ → PLC_1 [CPU 1511-1 PN] → Gerätekonfiguration → Online & Diagnose                                                                                                    |   | 3  | -      | s1_UmsetzerBand                               | Bool              | Endlagenschalter Umsetzer in Position Transportband (1- in Position |
|                                                                                                    |   | 4  | -0     | s2_UmsetzerDrehtisch                          | Bool              | Endlagenschalter Umsetzer in Position Drehtisch (1- in Position)    |
|                                                                                                    |   | 5  | -      | s4_DrehtischPosition                          | Bool              | Positionsschalter Drehtisch (1 - Drehtisch steht auf Position)      |
| Software Units                                                                                                    |   | 6  | -      | b1_Band                                       | Bool              | Lichtschranke Band (O - Werkstück auf Band aufgelegt)               |
| 🔻 🛃 Programmbausteine                                                                                                    | = | 7  |        | q5_Band                                       | Bool              | Motor Transportband                                                 |
| 🎬 Neuen Baustein hinzufügen                                                                                                    |   | 8  |        | <hinzufügen></hinzufügen>                     |                   |                                                                     |
| Hain [OB1]                                                                                                    |   | 9  | -      | Output                                        |                   |                                                                     |
| 🔤 Bearbeiten [FB1]                                                                                                    |   | 10 | -      | q1_UmsetzerDrehtisch                          | Bool              | Fahre Umsetzer Richtung Drehtisch                                   |
| 💶 Drehtisch [FB2]                                                                                                    |   | 11 | -      | q2_UmsetzerBand                               | Bool              | Fahre Umsetzer Richtung Transportband                               |
| 🖅 Magazin [FB3]                                                                                                    |   | 12 | -0     | q8_Vakuum                                     | Bool              | Ventil Vakuum Sauger ein                                            |
| Transportstrecke [FB5]                                                                                                    | 1 | 13 |        | <hinzufügen></hinzufügen>                     |                   |                                                                     |
| The second second secon |   | 14 |        | <ul> <li>InOut</li> </ul>                     |                   |                                                                     |
| 🥃 instBohren [DB3]                                                                                                    |   | 15 | -      | wstBereit                                     | Bool              | Werkstück liegt im Drehtisch zur Abholung bereit                    |
| 🧧 instDrehtisch [DB1]                                                                                                    |   | 16 |        | <ul> <li><hinzufügen></hinzufügen></li> </ul> |                   |                                                                     |
| instMagazin [DB2]                                                                                                    |   |    | 1-     |                                               |                   |                                                                     |
| instSchweissen [DB4]                                                                                                    |   |    |        | IF OF                                         | TO DO 00 (**)     | REGION                                                              |

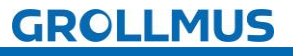

# fischertechnik 📼

Automatikablauf planen und umsetzen - Übung: GRAFCET Ablaufkette in Programmcode umsetzen [ST / SCL] - Umsetzer

3. Deklarieren Sie die Indexvariable im statischen Bereich der Bausteinschnittstelle, sowie zwei Instanzen für die Verzögerung des Vakuumsignals:

| Pr | ojekt Bearbeiten Ansicht Einfügen Onli<br>🛉 🎦 🔒 Projekt speichern ا 📕 🗶 🗐 🗊 | ne E | ixtras Werkzeuge Fenster Hilfe<br>) ± (≈ ± 🗟 🗓 🖺 🚆 🐺 💋 O | unline verbinden 💋   | Online-Verbindung trennen 🛔 🖪 🖪 🗴            |
|----|-----------------------------------------------------------------------------|------|----------------------------------------------------------|----------------------|----------------------------------------------|
|    | Projektnavigation                                                           |      | Taktstrasse_SCL → PLC_1 [CPU                             | 1511-1 PN] → Pro     | ogrammbausteine 🕨 Umsetzer [FB4]             |
|    | Geräte                                                                      |      |                                                          |                      |                                              |
|    |                                                                             |      | 🥩 🤄 🖻 ± 🐛 🖿 🕮 🚇 ± 🛙                                      | 😥 🥙 💊 🐻 🖗            | ■ == ● ● == == == == == == == =              |
|    |                                                                             |      | Umsetzer                                                 |                      |                                              |
|    | <ul> <li>Taktstrasse_SCL</li> </ul>                                         | ~    | Name                                                     | Datentyp             | Kommentar                                    |
|    | 🎽 Neues Gerät hinzufügen                                                    |      | 17 📲 🔻 Static                                            |                      |                                              |
|    | Geräte & Netze                                                              |      | 18 📶 = schrittnummer                                     | Int                  | Indexvariable (Nummer des aktiven Schrittes) |
|    | PLC_1 [CPU 1511-1 PN]                                                       |      | 19 🤕 = 🕨 instVakuumEin                                   | TON_TIME             |                                              |
|    | Gerätekonfiguration                                                         |      | 20 📶 🔹 🕨 instVakuumAus                                   | TON_TIME             |                                              |
| a  | 🛂 Online & Diagnose                                                         |      | 21 • <hinzufügen></hinzufügen>                           |                      |                                              |
|    | Software Units                                                              |      | 22 🕣 🔻 Temp                                              |                      |                                              |
|    | 🔻 🔂 Programmbausteine                                                       | =    |                                                          | of Long of Longard I |                                              |
|    | 📑 Neuen Baustein hinzufügen                                                 |      | = + CASE                                                 | FOR WHILE (**)       | REGION                                       |
|    |                                                                             |      |                                                          |                      |                                              |

4. Programmieren Sie die Initialisierung der Kette:

5. Setzen Sie in der nachfolgenden CASE Struktur die einzelnen Schritte aus dem GRAFCET um. Für jeden Schritt ist ein neuer CASE in der Struktur anzulegen, welcher die Schrittnummer abbildet:

Im Initialschritt werden alle Aktionen zurückgesetzt. So wird sichergestellt, dass beim Abbruch einer aktiven Schrittkette durch eine Initialisierungsanforderung, keine Aktionen gesetzt bleiben.

```
7 //Schrittkette
8 -CASE #schrittnummer OF
9
    1: //Schritt 1 - Initialschritt
         //Aktionen
10
11
          #ql UmsetzerDrehtisch := #sl UmsetzerBand;
12
         #q2_UmsetzerBand := #s2_UmsetzerDrehtisch;
13
         //Aktionen rücksetzen
14
15
          #q8_Vakuum := false;
16
17
          //Transition
         IF NOT #sl UmsetzerBand
18 🖨
19
             AND NOT #s2 UmsetzerDrehtisch
20
         THEN
21
            #schrittnummer := 2;
22
         END IF;
23
     2: //Warten auf Werkstück
24
25
          //Aktionen
26
27
          //Transition
         IF #s4_DrehtischPosition
28 白
29
              AND #wstBereit
         THEN
30
31
           #schrittnummer := 3;
32
         END_IF;
22 [
```

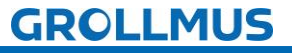

## fischertechnik 🗪

Automatikablauf planen und umsetzen - Übung: GRAFCET Ablaufkette in Programmcode umsetzen [ST / SCL] - Umsetzer

6. Programmieren Sie die Zeitfunktionen nach der CASE-Struktur:

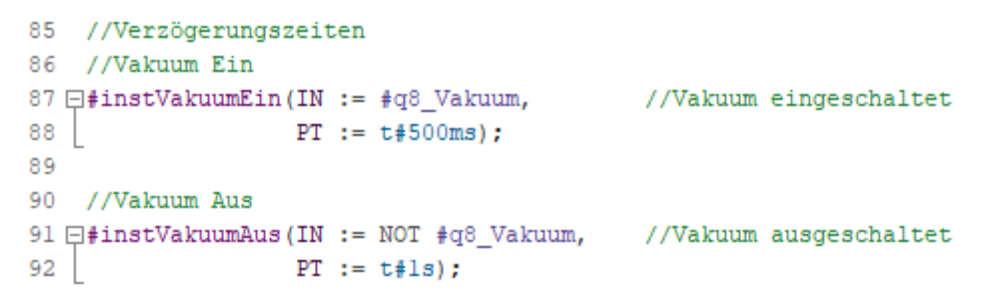

7. Rufen Sie den Funktionsbaustein im "MAIN" auf, und erstellen Sie eine Instanz:

| ojektnavigation              |    | Ta  | dstrass | se_SCL + PLC_1 [CP        | U 1511-1 PN] >                    | Programmbausteine + Main [OB1]        |                |                                                            |
|------------------------------|----|-----|---------|---------------------------|-----------------------------------|---------------------------------------|----------------|------------------------------------------------------------|
| Geräte                       |    |     |         |                           |                                   |                                       |                |                                                            |
| 1                            | •  | 2   | 2       | ) ± 🐛 🖿 🕮 🚇 :             | • 🞲 🧐 <table-cell> 🖑</table-cell> | · · · · · · · · · · · · · · · · · · · | G (1 8 00 00   | Ge                                                         |
|                              |    |     | Main    |                           |                                   |                                       |                |                                                            |
| Taktstrasse SCL              | ~  |     | Nam     | ne                        | Datentyp                          | Kommentar                             |                |                                                            |
| 💕 Neues Gerät hinzufügen     |    | 1   | -m - I  | Input                     |                                   |                                       |                |                                                            |
| 👗 Geräte & Netze             |    | 2   | - 00    | Initial Call              | Bool                              | Initial call of this OB               |                |                                                            |
| - DI PLC_1 [CPU 1511-1 PN]   |    | 3   |         | Remanence                 | Bool                              | =True, if remanent data are available | Aufrufoptionen |                                                            |
| Gerätekonfiguration          |    | 4   |         | Temp                      |                                   |                                       |                | Datenbaustein                                              |
| 😵 Online & Diagnose          |    | 5   |         | <hinzufügen></hinzufügen> |                                   |                                       |                | Name instUmsetzer 2                                        |
| Software Units               |    | 6   |         | Constant                  |                                   |                                       | DB             | Nummer 5                                                   |
| 🕶 🕁 Programmbausteine        | E. | 7   | -       | <hinzufügen></hinzufügen> |                                   |                                       | Einzel-        | Athenual                                                   |
| 📑 Neuen Baustein hinzufügen  |    |     |         |                           |                                   |                                       | Instanz        | - Menden                                                   |
| ah Main [OB1]                |    |     |         |                           |                                   |                                       |                | Automatisch                                                |
| Bearbeiten [FB1]             |    |     |         |                           |                                   |                                       |                | Wenn Sie den Funktionsbaustein als Einzelinstanz aufrufen, |
| 🔹 Drehtisch [FB2]            |    |     | -       |                           |                                   |                                       | -              | Datenbaustein.                                             |
| 🚭 Magazin (FB3)              |    |     | -       | 1F *                      | OF TO DO DO                       | (**) REGION                           |                |                                                            |
| Transportstrecke [FB5]       |    |     |         | _ 6                       | 5 "instUmsetze                    | r"(Init:-false,                       |                |                                                            |
| 🚭 Umsetzer [FB4]             |    |     |         | 1 1                       | 6                                 | s1_UmsetzerBand:=false,               |                |                                                            |
| 📋 instBohren [DB3]           |    |     | -       | 1                         | 7                                 | s2_UmsetzerDrehtisch:=false,          |                |                                                            |
| 📒 instDrehtisch [DB1]        |    | I . | _       | 10                        | В                                 | s4_DrehtischPosition:=false,          |                |                                                            |
| 🧧 instMagazin (DB2)          |    |     |         | 11                        | 9                                 | b1_Band:=false,                       |                |                                                            |
| 🧧 instSchweissen [DB4]       |    |     |         | 20                        | 0                                 | q5_Band:=false,                       |                |                                                            |
| 🧧 instTransportstrecke [DB6] |    |     |         | 2.                        | 1                                 | ql_UmsetzerDrehtisch=> bool_out_,     |                | mahr                                                       |
| 🧧 instUmsetzer [DB5]         |    |     |         | 24                        | 6                                 | de lakumes haal out                   |                | inemas.                                                    |
|                              |    |     |         | 4.                        |                                   | de several and and and                |                |                                                            |

8. Verschalten Sie die Bausteinschnittstelle mit den Ein- und Ausgangsvariablen aus Ihrer Variablentabelle:

| Projektnavigation            |      | Та    | akt  | str | as | se_SCL + PLC                                                   | _1 [CPU   | 1511-1 PN] >                                                                                                    | Programmbausteine 🕨 Main [OB1]                                             |
|------------------------------|------|-------|------|-----|----|----------------------------------------------------------------|-----------|----------------------------------------------------------------------------------------------------|----------------------------------------------------------------------------|
| Geräte                       |      |       |      |     |    |                                                                |           |                                                                                                    |                                                                            |
| 1 Bi                         |      | lell. | 1    | 35  |    | ווי ב אין ציין אין אין אין אין אין אין אין אין אין             | 🛛 🕰 ±     | 😥 🥙 😡 🖉                                                                                                    | こうご会 「「「寺田田田」 今月第二                                                         |
|                              |      | N     | Aai  | n   |    |                                                                |           |                                                                                                    |                                                                            |
| ▼ 🔄 Taktstrasse_SCL          | ^    | Name  |      |     | me | Datentyp                                                       | Kommentar |                                                                                                    |                                                                            |
| Neues Gerät hinzufügen       |      | 1     | *    | 10  | •  | Input                                                          |           |                                                                                                    |                                                                            |
| Geräte & Netze               |      | 2     | *    | 0   |    | Initial_Call                                                   |           | Bool                                                                                                    | Initial call of this OB                                                    |
| ▼ 1 PLC_1 [CPU 1511-1 PN]    |      | 3     | *    | 0   |    | Remanence                                                      |           | Bool                                                                                                    | =True, if remanent data are available                                      |
| Gerätekonfiguration          |      | 4     | -    | 0   | •  | Temp                                                           |           |                                                                                                    |                                                                            |
| 😼 Online & Diagnose          |      | 5     |      | 1   |    | <hinzufügen:< td=""><td></td><td></td><td></td></hinzufügen:<> |           |                                                                                                    |                                                                            |
| Software Units               |      | 6     | -    | T   | •  | Constant                                                       |           |                                                                                                    |                                                                            |
| 🔻 🔂 Programmbausteine        | =    | 7     |      | 1   |    | <hinzufügen></hinzufügen>                                      |           |                                                                                                    |                                                                            |
| 📑 Neuen Baustein hinzufügen  |      |       |      |     |    |                                                                |           |                                                                                                    |                                                                            |
| 📲 Main [OB1]                 |      | ĩ     |      |     |    |                                                                |           |                                                                                                    |                                                                            |
| 🔹 Bearbeiten [FB1]           |      |       |      |     |    |                                                                |           |                                                                                                    |                                                                            |
| 🔁 Drehtisch [FB2]            |      |       | te l |     |    |                                                                |           |                                                                                                    |                                                                            |
| 🖅 Magazin [FB3]              |      |       | -    | No. |    |                                                                | IF 0      | F TO DO DO                                                                                                    | (**) REGION                                                                |
| Transportstrecke [FB5]       | 1    |       |      |     |    |                                                                | 14        | //IImgetzer                                                                                                    |                                                                            |
| 💁 Umsetzer [FB4]             |      |       |      |     |    |                                                                | 15        | <pre>instUmsetze</pre>                                                                                          | er" Init := #Initial Call,                                                 |
| 🥫 instBohren [DB3]           |      |       |      |     |    |                                                                | 16        | T                                                                                                    | sl_UmsetzerBand := "S1",                                                   |
| 📒 instDrehtisch [DB1]        |      |       |      |     |    |                                                                | 17        |                                                                                                    | s2_UmsetzerDrehtisch := "S2",                                              |
| 📒 instMagazin [DB2]          | 10.1 |       |      |     |    |                                                                | 18        |                                                                                                    | s4_DrehtischPosition := "S4",                                              |
| 🥫 instSchweissen [DB4]       |      |       |      |     |    |                                                                | 19        |                                                                                                    | <pre>bl_Band := "B1",</pre>                                                |
| 🥫 instTransportstrecke [DB6] |      |       |      |     |    |                                                                | 20        |                                                                                                    | q5_Band := "Q5",                                                           |
| 🥫 instUmsetzer [DB5]         |      |       |      |     |    |                                                                | 21        |                                                                                                    | <pre>q1_umsetzerprentisch =&gt; "Q1",<br/>c2_UmsetzerPand =&gt; "02"</pre> |
| 📕 Werkstuecke [DB13]         | 1.   |       |      |     |    |                                                                | 22        |                                                                                                    | d8 Valuum => "08"                                                          |
| 🕨 😹 Systembausteine          |      |       |      |     |    |                                                                | 24        |                                                                                                    | wstBereit := "Werkstuecke".uebergabeTeil);                                 |
| Technologieghiekte           |      |       |      |     |    |                                                                |           | the second second second second second second second second second second second second second second second se |                                                                            |

Als Initialisierungsanforderung wird das Systembit "Initial\_Call" verwendet, welches Siemens zur Verfügung stellt. Dieses ist "TRUE", wenn der MAIN das erste Mal durchlaufen wird.

fischertechnik 📼

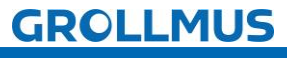

i )

Automatikablauf planen und umsetzen - Übung: GRAFCET Ablaufkette in Programmcode umsetzen [ST/SCL] - Umsetzer

- 9. Nehmen Sie die Anlage unter Zuhilfenahme eines Inbetriebnahmeprotokolls strukturiert in Betrieb.
- Damit der Umsetzer ein Werkstück vom Drehtisch abholt, kann dieses händisch in der Werkstückverwaltung auf den entsprechenden Status gesetzt werden.

| Fe | rtig | un  | gslinie 24V 🕨 -KF1 [CPI | J 1214C DC/DC/RIy]    | <ul> <li>Programmbaus</li> </ul> | teine ▶ Werkstuecke [DB13] _ ■ ■ ×                                           |
|----|------|-----|-------------------------|-----------------------|----------------------------------|------------------------------------------------------------------------------|
| 1  | 10   | 346 | 🖣 🛃 🖹 🎇 Aktualw         | erte behalten 🛛 🔒 🛛 M | lomentaufnahme 🛤                 | 🧠 Momentaufnahmen in Startwerte kopieren 🔹 🤹 🕨                               |
|    | We   | rk  | stuecke                 |                       |                                  |                                                                              |
| _  |      | Na  | me                      | Datentyp              | Beobachtungswert                 | Kommentar                                                                    |
| 1  | -    | •   | Static                  |                       |                                  |                                                                              |
| 2  | -0   |     | magazinTeil             | Bool                  | FALSE                            | Nest in Position Magazin ist mit einem Werkstück belegt                      |
| 3  | -    |     | bohrenRohteil           | Bool                  | FALSE                            | Nest in Position Bohren ist mit einem nicht gebohrtem Werkstück belegt       |
| 4  | -0   |     | bohrenFertigteil        | Bool                  | FALSE                            | Nest in Position Bohren ist mit einem gebohrtem Werkstück belegt             |
| 5  | -    |     | schweissenRohteil       | Bool                  | FALSE                            | Nest in Position Schweißen ist mit einem nicht geschweißtem Werkstück belegt |
| 6  | -    |     | schweissenFertigteil    | Bool                  | FALSE                            | Nest in Position Schweißen ist mit einem nicht geschweißtem Werkstück belegt |
| 7  | -    | •   | uebergabeTeil           | Bool                  | TRUE                             | Nest in Position Übergabe ist mit einem Fertigteil belegt                    |

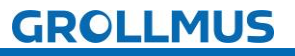

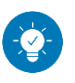

Lösung

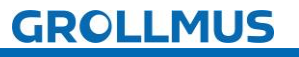

# fischertechnik 🗪

## Lösung:

Die Lösung ist im TIA-Portal Projekt "Fertigungslinie\_03\_Umsetzer\_SCL.zap17" zu finden.

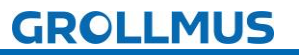

# fischertechnik 🗪

# 10.9 Übung: GRAFCET Ablaufkette in Programmcode umsetzen [FUP] - Magazin

Ziel:

Ich kann anhand der Funktionsbeschreibung und der in GRAFCET erstellten Ablaufkette das Automatikprogramm für das Magazin der Fertigungslinie erstellen.

#### Aufgabe:

Erstellen Sie das SPS-Programm für den Automatikablauf, sodass die Funktion anhand der Anlagenbeschreibung realisiert ist. Die Kette wird mit dem Einschalten der Steuerung initialisiert.

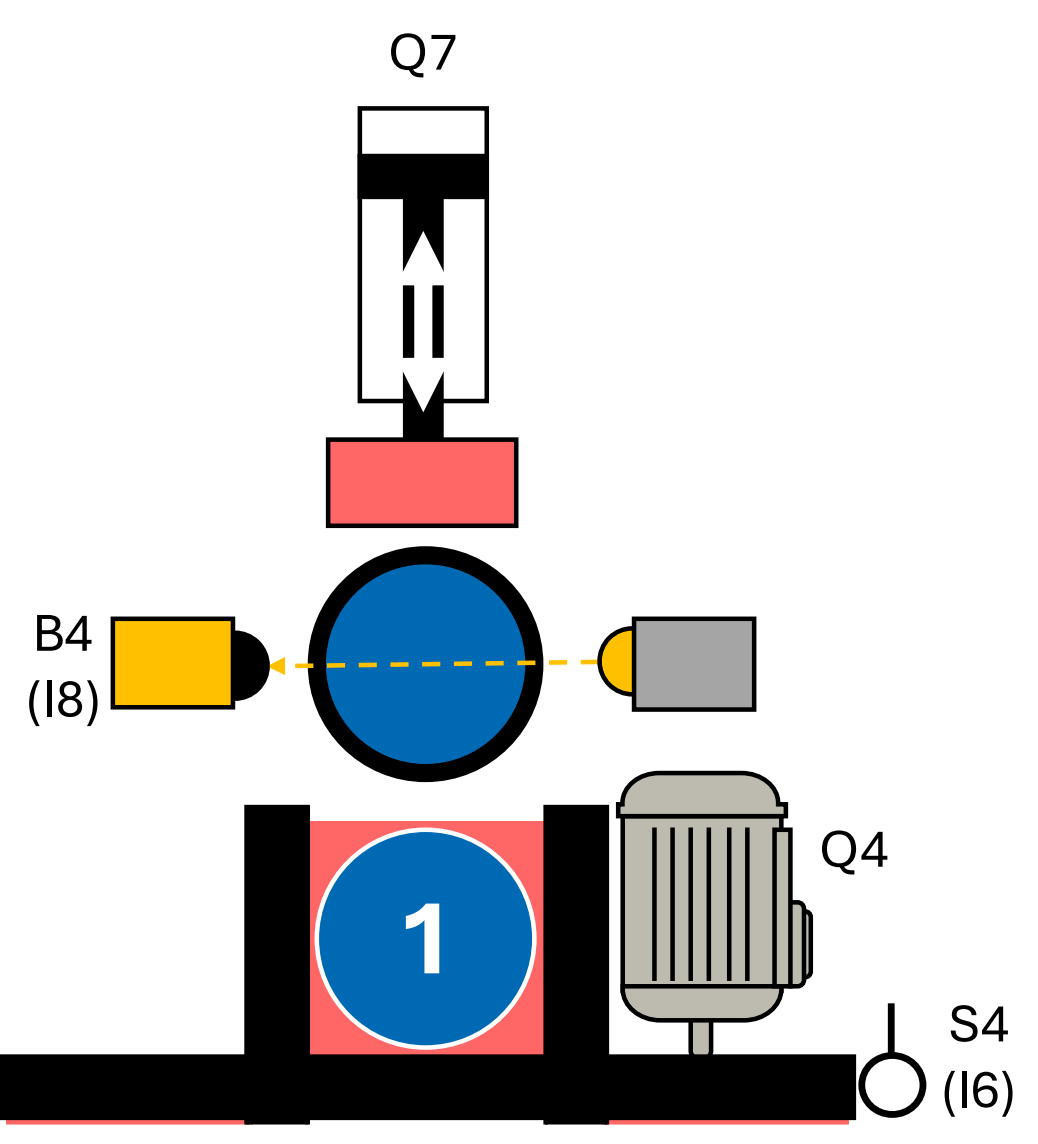

Bild 5 Anlagenschema - Magazin

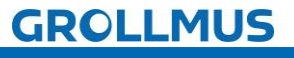

fischertechnik 📼

Vorgehensweise:

1. Erstellen Sie einen neuen Funktionsbaustein, wählen die gewünschte Programmiersprache und vergeben einen aussagekräftigen Namen:

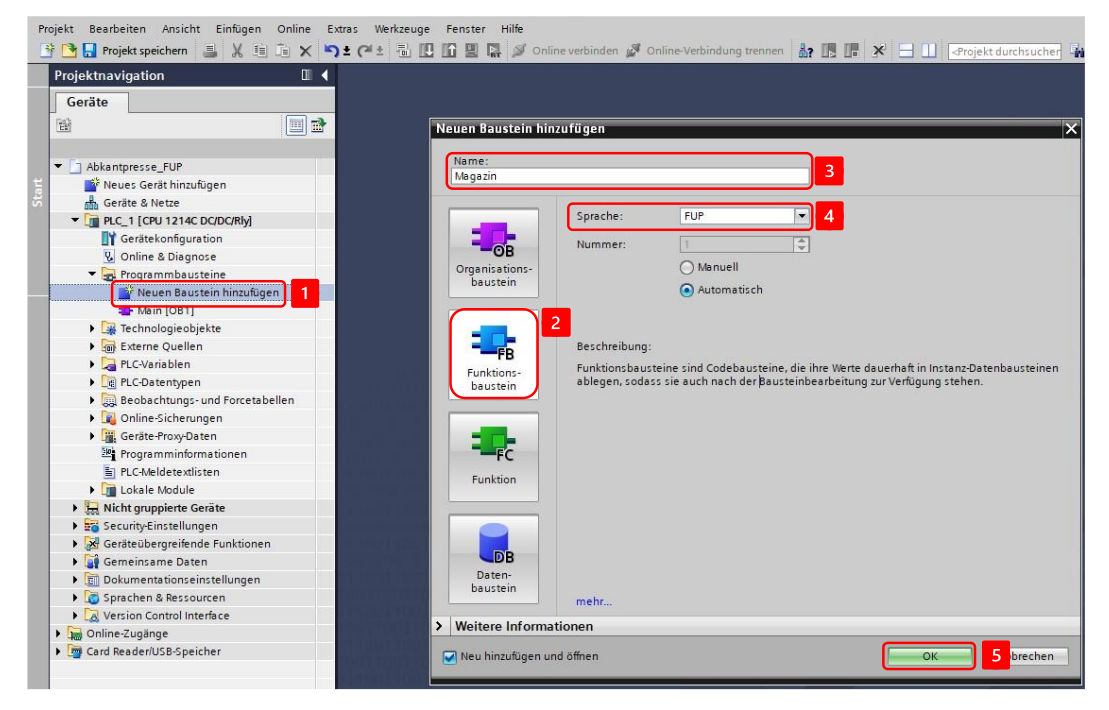

2. Deklarieren Sie Variablen für die Sensoren und Aktoren, eine Variable zur Initialisierung der Schrittkette, sowie eine Variable zur Übergabe der Werkstückinformation in der Bausteinschnittstelle:

| Projekt Bearbeiten Ansicht Einfügen Online E | Extra | as<br>: ( | We<br>al <u>+</u> | rkzeuge Fenster Hilfe                         | )nlîne verbînden 🖉 O | nline-Verbindung trennen 🕌 🖪 🚛 🛷 🚽 🛄 🕸 👘                       |
|----------------------------------------------|-------|-----------|-------------------|-----------------------------------------------|----------------------|----------------------------------------------------------------|
| Projektnavigation                            |       | Ta        | ktst              | rasse_FUP → PLC_1 [CPI                        | J 1511-1 PN] ▶ Pro   | grammbausteine 🕨 Magazin [FB9]                                 |
| Geräte                                       |       |           |                   |                                               |                      |                                                                |
|                                              | ٢     | 10        | i M               | 🥩 🖗 🐛 🖿 🗖 🗖                                   | 💬 2 ± 2 ± 12 ±       | 😑 😰 👀 📾 👽 💶 🧤 📢 🔗                                              |
| Ξ΄                                           |       |           | Mag               | gazin                                         |                      |                                                                |
| Taktstrasse_FUP                              | ^     |           |                   | Name                                          | Datentyp             | Kommentar                                                      |
| Neues Gerät hinzufügen                       |       | 1         | -0                | <ul> <li>Input</li> </ul>                     |                      |                                                                |
| Geräte & Netze                               |       | 2         |                   | Init                                          | Bool                 | Anforderung Schrittkette initialisieren                        |
| ₽ PLC_1 [CPU 1511-1 PN]                      |       | 3         | -                 | s4_DrehtischPosition                          | Bool                 | Positionsschalter Drehtisch (1 - Drehtisch steht auf Position) |
| Gerätekonfiguration                          |       | 4         | -                 | b4_Magazin                                    | Bool                 | Lichtschranke Magazin (0 - Werkstück vorhanden)                |
| 🔁 🛄 Online & Diagnose                        |       | 5         |                   | <ul> <li><hinzufügen></hinzufügen></li> </ul> |                      |                                                                |
| Software Units                               | _     | 6         | -                 | <ul> <li>Output</li> </ul>                    |                      |                                                                |
| 🔻 🔂 Programmbausteine                        | -     | 7         | -                 | q7_Magazin                                    | Bool                 | Ventil Schieber Magazin ausfahren                              |
| 🎬 Neuen Baustein hinzufügen                  |       | 8         |                   | Aninzulugen>                                  |                      |                                                                |
| 📲 Main [OB1]                                 |       | 9         | -0                | <ul> <li>InOut</li> </ul>                     |                      |                                                                |
| 🔁 Bearbeiten [FB10]                          |       | 10        |                   | nestBelegt                                    | Bool                 | Werkstück liegt auf dem Drehtisch                              |
| 💶 Drehtisch [FB7]                            |       | 11        |                   | <hi><hinzulügen></hinzulügen></hi>            |                      |                                                                |
| 🜁 Magazin (FB9)                              |       | -         | 1                 |                                               |                      |                                                                |
| Transportstrecke [FB6]                       |       | 8         | >                 | =1 <sup>1</sup> ??? -1 -01 →                  | -[=]                 |                                                                |
| 💁 Umsetzer [FB8]                             |       | _         | Deres             |                                               |                      |                                                                |
| 🥫 instBohren [DB11]                          |       |           | Dau               | stemuter:                                     |                      |                                                                |
| 🥫 instDrehtisch [DB14]                       |       | 1         | umn               | lientar                                       |                      |                                                                |
| 🥃 instMagazin [DB10]                         |       | •         | N                 | letzwerk 1:                                   |                      |                                                                |

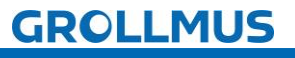

# fischertechnik 🗪

Automatikablauf planen und umsetzen - Übung: GRAFCET Ablaufkette in Programmcode umsetzen [FUP] - Magazin

3. Deklarieren Sie die Schrittmerker im statischen Bereich der Bausteinschnittstelle, sowie zwei Instanzen für die Wartezeiten:

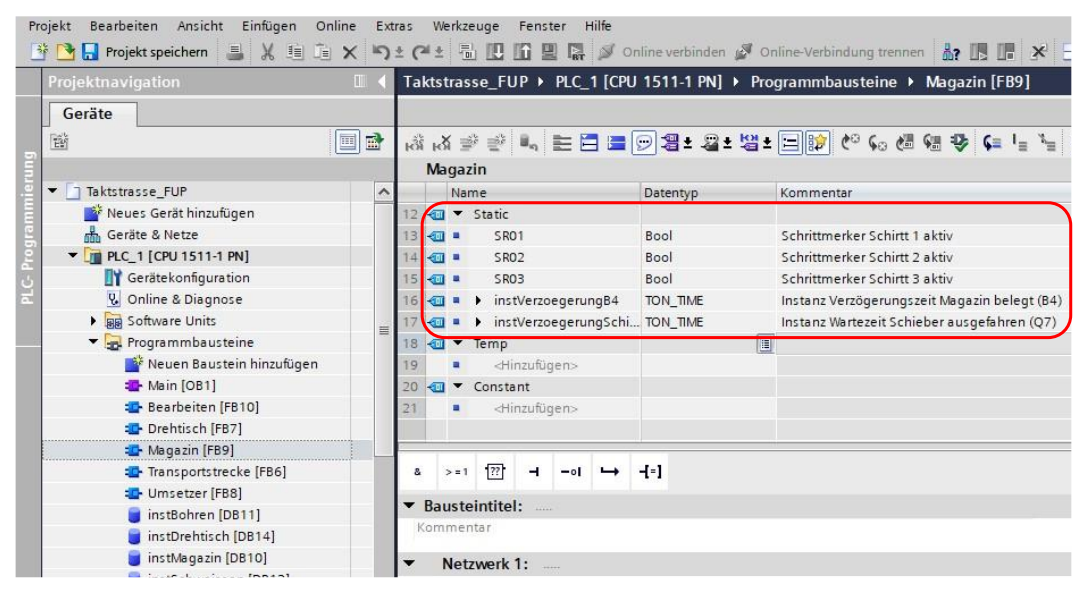

4. Setzen Sie die einzelnen Schritte, mittels Flipflops, anhand des GRAFCETs, um. Für jeden Schritt ist ein neues Netzwerk zu verwenden:

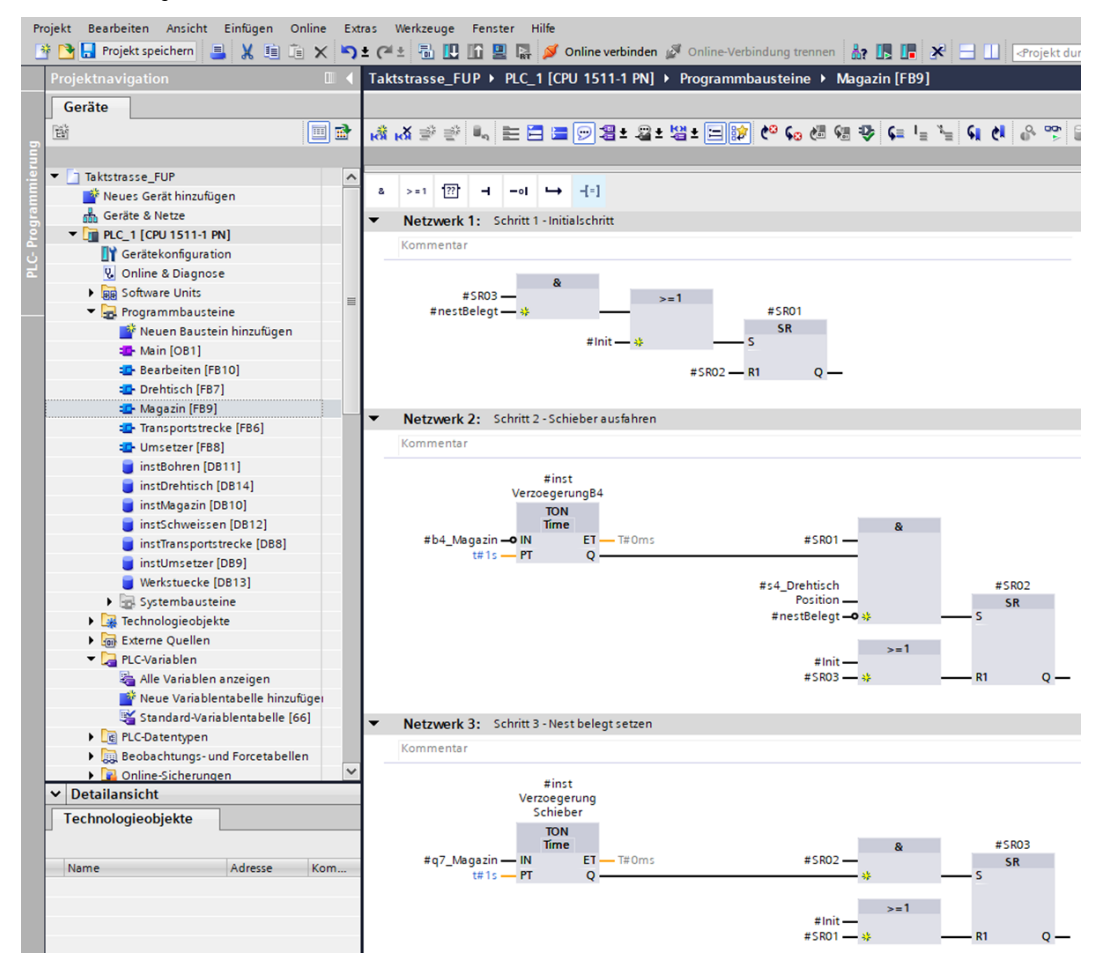

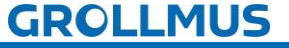

Automatikablauf planen und umsetzen - Übung: GRAFCET Ablaufkette in Programmcode umsetzen [FUP] - Magazin

5. Weißen Sie unterhalb der Schrittkette, in den nächsten Netzwerken die Aktionen zu:

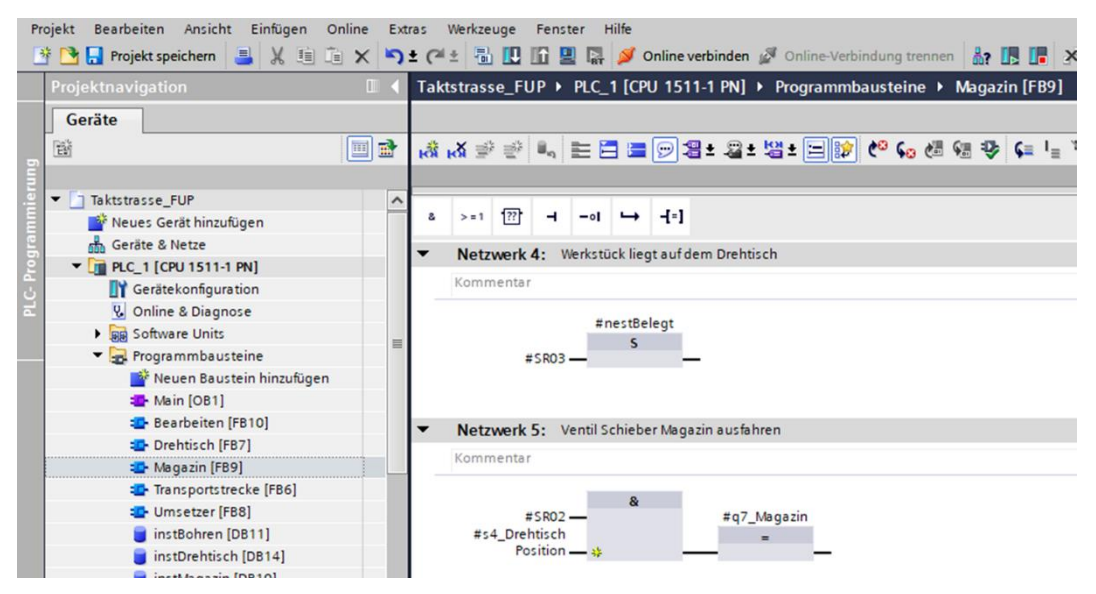

6. Rufen Sie den Funktionsbaustein im "MAIN" auf, und erstellen Sie eine Instanz:

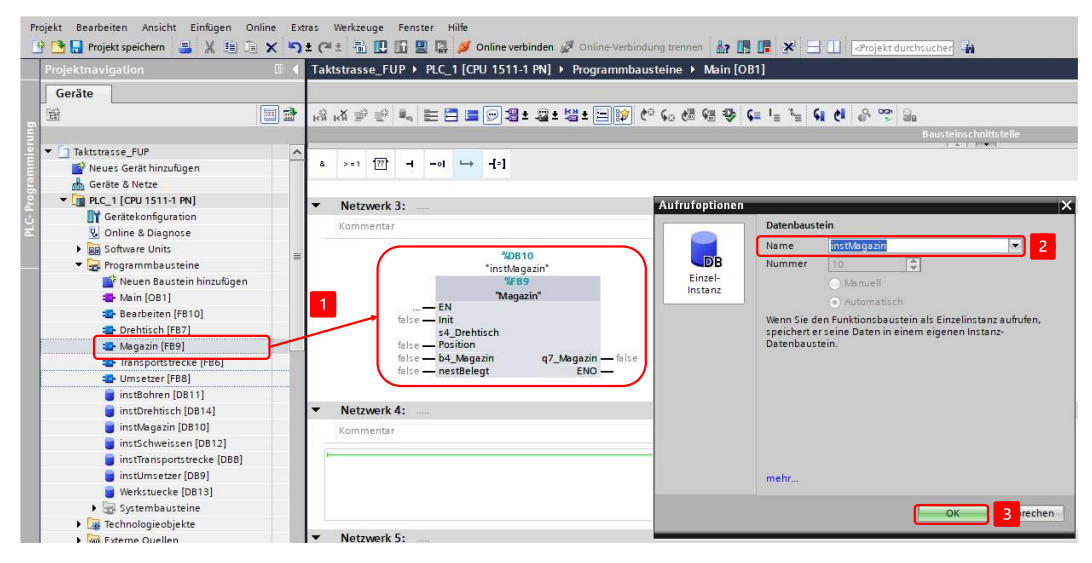

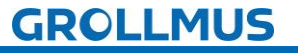

Automatikablauf planen und umsetzen - Übung: GRAFCET Ablaufkette in Programmcode umsetzen [FUP] - Magazin

7. Verschalten Sie die Bausteinschnittstelle mit den Ein- und Ausgangsvariablen aus Ihrer Variablentabelle:

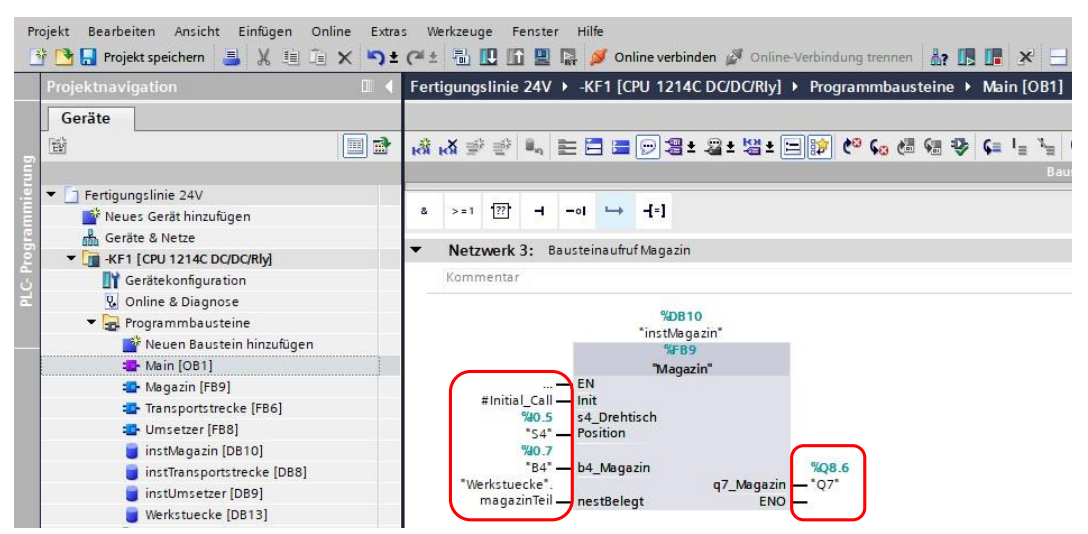

- Als Initialisierungsanforderung wird das Systembit "Initial\_Call" verwendet, welches Siemens zur Verfügung stellt. Dieses ist "TRUE", wenn der MAIN das erste Mal durchlaufen wird.
- 8. Nehmen Sie die Anlage unter Zuhilfenahme eines Inbetriebnahmeprotokolls strukturiert in Betrieb.

Damit ein weiteres Werkstück auf dem Drehtisch abgelegt wird, kann dieses händisch in der Werkstückverwaltung auf den entsprechenden Status gesetzt werden.

|   |     |      | gslinie 24V ♦ -KF1 [CP | U 1214C DC/DC/Rly] |                  | steine 🔸 Werkstuecke [DB13]                                                  |
|---|-----|------|------------------------|--------------------|------------------|------------------------------------------------------------------------------|
| 1 | Ť   | 56   | 🔩 🛃 🖹 🎇 Aktualw        | verte behalten 🔒 M | omentaufnahme 🛤  | 🍓 Momentaufnahmen in Startwerte kopieren 🔹 🥵 🏄 📑                             |
|   | We  | erks | tuecke                 |                    |                  |                                                                              |
|   |     | Na   | me                     | Datentyp           | Beobachtungswert | Kommentar                                                                    |
| 1 | -00 | •    | Static                 |                    |                  |                                                                              |
| 2 | -   |      | magazinTeil            | Bool               | FALSE            | Nest in Position Magazin ist mit einem Werkstück belegt                      |
| 3 | -   |      | bohrenRohteil          | Bool               | FALSE            | Nest in Position Bohren ist mit einem nicht gebohrtem Werkstück belegt       |
| 4 | -   |      | bohrenFertigteil       | Bool               | FALSE            | Nest in Position Bohren ist mit einem gebohrtem Werkstück belegt             |
| 5 | -   |      | schweissenRohteil      | Bool               | FALSE            | Nest in Position Schweißen ist mit einem nicht geschweißtem Werkstück belegt |
| 6 | -   |      | schweissenFertigteil   | Bool               | FALSE            | Nest in Position Schweißen ist mit einem nicht geschweißtem Werkstück belegt |
| 7 | -   |      | uebergabeTeil          | Bool               | FALSE            | Nest in Position Übergabe ist mit einem Fertigteil belegt                    |

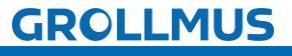

i

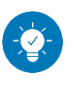

Lösung

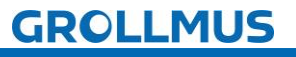

## Lösung:

Die Lösung ist im TIA-Portal Projekt "Fertigungslinie\_04\_Magazin\_FUP.zap17" zu finden.

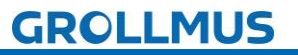

# 10.10 Übung: GRAFCET Ablaufkette in Programmcode umsetzen [ST / SCL] - Magazin

#### Ziel:

Ich kann anhand der Funktionsbeschreibung und der in GRAFCET erstellten Ablaufkette das Automatikprogramm für das Magazin der Fertigungslinie erstellen.

### Aufgabe:

Erstellen Sie das SPS-Programm für den Automatikablauf, sodass die Funktion anhand der Anlagenbeschreibung realisiert ist. Die Kette wird mit dem Einschalten der Steuerung initialisiert.

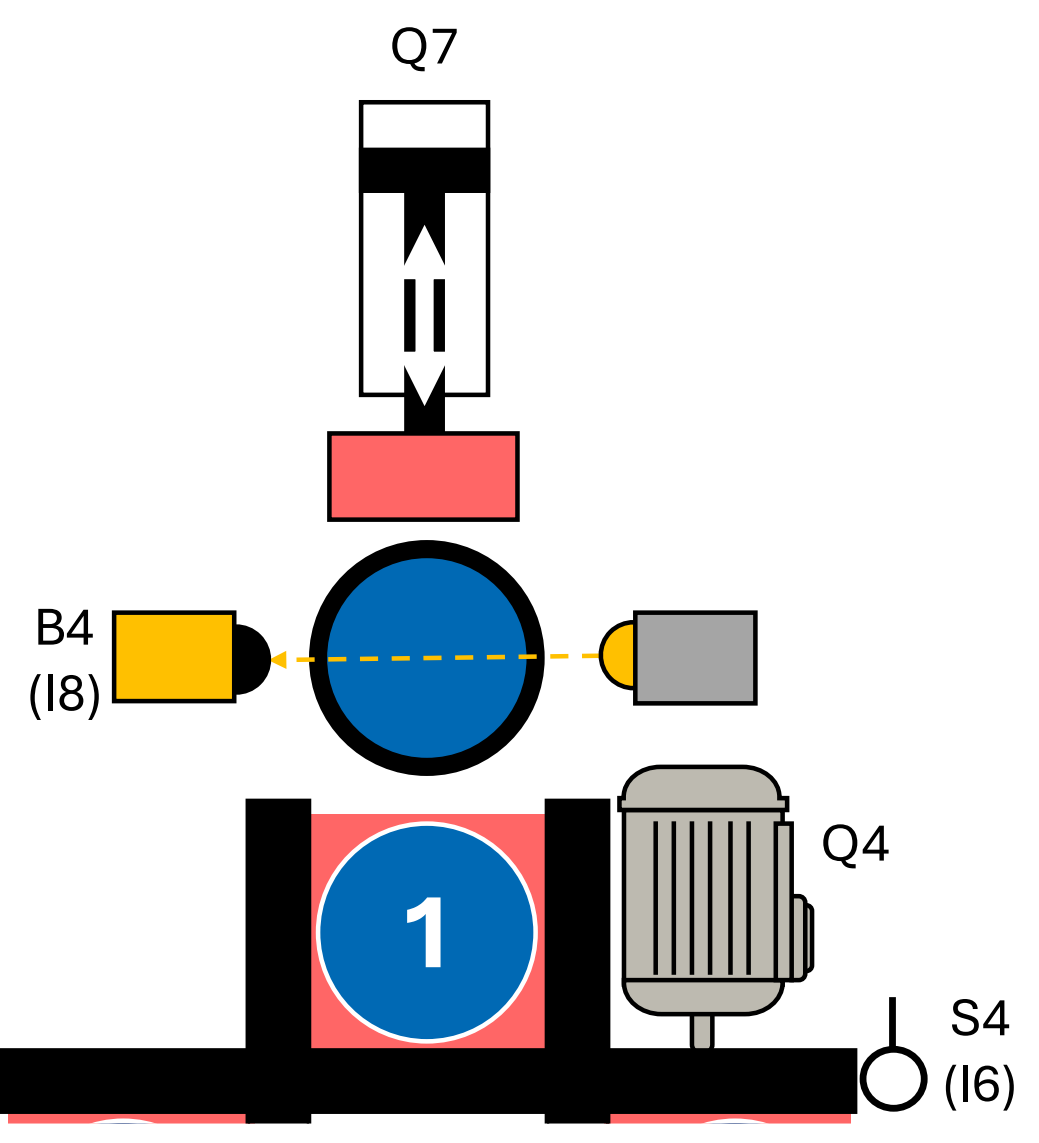

Bild 6 Anlagenschema - Magazin

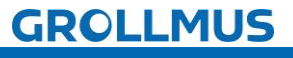

Vorgehensweise:

1. Erstellen Sie einen neuen Funktionsbaustein, wählen die gewünschte Programmiersprache und vergeben einen aussagekräftigen Namen:

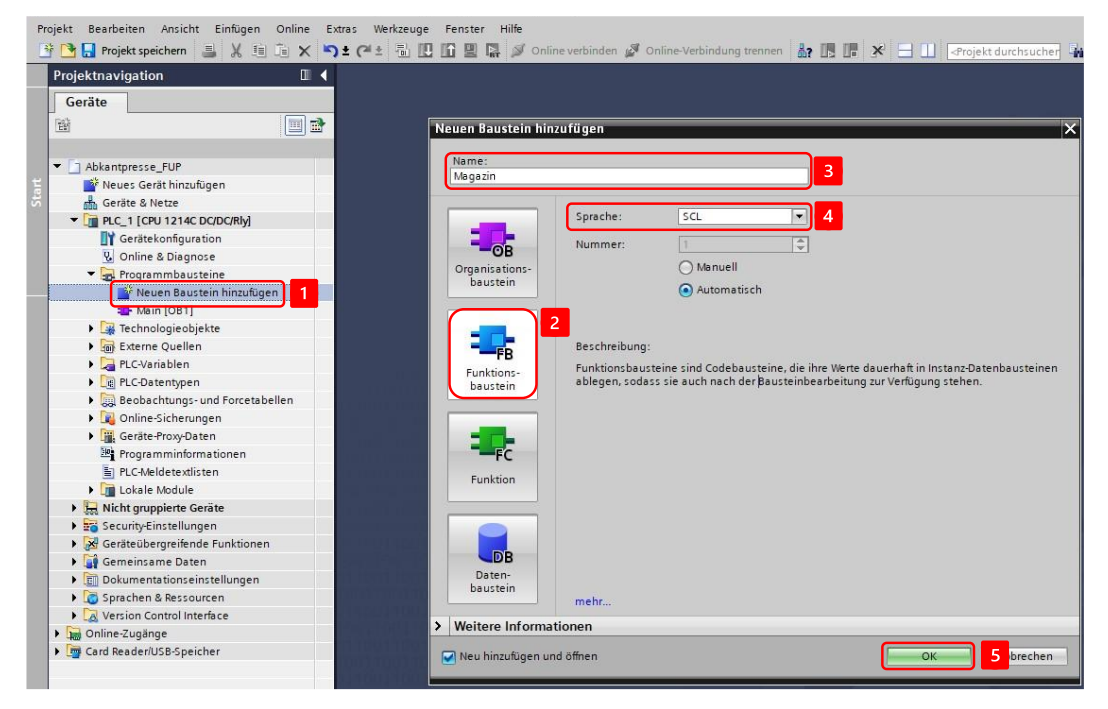

2. Deklarieren Sie Variablen für die Sensoren und Aktoren, eine Variable zur Initialisierung der Schrittkette, sowie eine Variable zur Übergabe der Werkstückinformation in der Bausteinschnittstelle:

|                               |   | Taktstrasse_SCL → PLC_1 [CPU 1511-1 PN] → Programmbausteine → Magazin [FB3] |         |                               |                      |                    |                                                                |  |  |  |  |
|-------------------------------|---|-----------------------------------------------------------------------------|---------|-------------------------------|----------------------|--------------------|----------------------------------------------------------------|--|--|--|--|
| Geräte                        |   |                                                                             |         |                               |                      |                    |                                                                |  |  |  |  |
| <br>`````                     |   | 100.                                                                        | 36      | ** ※ 방 위 해 날 날 분 타 타 타 # 좋 ** |                      |                    |                                                                |  |  |  |  |
|                               |   |                                                                             | Magazin |                               |                      |                    |                                                                |  |  |  |  |
| ▼ Taktstrasse_SCL             | ^ |                                                                             |         | Na                            | me                   | Datentyp           | Kommentar                                                      |  |  |  |  |
| 🏙 Neues Gerät hinzufügen      |   | 1                                                                           |         | (-                            | Input                |                    |                                                                |  |  |  |  |
| Geräte & Netze                |   | 2                                                                           |         |                               | Init                 | Bool               | Anforderung Schrittkette initialisieren                        |  |  |  |  |
| ▼ 1 PLC_1 [CPU 1511-1 PN]     |   | 3                                                                           |         |                               | s4_DrehtischPosition | Bool               | Positionsschalter Drehtisch (1 - Drehtisch steht auf Position) |  |  |  |  |
| Gerätekonfiguration           |   | 4                                                                           |         |                               | b4_Magazin           | Bool               | Lichtschranke Magazin (0 - Werkstück vorhanden)                |  |  |  |  |
| 🛂 Online & Diagnose           |   | 5                                                                           |         | F                             | Output               |                    |                                                                |  |  |  |  |
| Software Units                |   | 6                                                                           | -       |                               | q7_Magazin           | Bool               | Ventil Schieber Magazin ausfahren                              |  |  |  |  |
| 🔻 🔙 Programmbausteine         | - | 7                                                                           | -       | 7                             | InOut                |                    |                                                                |  |  |  |  |
| 📑 Neuen Baustein hinzufügen   |   | 8                                                                           |         |                               | nestBelegt           | Bool               | Werkstück liegt auf dem Drehtisch                              |  |  |  |  |
| 📲 Main [OB1]                  |   | 0                                                                           | -       | -                             | Static               |                    |                                                                |  |  |  |  |
| <del>4</del> Bearbeiten [FB1] |   |                                                                             | 1       | =                             | E IF CAS             | SE FOR WHILE (**)  | REGION                                                         |  |  |  |  |
| 🖅 Drehtisch [FB2]             |   |                                                                             |         |                               | - 0                  | F 10 DO., DO., 100 |                                                                |  |  |  |  |

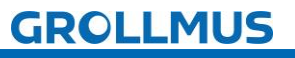

Automatikablauf planen und umsetzen - Übung: GRAFCET Ablaufkette in Programmcode umsetzen [ST/SCL] - Magazin

3. Deklarieren Sie die Indexvariable im statischen Bereich der Bausteinschnittstelle, sowie zwei Instanzen für die Wartezeiten:

| Projekt Bearbeiten Ansicht Einfügen Online | E                                                                           | xtras<br>)≛ | ،<br>ان | Verk | zeuge Fenster Hilfe       | Online verbinden 🖉                            | Online-Verbindung trennen 🛛 🛔 🌆 🗩            |  |  |  |  |  |
|--------------------------------------------|-----------------------------------------------------------------------------|-------------|---------|------|---------------------------|-----------------------------------------------|----------------------------------------------|--|--|--|--|--|
| Projektnavigation 🛛                        | Taktstrasse_SCL + PLC_1 [CPU 1511-1 PN] + Programmbausteine + Magazin [FB3] |             |         |      |                           |                                               |                                              |  |  |  |  |  |
| Geräte                                     | Geräte                                                                      |             |         |      |                           | ックマーム 町 値 値 1 1 1 1 1 1 1 1 1 1 1 1 1 1 1 1 1 |                                              |  |  |  |  |  |
| 5                                          |                                                                             | Magazin     |         |      |                           |                                               |                                              |  |  |  |  |  |
| Taktstrasse_SCL                            | ^                                                                           |             |         | Na   | me                        | Datentyp                                      | Kommentar                                    |  |  |  |  |  |
| Neues Gerät hinzufügen                     |                                                                             | 9           |         | •    | Static                    |                                               |                                              |  |  |  |  |  |
| 🗧 🛗 Geräte & Netze                         |                                                                             | 10          |         |      | schrittnummer             | Int                                           | Indexvariable (Nummer des aktiven Schrittes) |  |  |  |  |  |
| PLC_1 [CPU 1511-1 PN]                      |                                                                             | 11          |         |      | instVerzoegerungB4        | TON_TIME                                      | Instanz Verzögerungszeit Magazin belegt (B4) |  |  |  |  |  |
| Gerätekonfiguration                        |                                                                             | 12          |         |      | instVerzoegerungSchi      | . TON_TIME                                    | Instanz Wartezeit Schieber ausgefahren (Q7)  |  |  |  |  |  |
| 🖬 😨 Online & Diagnose                      |                                                                             | 13          | -       | •    | Temp                      |                                               |                                              |  |  |  |  |  |
| Be Software Units                          |                                                                             | 14          |         |      | <hinzufügen></hinzufügen> |                                               |                                              |  |  |  |  |  |
| 🔻 🕞 Programmbausteine                      | -                                                                           | 15          | -       | •    | Constant                  |                                               |                                              |  |  |  |  |  |
| Neuen Baustein hinzufügen                  |                                                                             | 16          |         |      | <hinzufügen></hinzufügen> |                                               |                                              |  |  |  |  |  |
| - Main [OB1]                               |                                                                             | 1           |         | -    |                           |                                               |                                              |  |  |  |  |  |
| - Bearbeiten [FB1]                         |                                                                             | -           | 1       |      | CAS                       | E FOR WHILE                                   |                                              |  |  |  |  |  |
| Trehtisch [FB2]                            |                                                                             |             |         |      | IF O                      | TO DO DO (**)                                 | REGION                                       |  |  |  |  |  |

4. Programmieren Sie die Initialisierung der Kette:

| <pre>1 //Kette Initialisieren</pre> |                                  |
|-------------------------------------|----------------------------------|
| 2 □IF #Init THEN                    |                                  |
| <pre>3 #schrittnummer := 1;</pre>   | //Kette in Initialschritt setzen |
| 4 END_IF;                           |                                  |

5. Setzen Sie in der nachfolgenden CASE Struktur die einzelnen Schritte aus dem GRAFCET um. Für jeden Schritt ist ein neuer CASE in der Struktur anzulegen, welcher die Schrittnummer abbildet:

Im Initialschritt werden alle Aktionen zurückgesetzt. So wird sichergestellt, dass beim Abbruch einer aktiven Schrittkette durch eine Initialisierungsanforderung, keine Aktionen gesetzt bleiben.

| 7 //Schri    | ttkette                                    |                                                    |
|--------------|--------------------------------------------|----------------------------------------------------|
| 8 🗏 CASE #s  | chrittnummer OF                            |                                                    |
| 9 1:         | //Schritt 1 - Initialschritt               |                                                    |
| 10           | //Alle Aktionen rücksetzen                 |                                                    |
| 11           | #q7_Magazin := false;                      |                                                    |
| 12           |                                            |                                                    |
| 13           | //Transition                               |                                                    |
| 14 🖨         | <pre>IF #instVerzoegerungB4.Q</pre>        | //Magazin nicht leer                               |
| 15           | AND #s4_DrehtischPosition                  | //Tisch in Position                                |
| 16           | AND NOT #nestBelegt                        | //Drehtisch leer                                   |
| 17           | THEN                                       |                                                    |
| 18           | <pre>#schrittnummer := 2;</pre>            | //In den nächsten Schritt schalten                 |
| 19           | END_IF;                                    |                                                    |
| 20           |                                            |                                                    |
| 21 2:        | //Schieber ausfahren                       |                                                    |
| 22           | //Aktion                                   |                                                    |
| 23           | <pre>#q7_Magazin := #s4_DrehtischPos</pre> | ition; //Schieber aufahren, wenn Tisch in Position |
| 24           |                                            |                                                    |
| 25           | //Transition                               |                                                    |
| 26 白         | <pre>IF #instVerzoegerungSchieber.Q</pre>  | //Schieber lange genug ausgefahren                 |
| 27           | THEN                                       |                                                    |
| 28           | #q7_Magazin := false;                      | //Aktion rücksetzen                                |
| 29           | <pre>#schrittnummer := 3;</pre>            | //In den nächsten Schritt schalten                 |
| 30           | END_IF;                                    |                                                    |
| 31           |                                            |                                                    |
| 32 3:        | //Nest belegt setzen                       |                                                    |
| 33           | //Aktion                                   |                                                    |
| 34           | <pre>#nestBelegt := true;</pre>            | //Nest belegt setzen                               |
| 35           |                                            |                                                    |
| 36           | //Transition                               |                                                    |
| 37 白         | IF #nestBelegt                             | //Nest ist belegt                                  |
| 38           | THEN                                       |                                                    |
| 39           | <pre>#schrittnummer := 1;</pre>            |                                                    |
| 40           | END_IF;                                    |                                                    |
| 41   END CAS | Ε;                                         |                                                    |

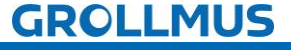

fischertechnik 📼

Automatikablauf planen und umsetzen - Übung: GRAFCET Ablaufkette in Programmcode umsetzen [ST/SCL] - Magazin

6. Programmieren Sie die Zeitfunktionen nach der CASE-Struktur:

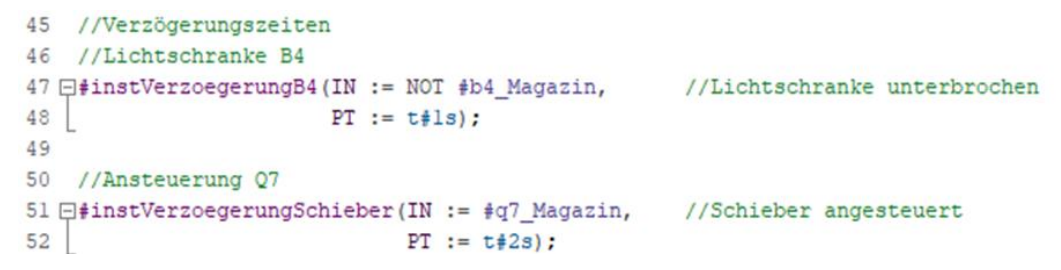

7. Rufen Sie den Funktionsbaustein im "MAIN" auf, und erstellen Sie eine Instanz:

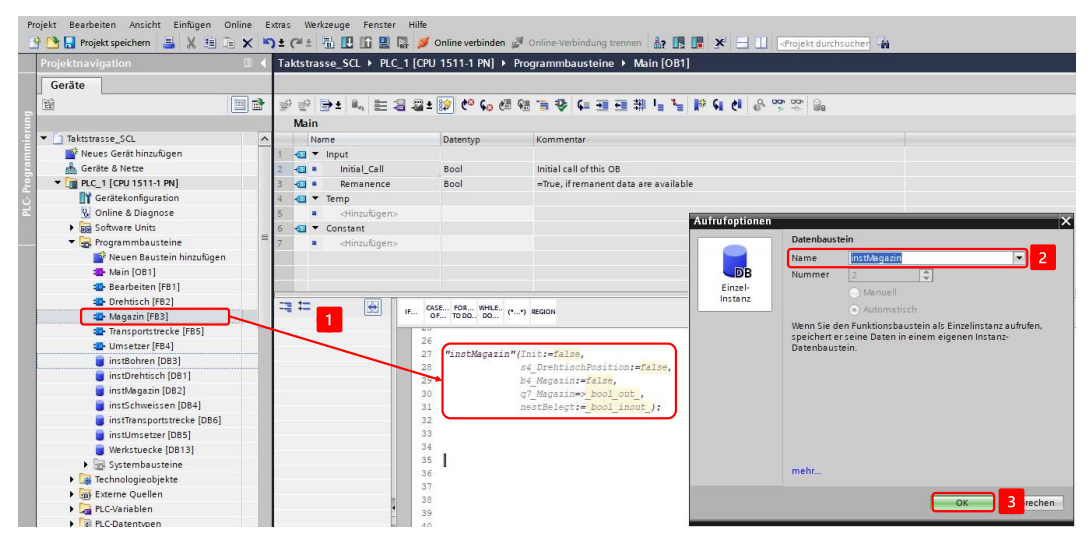

8. Verschalten Sie die Bausteinschnittstelle mit den Ein- und Ausgangsvariablen aus Ihrer Variablentabelle:

| Projektnavigation                                                                                                    |   | Ta | ktst    | ras | se_SCL + PLC                                                    | _1 [CPU                       | 1511-1 PN] > Pro | ogrammbausteine 🕨 Main [OB1]             |
|----------------------------------------------------------------------------------------------------|---|----|---------|-----|-----------------------------------------------------------------|-------------------------------|------------------|------------------------------------------|
| Geräte                                                                                                    |   |    |         |     |                                                                 |                               |                  |                                          |
|                                                                                                    |   | 10 | *       | 8   | ⇒± 🔩 岸 :                                                        | 🖀 🕰 ± 🏾                       | 😥 🥙 💊 🖽 🤢        | N N N N N N N N N N N N N N N N N N N    |
|                                                                                                    |   |    | Ma      | in  |                                                                 |                               |                  |                                          |
| ▼ Taktstrasse_SCL                                                                                                    | ^ |    | 1       | Na  | me                                                              |                               | Datentyp         | Kommentar                                |
| 🎽 Neues Gerät hinzufügen                                                                                                    |   | 1  | -       | •   | Input                                                           |                               |                  |                                          |
| 🛗 Geräte & Netze                                                                                                    |   | 2  | -       |     | Initial_Call                                                    |                               | Bool             | Initial call of this OB                  |
| PLC_1 [CPU 1511-1 PN]                                                                                                    |   | 3  | -       |     | Remanence                                                       |                               | Bool             | =True, if remanent data are available    |
| Gerätekonfiguration                                                                                                    |   | 4  |         | •   | Temp                                                            |                               |                  |                                          |
| 🛂 Online & Diagnose                                                                                                    |   | 5  |         |     | <hinzufügen:< td=""><td>-</td><td></td><td></td></hinzufügen:<> | -                             |                  |                                          |
| Software Units                                                                                                    |   | 6  | -       | -   | Constant                                                        |                               |                  |                                          |
| 🔻 🔙 Programmbausteine                                                                                                    | 1 | 7  |         |     | <hinzufügen:< td=""><td></td><td></td><td></td></hinzufügen:<>  |                               |                  |                                          |
| 📑 Neuen Baustein hinzufügen                                                                                                    |   |    |         |     |                                                                 |                               |                  |                                          |
| 📲 Main [OB1]                                                                                                    |   |    |         |     |                                                                 |                               |                  |                                          |
| 🛥 Bearbeiten [FB1]                                                                                                    |   | 1  |         |     |                                                                 |                               |                  |                                          |
| Trehtisch [FB2]                                                                                                    |   | -  | == == . |     |                                                                 | CAL                           | 5 500 WHILE      |                                          |
| 📲 Magazin (FB3)                                                                                                    |   |    |         |     |                                                                 | IF CASE FOR WHILE (**) REGION |                  |                                          |
| Transportstrecke [FB5]                                                                                                    | - |    |         |     |                                                                 | 26                            |                  |                                          |
| The set and the set and the se |   |    |         |     |                                                                 | 27                            | //Magazin        |                                          |
| instBohren [DB3]                                                                                                    |   |    |         |     |                                                                 | 28 8                          | ⊒"instMagazin"(I | nit := #Initial_Call,                    |
| instDrehtisch [DB1]                                                                                                    |   | ι. |         |     |                                                                 | 29                            | S                | 4_DrehtischPosition := "S4",             |
| instMagazin [DB2]                                                                                                    |   |    |         |     |                                                                 | 30                            | b                | 4_Magazin := "B4",                       |
| instSchweissen [DB4]                                                                                                    |   |    |         |     |                                                                 | 31                            | q                | <pre>(7_Magazin =&gt; "Q7",<br/></pre>   |
| instTransportstracka [DR6]                                                                                                    |   |    |         |     |                                                                 | 32                            | L                | estBeiegt := "werkstuecke".magazinTeil); |

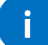

Als Initialisierungsanforderung wird das Systembit "Initial\_Call" verwendet, welches Siemens zur Verfügung stellt. Dieses ist "TRUE", wenn der MAIN das erste Mal durchlaufen wird.

9. Nehmen Sie die Anlage unter Zuhilfenahme eines Inbetriebnahmeprotokolls strukturiert in Betrieb.

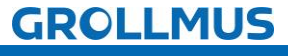

fischertechnik

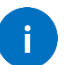

Damit ein weiteres Werkstück auf dem Drehtisch abgelegt wird, kann dieses händisch in der Werkstückverwaltung auf den entsprechenden Status gesetzt werden.

|         |    |     | gslinie 24V 🔸 -KF1 [CP | U 1214C DC/DC/Rly] |                  | iteine 🔸 Werkstuecke [DB13]                                                  |
|---------|----|-----|------------------------|--------------------|------------------|------------------------------------------------------------------------------|
| - Maria | Ň  | 6 1 | 🔩 🛃 🔛 🔭 Aktualw        | erte behalten 🔒 M  | omentaufnahme 🛤  | 💐 Momentaufnahmen in Startwerte kopieren 🕷 🕵 🏌 📴                             |
|         | We | rks | tuecke                 |                    |                  |                                                                              |
|         |    | Na  | me                     | Datentyp           | Beobachtungswert | Kommentar                                                                    |
| 1       | -  | •   | Static                 |                    |                  |                                                                              |
| 2       | -  |     | magazinTeil            | Bool               | FALSE            | Nest in Position Magazin ist mit einem Werkstück belegt                      |
| 3       | -  |     | bohrenRohteil          | Bool               | FALSE            | Nest in Position Bohren ist mit einem nicht gebohrtem Werkstück belegt       |
| 4       | -  |     | bohrenFertigteil       | Bool               | FALSE            | Nest in Position Bohren ist mit einem gebohrtem Werkstück belegt             |
| 5       | -  |     | schweissenRohteil      | Bool               | FALSE            | Nest in Position Schweißen ist mit einem nicht geschweißtem Werkstück belegt |
| 6       | -  |     | schweissenFertigteil   | Bool               | FALSE            | Nest in Position Schweißen ist mit einem nicht geschweißtem Werkstück belegt |
| 7       | -  | •   | uebergabeTeil          | Bool               | FALSE            | Nest in Position Übergabe ist mit einem Fertigteil belegt                    |

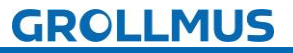

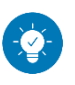

Lösung

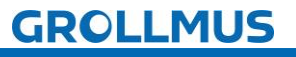

## Lösung:

Die Lösung ist im TIA-Portal Projekt "Fertigungslinie\_04\_Magazin\_SCL.zap17"zu finden.

# **10.11 Übung: GRAFCET Ablaufkette in Programmcode umsetzen [FUP] - Bearbeitungsstation**

#### Ziel:

Ich kann anhand der Funktionsbeschreibung und der in GRAFCET erstellten Ablaufkette das Automatikprogramm für eine Bearbeitungsstation der Fertigungslinie erstellen.

#### Aufgabe:

Erstellen Sie das SPS-Programm für den Automatikablauf, sodass die Funktion anhand der Anlagenbeschreibung realisiert ist. Die Kette wird mit dem Einschalten der Steuerung initialisiert. Der Funktionsbaustein muss zwei Mal aufgerufen werden, eine Instanz für die Bohrstation (Q9), sowie eine weitere Instanz für das Schweißen (Q10).

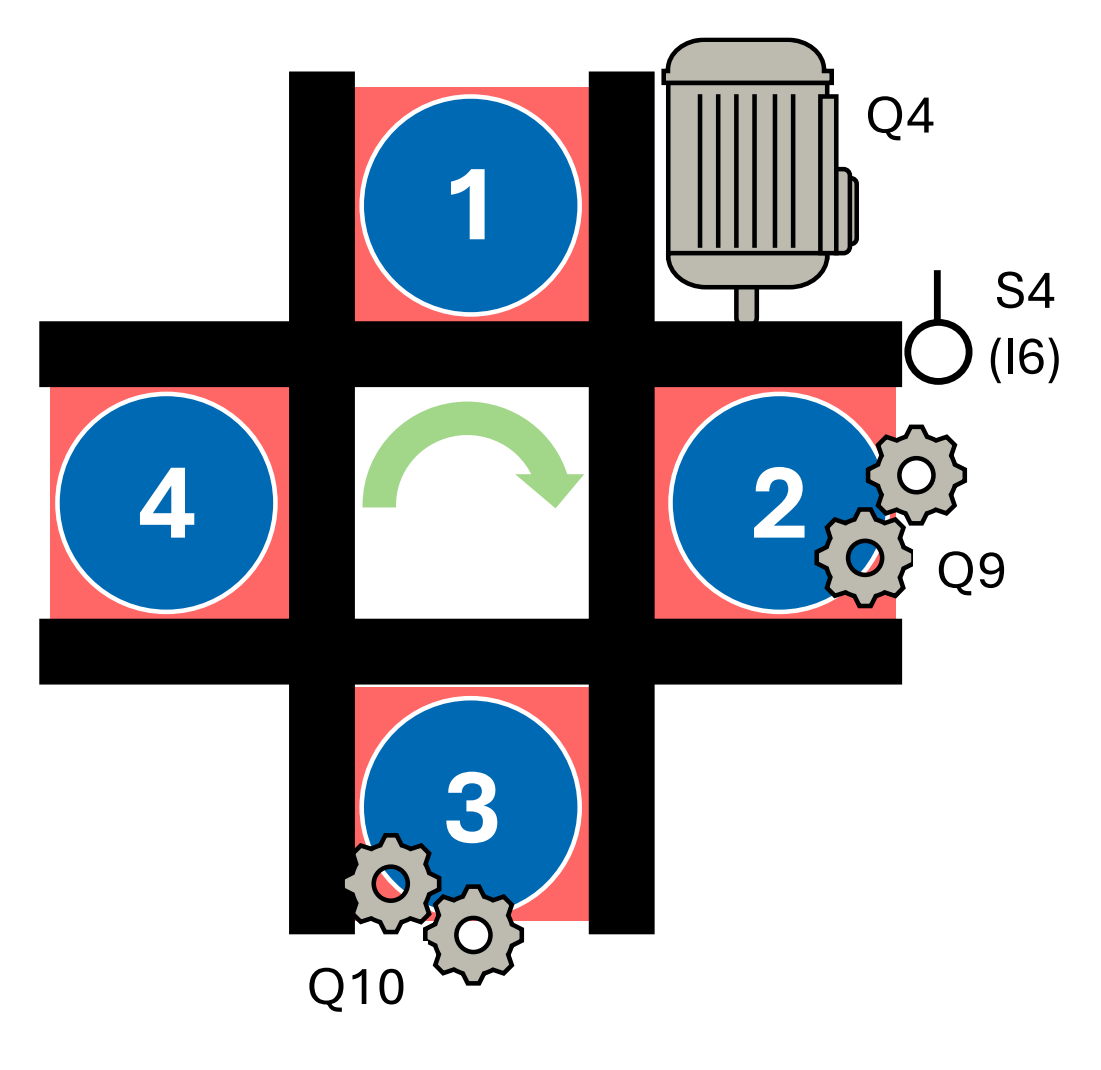

Bild 7 Anlagenschema - Bearbeitungsstation

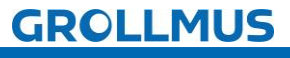

fischertechnik

#### Vorgehensweise:

1. Erstellen Sie einen neuen Funktionsbaustein, wählen die gewünschte Programmiersprache und vergeben einen aussagekräftigen Namen:

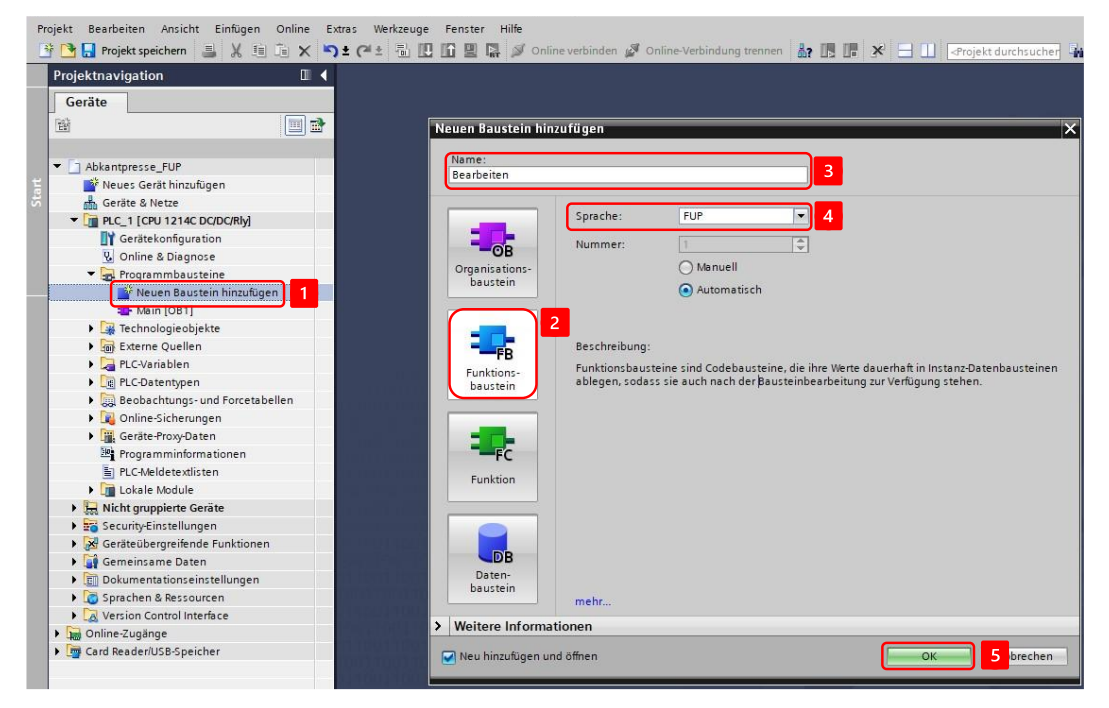

2. Deklarieren Sie Variablen für die Sensoren und Aktoren, eine Variable zur Initialisierung der Schrittkette, für die Bearbeitungszeit, sowie zwei Variablen zur Übergabe der Werkstückinformation in der Bausteinschnittstelle:

| Projektnavigation                                                                                                    |   | Ta  | akts | tra | sse_FUP 🕨 PLC_1 [CPL       | J 1511-1 PN] → Pro | ogrammbausteine 🕨 Bearbeiten [FB10]                            |  |  |
|----------------------------------------------------------------------------------------------------|---|-----|------|-----|----------------------------|--------------------|----------------------------------------------------------------|--|--|
| Geräte                                                                                                    |   |     |      |     |                            |                    |                                                                |  |  |
|                                                                                                    |   | нð  | й н  | X I | \$ # <b>.</b> E <b>E .</b> | 🗩 📲 ± 📲 ± 👹 ±      | E 🖃 🕫 ६० 🕮 🕮 🕸 ६≡ ½ 🖕 ६३ 🔃 🐣                                   |  |  |
| 1. March 1. March 1.  |   |     | Be   | arb | eiten                      |                    |                                                                |  |  |
| ▼ Taktstrasse_FUP                                                                                                    | ^ |     |      | Na  | ime                        | Datentyp           | Kommentar                                                      |  |  |
| 💕 Neues Gerät hinzufügen                                                                                                    |   | 1   |      | F   | Input                      |                    |                                                                |  |  |
| Geräte & Netze  C_1 [CPU 1511-1 PN]  Gerätekonfiguration  C_ Online & Diagnose                                                                                                    |   | 2   |      |     | Init                       | Bool               | Anforderung Schrittkette initialisieren                        |  |  |
|                                                                                                    |   | 3   |      |     | s4_DrehtischPosition       | Bool               | Positionsschalter Drehtisch (1 - Drehtisch steht auf Position) |  |  |
|                                                                                                    |   | 4   | -    | -   | zeit                       | Time               | Dauer der Bearbeitung in der Station                           |  |  |
|                                                                                                    |   | 5   |      | •   | Output                     |                    |                                                                |  |  |
| Software Units                                                                                                    | = | 6   | -    |     | bearbeiten                 | Bool               | Steuert den Aktor zum Bearbeiten an                            |  |  |
| 🔻 🔙 Programmbausteine                                                                                                    |   | 7   | -00  | F   | InOut                      | 1                  |                                                                |  |  |
| 💕 Neuen Baustein hinzufügen                                                                                                    |   | 8   | -0   |     | rohteil                    | Bool               | Werkstück wurde noch nicht bearbeitet                          |  |  |
| 🖀 Main [OB1]<br>🍲 Bearbeiten [FB10]                                                                                                    |   | 9   | -0   | -   | fertigteil                 | Bool               | Werkstück wrude bearbeitet                                     |  |  |
|                                                                                                    |   | *** | 1    |     |                            |                    |                                                                |  |  |
| International and International International Internationa |   |     | 1    |     |                            |                    |                                                                |  |  |
| 🖅 Magazin [FB9]                                                                                                    |   |     | 8    | >=1 |                            | 4-1                |                                                                |  |  |
| Transportstrecke [FB6]                                                                                                    |   |     |      |     |                            |                    |                                                                |  |  |
| Umsetzer [FB8]                                                                                                    |   | -   | Ba   | ust | eintitel:                  |                    |                                                                |  |  |
| instBohren [DB11]                                                                                                    |   |     | Kom  | me  | ntar                       |                    |                                                                |  |  |

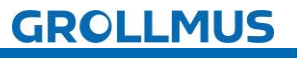

Automatikablauf planen und umsetzen - Übung: GRAFCET Ablaufkette in Programmcode umsetzen [FUP] - Bearbeitungsstation

3. Deklarieren Sie die Schrittmerker im statischen Bereich der Bausteinschnittstelle, sowie eine Instanz für die Bearbeitungszeit:

| Projektnavigation 🔲 🖣                  |   |    |            |                                               |                           |          |                                  |  |  |  |  |  |
|----------------------------------------|---|----|------------|-----------------------------------------------|---------------------------|----------|----------------------------------|--|--|--|--|--|
| Geräte                                 |   |    |            |                                               |                           |          |                                  |  |  |  |  |  |
| 11 11 11 11 11 11 11 11 11 11 11 11 11 |   |    |            | (3) (3) 관 관 · · · · · · · · · · · · · · · · · |                           |          |                                  |  |  |  |  |  |
|                                        |   |    | Bearbeiten |                                               |                           |          |                                  |  |  |  |  |  |
| <ul> <li>Taktstrasse_FUP</li> </ul>    | ~ |    |            | Na                                            | me                        | Datentyp | Kommentar                        |  |  |  |  |  |
| 📑 Neues Gerät hinzufügen               |   | 10 | 6          | •                                             | Static                    |          |                                  |  |  |  |  |  |
| 🛗 Geräte & Netze                       |   | 11 |            |                                               | SR01                      | Bool     | Schrittmerker Schirtt 1 aktiv    |  |  |  |  |  |
| ▼ 1 PLC_1 [CPU 1511-1 PN]              |   | 12 |            |                                               | SR02                      | Bool     | Schrittmerker Schirtt 2 aktiv    |  |  |  |  |  |
| Gerätekonfiguration                    |   | 13 |            |                                               | SR03                      | Bool     | Schrittmerker Schirtt 3 aktiv    |  |  |  |  |  |
| 😼 Online & Diagnose                    |   | 14 |            |                                               | instBearbeitungszeit      | TON_TIME | Instanz für die Bearbeitungszeit |  |  |  |  |  |
| Software Units                         |   | 15 | -0         | -                                             | Temp                      |          |                                  |  |  |  |  |  |
| 🔻 📴 Programmbausteine                  |   | 16 |            |                                               | <hinzufügen></hinzufügen> |          |                                  |  |  |  |  |  |
| 📑 Neuen Baustein hinzufügen            |   | 17 | -          | •                                             | Constant                  |          |                                  |  |  |  |  |  |
| 🏣 Main [OB1]                           |   | 18 |            |                                               | <hinzufügen></hinzufügen> |          |                                  |  |  |  |  |  |
| 💶 Bearbeiten [FB10]                    |   |    | 1          | -                                             |                           |          | 1                                |  |  |  |  |  |
| 💶 Drehtisch [FB7]                      |   |    | 1          |                                               |                           |          |                                  |  |  |  |  |  |
| 💶 Magazin [FB9]                        |   | 8  |            | >=1                                           |                           | -1-1     |                                  |  |  |  |  |  |
| Transportstrecke [FB6]                 | 1 |    |            |                                               |                           |          |                                  |  |  |  |  |  |
| 💶 Umsetzer [FB8]                       |   | •  | Bai        | Ist                                           | eintitel:                 |          |                                  |  |  |  |  |  |
| 🥃 instBohren [DB11]                    |   | 1  | Kom        | me                                            | ntar                      |          |                                  |  |  |  |  |  |
|                                        |   |    |            |                                               |                           |          |                                  |  |  |  |  |  |

4. Setzen Sie die einzelnen Schritte, mittels Flipflops, anhand des GRAFCETs, um. Für jeden Schritt ist ein neues Netzwerk zu verwenden:

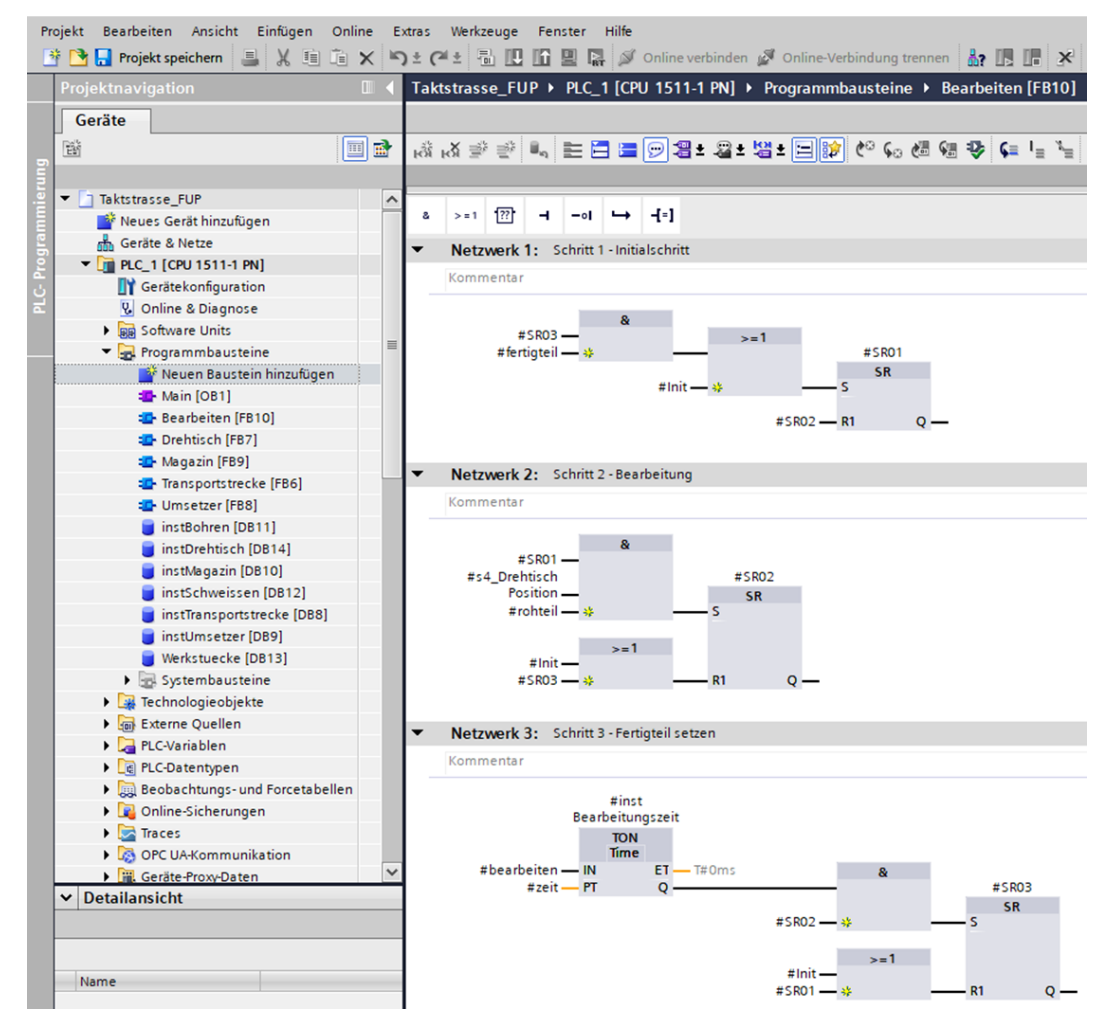

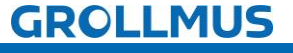

5. Weißen Sie unterhalb der Schrittkette, in den nächsten Netzwerken die Aktionen zu:

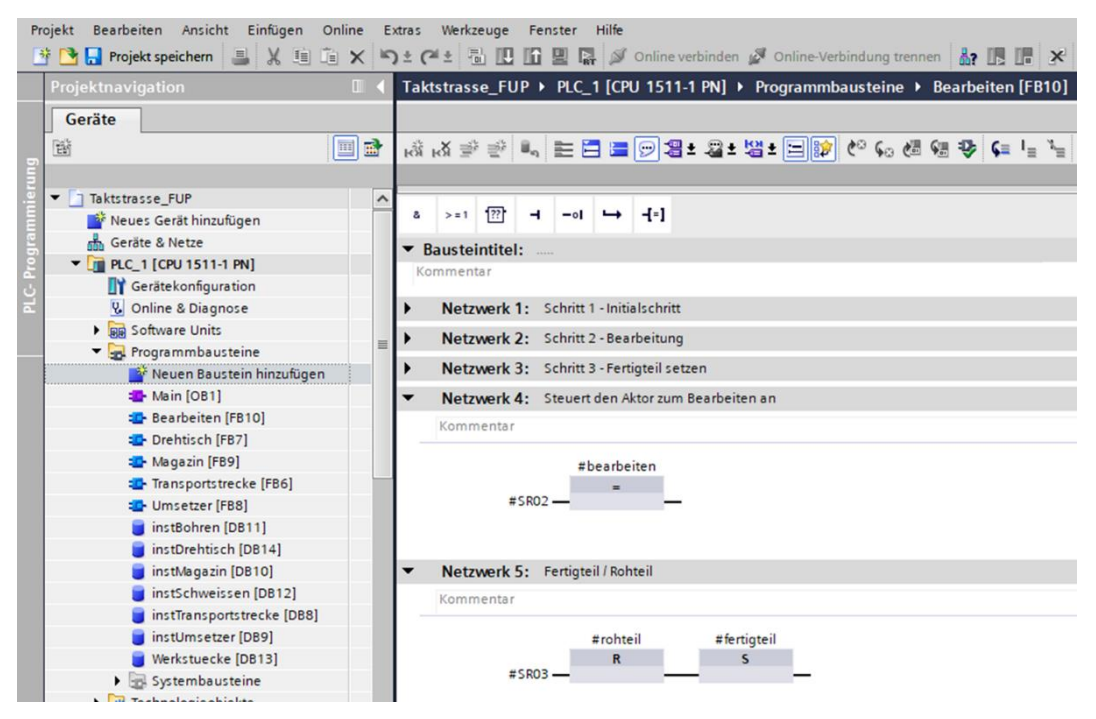

6. Rufen Sie den Funktionsbaustein zwei Mal im "MAIN" auf, und erstellen Sie jeweils eine eigene Instanz:

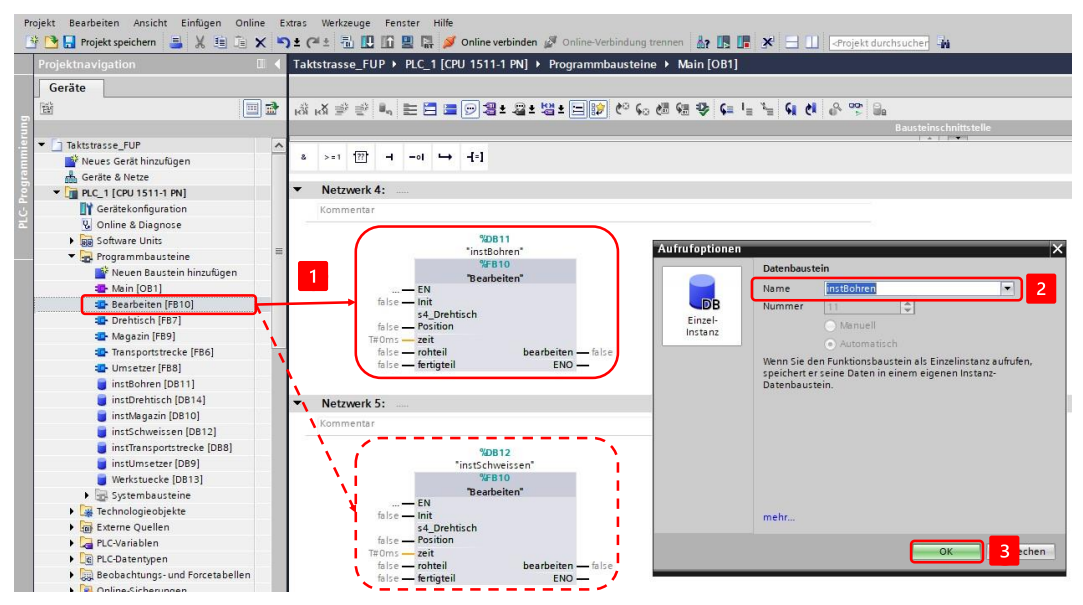

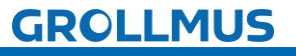

Automatikablauf planen und umsetzen - Übung: GRAFCET Ablaufkette in Programmcode umsetzen [FUP] - Bearbeitungsstation

7. Verschalten Sie die Bausteinschnittstelle mit den Ein- und Ausgangsvariablen aus Ihrer Variablentabelle, sowie der Bearbeitungszeit:

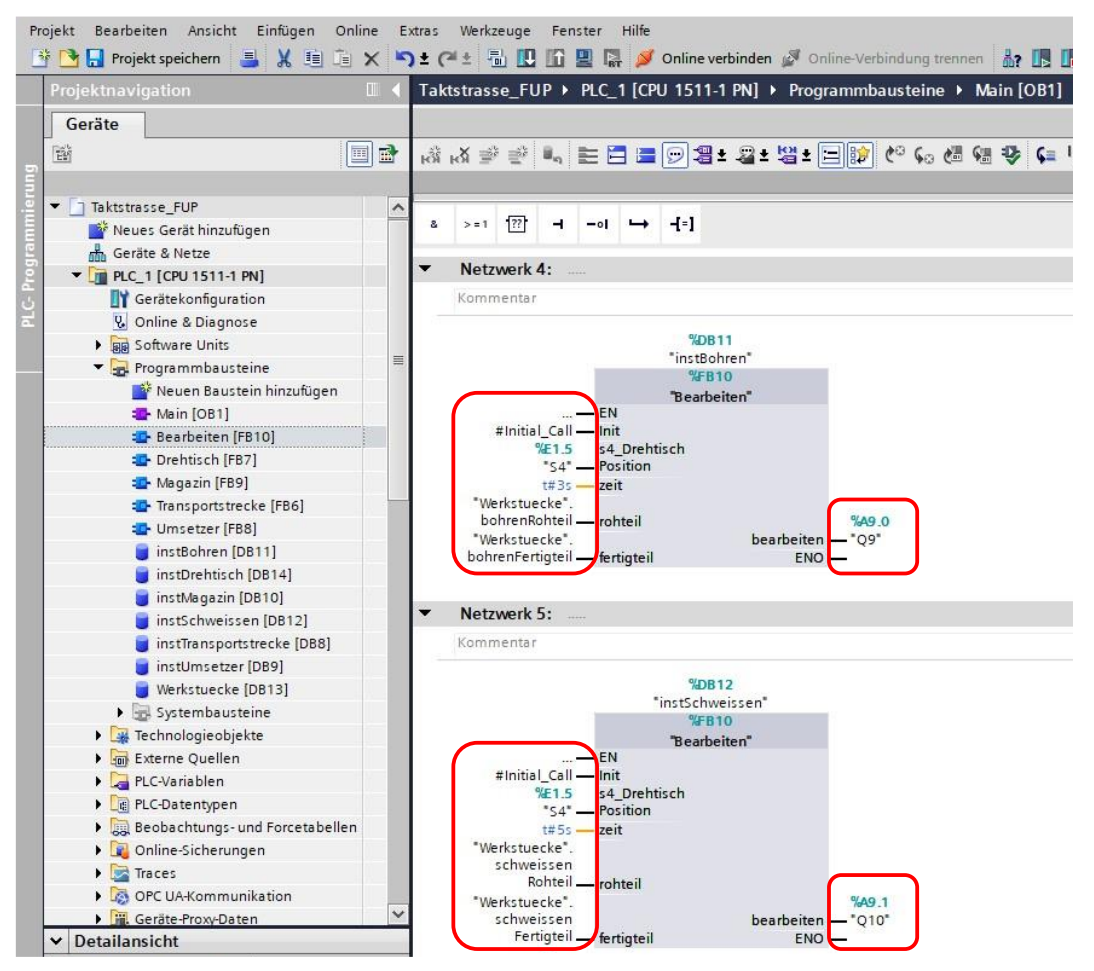

Als Initialisierungsanforderung wird das Systembit "Initial\_Call" verwendet, welches Siemens zur Verfügung stellt. Dieses ist "TRUE", wenn der MAIN das erste Mal durchlaufen wird.

8. Nehmen Sie die Anlage unter Zuhilfenahme eines Inbetriebnahmeprotokolls strukturiert in Betrieb.

Damit ein weiteres Werkstück in der Station bearbeitet wird, kann dieses händisch in der Werkstückverwaltung auf den entsprechenden Status gesetzt werden.

| Fe    | Fertigungslinie 24V → -KF1 [CPU 1214C DC/DC/Rly] → Programmbausteine → Werkstuecke [DB13] |                                   |                    |                  |                                                                              |  |  |  |  |
|-------|-------------------------------------------------------------------------------------------|-----------------------------------|--------------------|------------------|------------------------------------------------------------------------------|--|--|--|--|
| itil. | 1                                                                                         | 🔍 🛃 📰 🛛 Aktualw                   | verte behalten 🔒 M | omentaufnahme 🄤  | 💐 Momentaufnahmen in Startwerte kopieren 🔹 🔛 🎽 📑                             |  |  |  |  |
|       | We                                                                                        | rkstuecke                         |                    |                  |                                                                              |  |  |  |  |
|       |                                                                                           | Name                              | Datentyp           | Beobachtungswert | Kommentar                                                                    |  |  |  |  |
| 1     |                                                                                           | ▼ Static                          |                    |                  |                                                                              |  |  |  |  |
| 2     | -                                                                                         | magazinTeil                       | Bool               | FALSE            | Nest in Position Magazin ist mit einem Werkstück belegt                      |  |  |  |  |
| 3     | -0                                                                                        | bohrenRohteil                     | Bool               | TRUE             | Nest in Position Bohren ist mit einem nicht gebohrtem Werkstück belegt       |  |  |  |  |
| 4     |                                                                                           | bohrenFertigteil                  | Bool               | FALSE            | Nest in Position Bohren ist mit einem gebohrtem Werkstück belegt             |  |  |  |  |
| 5     | -                                                                                         | schweissenRohteil                 | Bool               | FALSE            | Nest in Position Schweißen ist mit einem nicht geschweißtem Werkstück belegt |  |  |  |  |
| 6     | -                                                                                         | schweissenFertigteil              | Bool               | FALSE            | Nest in Position Schweißen ist mit einem nicht geschweißtem Werkstück belegt |  |  |  |  |
| 7     | -                                                                                         | <ul> <li>uebergabeTeil</li> </ul> | Bool               | FALSE            | Nest in Position Übergabe ist mit einem Fertigteil belegt                    |  |  |  |  |

GROLLMUS

i

i

fischertechnik 📼

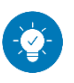

Lösung

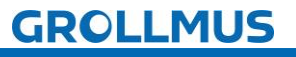

## Lösung:

Die Lösung ist im TIA-Portal Projekt "Fertigungslinie\_05\_Bearbeiten\_FUP.zap17" zu finden.

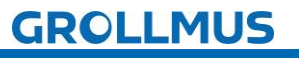

# **S** 10.12 Übung: GRAFCET Ablaufkette in Programmcode umsetzen [ST / SCL] - Bearbeitungsstation

#### Ziel:

Ich kann anhand der Funktionsbeschreibung und der in GRAFCET erstellten Ablaufkette das Automatikprogramm für eine Bearbeitungsstation der Fertigungslinie erstellen.

#### Aufgabe:

Erstellen Sie das SPS-Programm für den Automatikablauf, sodass die Funktion anhand der Anlagenbeschreibung realisiert ist. Die Kette wird mit dem Einschalten der Steuerung initialisiert. Der Funktionsbaustein muss zwei Mal aufgerufen werden, eine Instanz für die Bohrstation (Q9), sowie eine weitere Instanz für das Schweißen (Q10).

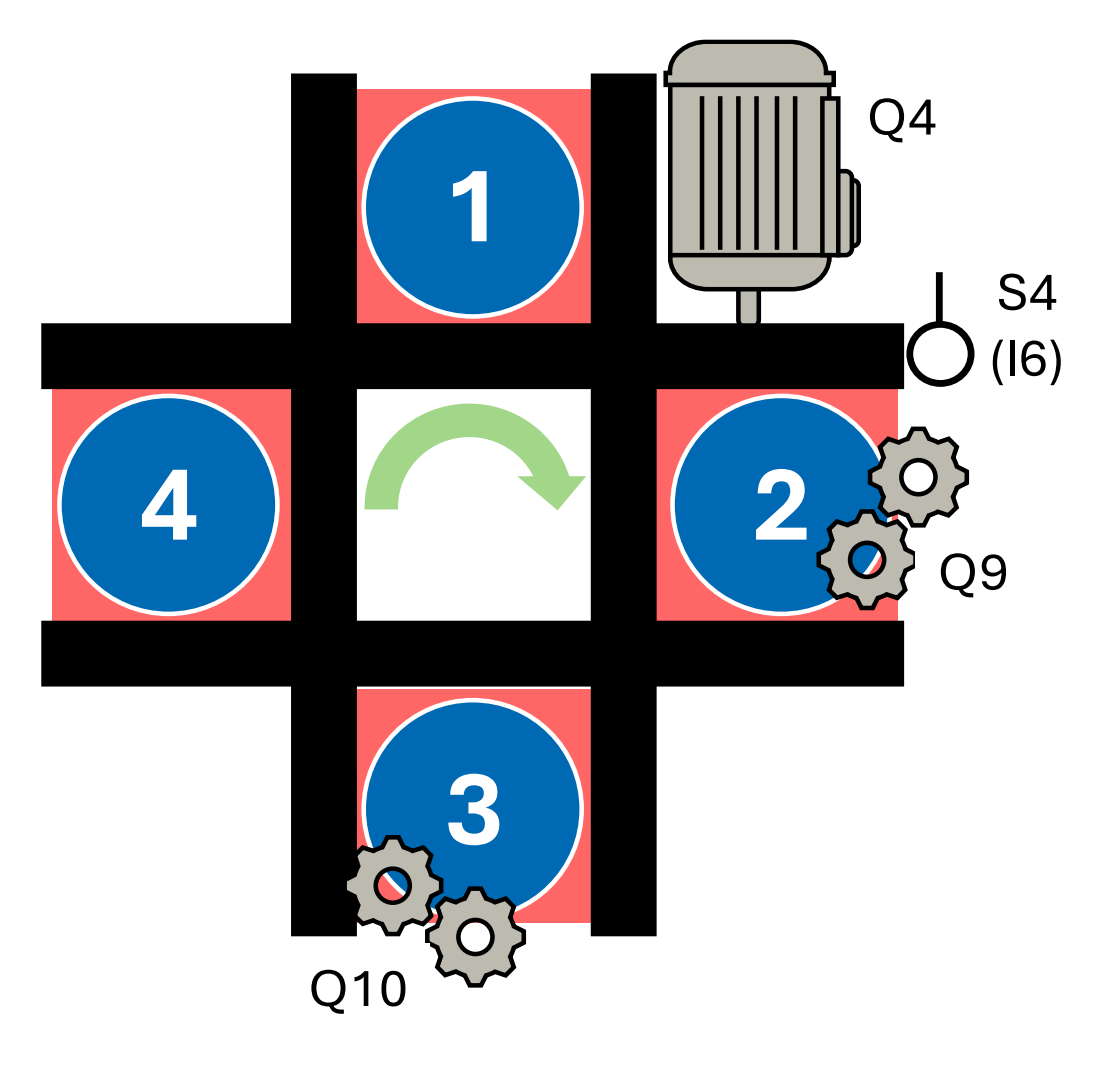

Bild 8 Anlagenschema - Bearbeitungsstation

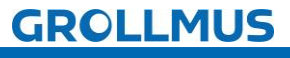

fischertechnik

#### Vorgehensweise:

1. Erstellen Sie einen neuen Funktionsbaustein, wählen die gewünschte Programmiersprache und vergeben einen aussagekräftigen Namen:

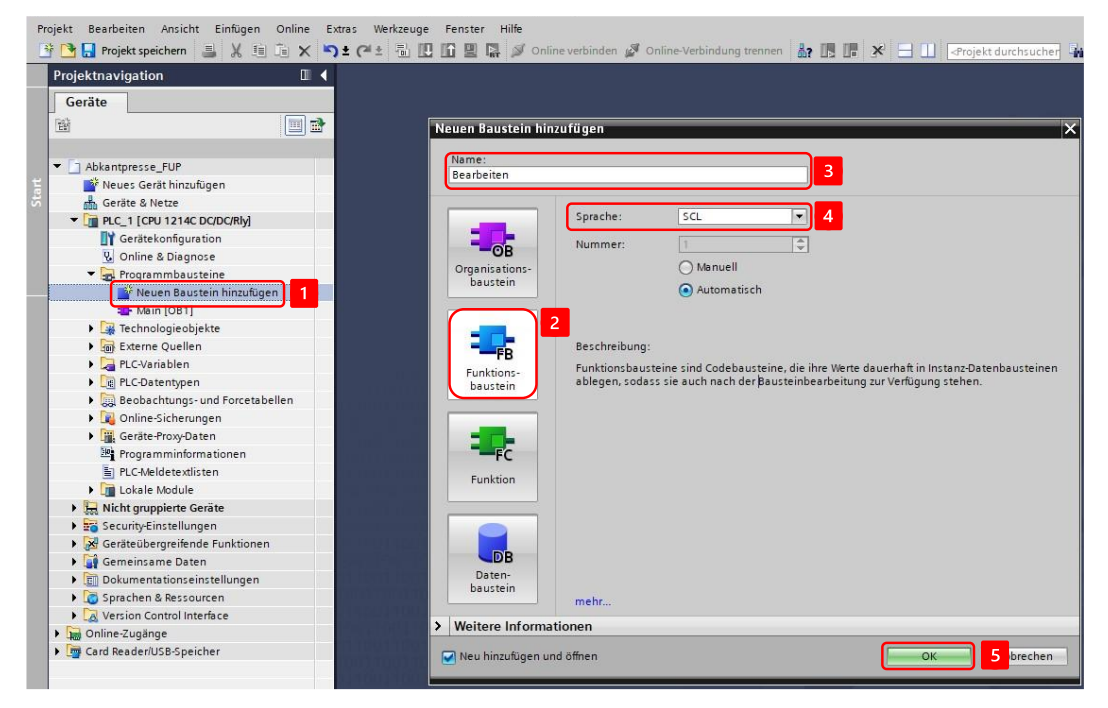

2. Deklarieren Sie Variablen für die Sensoren und Aktoren, eine Variable zur Initialisierung der Schrittkette, für die Bearbeitungszeit, sowie zwei Variablen zur Übergabe der Werkstückinformation in der Bausteinschnittstelle:

| Projektnavigation                                                                                                    |   | Ta  | kts | trass | e_SCL + PLC_1 [CPU        | 1511-1 PN] → Pro   | grammbausteine 🕨 Bearbeiten [FB1]                             |
|----------------------------------------------------------------------------------------------------|---|-----|-----|-------|---------------------------|--------------------|---------------------------------------------------------------|
| Geräte                                                                                                    |   | 1   |     |       |                           |                    |                                                               |
| ří I                                                                                                    |   | 100 | 10. | 0 E   | * 🐛 🗄 🖀 🕿 *               | 😥 🥙 💊 🛃 👀          | *************************************                         |
|                                                                                                    |   |     | Be  | arbe  | iten                      |                    |                                                               |
| <ul> <li>Taktstrasse_SCL</li> </ul>                                                                                                    | ^ |     |     | Nam   | ie                        | Datentyp           | Kommentar                                                     |
| 🎬 Neues Gerät hinzufügen                                                                                                    |   | 1   |     | -     | nput                      |                    |                                                               |
| Geräte & Netze                                                                                                    |   | 2   | -00 |       | Init                      | Bool               | Anforderung Schrittkette initialisieren                       |
| PLC_1 [CPU 1511-1 PN]                                                                                                    |   | 3   | -   |       | s4_DrehtischPosition      | Bool               | Positionsschalter Drehtisch (1 - Drehtisch steht auf Position |
| Gerätekonfiguration                                                                                                    |   | 4   | -   |       | zeit                      | Time               | Dauer der Bearbeitung in der Station                          |
| 🧏 Online & Diagnose                                                                                                    |   | 5   |     |       | <hinzufügen></hinzufügen> |                    |                                                               |
| Software Units                                                                                                    |   | 6   | -   | -     | Dutput                    |                    |                                                               |
| 🔻 🔂 Programmbausteine                                                                                                    | = | 7   | -00 |       | bearbeiten                | Bool               | Steuert den Aktor zum Bearbeiten an                           |
| 📑 Neuen Baustein hinzufügen                                                                                                    |   | 8   | 3   |       | <hinzufügen></hinzufügen> |                    |                                                               |
| 📲 Main [OB1]                                                                                                    |   | 9   | -00 | -     | nOut                      |                    |                                                               |
| 🟩 Bearbeiten [FB1]                                                                                                    |   | 10  | -   |       | rohteil                   | Bool               | Werkstück wurde noch nicht bearbeitet                         |
| 🔤 Drehtisch [FB2]                                                                                                    |   | 11  | -   | -     | fertigteil                | Bool               | Werkstück wrude bearbeitet                                    |
| 🛥 Magazin (FB3)                                                                                                    |   | 12  |     |       | <hinzufügen></hinzufügen> |                    |                                                               |
| Transportstrecke [FB5]                                                                                                    |   | -   | 1   | =     | E CA                      | SE FOR WHILE (* *) | REGION                                                        |
| The second second secon |   |     |     |       | o                         | F TO DO DO         |                                                               |

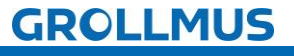

Automatikablauf planen und umsetzen - Übung: GRAFCET Ablaufkette in Programmcode umsetzen [ST/SCL] - Bearbeitungsstation

3. Deklarieren Sie die Indexvariable im statischen Bereich der Bausteinschnittstelle, sowie eine Instanz für die Bearbeitungszeit:

| Projekt Bearbeite | en Ansicht Einfügen Onli<br>tspeichern 📑 💥 🗐 🗊 | ine E | Extra | as<br>: (~ | Wer  | kzeuge Fenste                                                         | r Hilfe  | Onlîne verbînden 🖉 ( | Online-Verbindung trennen 🛔 🖪 🖪 🗴            |
|-------------------|------------------------------------------------|-------|-------|------------|------|-----------------------------------------------------------------------|----------|----------------------|----------------------------------------------|
| Projektnaviga     |                                                |       | Т     | akt        | stra | sse_SCL ► PL                                                          | C_1 [CPU | 1511-1 PN] > Pro     | grammbausteine 🕨 Bearbeiten [FB1]            |
| Geräte            |                                                |       |       |            |      |                                                                       |          |                      |                                              |
| 1 III             |                                                |       | 3     | śř         | **   |                                                                       | 📲 🚇 ±    | 😥 🥙 💊 🖑 😪            | ·                                            |
| 6 un              | ·                                              |       |       | B          | earb | eiten                                                                 |          |                      |                                              |
| 📮 🔽 Taktstras:    | se_SCL                                         | ~     |       |            | Na   | ime                                                                   |          | Datentyp             | Kommentar                                    |
| Neues             | Gerät hinzufügen                               |       | 1     | 3          |      | Static                                                                |          |                      |                                              |
| 🗧 📩 Geräte        | & Netze                                        |       | 1     | 4 4        |      | instBearbeit                                                          | ungszeit | TON_TIME             | Instanz für die Bearbeitungszeit             |
| 💆 💌 🛅 PLC_1       | [CPU 1511-1 PN]                                |       | 1     | 5 🗟        |      | schrittnumm                                                           | ier      | Int                  | Indexvariable (Nummer des aktiven Schrittes) |
| Ge                | rätekonfiguration                              |       | 1     | 6          |      | <hinzufügen< td=""><td>5</td><td></td><td></td></hinzufügen<>         | 5        |                      |                                              |
| 🖬 🖳 On            | line & Diagnose                                |       | 1     | 7 🚽        | •    | Temp                                                                  |          |                      |                                              |
| 🕨 🕨 😥 Sot         | ftware Units                                   |       | 1     | 8          |      | <hinzufügen< td=""><td>&gt;</td><td>(III)</td><td></td></hinzufügen<> | >        | (III)                |                                              |
| 🔻 🛃 Pro           | grammbausteine                                 | =     | -2    | 0. 0       |      | C                                                                     |          |                      |                                              |
|                   | Neuen Baustein hinzufügen                      |       |       | 3          | =    |                                                                       | LE CAS   | SE FOR WHILE /* *    | BECION                                       |
|                   | Main [OB1]                                     |       |       |            |      |                                                                       | ····· 0  | F TO DO DO           | REGION                                       |

4. Programmieren Sie die Initialisierung der Kette:

```
1 //Kette Initialisieren
2 - IF #Init THEN
3 #schrittnummer := 1; //Kette in Initialschritt setzen
4 END_IF;
```

5. Setzen Sie in der nachfolgenden CASE Struktur die einzelnen Schritte aus dem GRAFCET um. Für jeden Schritt ist ein neuer CASE in der Struktur anzulegen, welcher die Schrittnummer abbildet:

Im Initialschritt werden alle Aktionen zurückgesetzt. So wird sichergestellt, dass beim Abbruch einer aktiven Schrittkette durch eine Initialisierungsanforderung, keine Aktionen gesetzt bleiben.

| <pre>SE #schrittnummer OF<br/>1: //Schritt 1 - Initialschritt<br/>//Alle Aktionen rücksetzen<br/>#bearbeiten := false;<br/>//Transition<br/>IF #s4_DrehtischPosition</pre>                                                                                                    | /Schrittkette                                                                                       |                                   |
|----------------------------------------------------------------------------------------------------|----------------------------------------------------------------------------------------------------|-----------------------------------|
| <pre>1: //Schritt 1 - Initialschritt     //Alle Aktionen rücksetzen     #bearbeiten := false;      //Transition     IF #s4_DrehtischPosition</pre>                                                                                                    | ASE #schrittnummer OF                                                                               |                                   |
| <pre>//Transition IF #34_DrehtischPosition //Drehtisch in Position AND #rohteil //Rohteil in Station THEN     #schrittnummer := 2; //In den nächsten Schritt schalte END_IF; 2: //Schritt 2 - Bearbeitung     //Aktionen     #bearbeiten := true; //Bearbeiten setzen     //Transition IF #instBearbeitungszeit.Q //Bearbeitungszeit abgelaufen THEN     #bearbeiten := false; //Aktion rücksetzen     #schrittnummer := 3; //nächster Schritt END_IF; 3: //Fertigteil setzen     //Aktionen     #fertigteil := true; //Fertigteil setzen     #rohteil := false; //Rohteil rücksetzen     //Transition</pre>    | <pre>1: //Schritt 1 - Initialschritt     //Alle Aktionen rücksetzen     #bearbeiten := false;</pre> |                                   |
| AND #rohteil //Rohteil in Station<br>THEN<br>#schrittnummer := 2; //In den nächsten Schritt schalte<br>END_IF;<br>2: //Schritt 2 - Bearbeitung<br>//Aktionen<br>#bearbeiten := true; //Bearbeitungszeit abgelaufen<br>IF #instBearbeitungszeit.Q //Bearbeitungszeit abgelaufen<br>THEN<br>#bearbeiten := false; //Aktion rücksetzen<br>#schrittnummer := 3; //nächster Schritt<br>END_IF;<br>3: //Fertigteil setzen<br>#fertigteil := true; //Fertigteil setzen<br>#rohteil := false; //Rohteil rücksetzen<br>//Transition                                                                                      | <pre>//Transition IF #s4 DrehtischPosition</pre>                                                    | //Drehtisch in Position           |
| <pre>#schrittnummer := 2; //In den nächsten Schritt schalte<br/>END_IF;<br/>2: //Schritt 2 - Bearbeitung<br/>//Aktionen<br/>#bearbeiten := true; //Bearbeiten setzen<br/>//Transition<br/>IF #instBearbeitungszeit.Q //Bearbeitungszeit abgelaufen<br/>THEN<br/>#bearbeiten := false; //Aktion rücksetzen<br/>#schrittnummer := 3; //nächster Schritt<br/>END_IF;<br/>3: //Fertigteil setzen<br/>//Aktionen<br/>#fertigteil := true; //Fertigteil setzen<br/>#rohteil := false; //Rohteil rücksetzen<br/>//Transition</pre>                                                                                     | AND #rohteil<br>THEN                                                                                | //Rohteil in Station              |
| <pre>2: //Schritt 2 - Bearbeitung     //Aktionen     #bearbeiten := true; //Bearbeiten setzen     //Transition     IF #instBearbeitungszeit.Q //Bearbeitungszeit abgelaufen     THEN         #bearbeiten := false; //Aktion rücksetzen         #schrittnummer := 3; //Nächster Schritt     END_IF; 3: //Fertigteil setzen         //Aktionen         #fertigteil := true; //Fertigteil setzen         #rohteil := false; //Rohteil rücksetzen         //Transition</pre>                                                                                                    | <pre>#schrittnummer := 2; END_IF;</pre>                                                             | //In den nächsten Schritt schalte |
| <pre>#bearbeiten := true; //Bearbeiten setzen //Transition IF #instBearbeitungszeit.Q //Bearbeitungszeit abgelaufen THEN         #bearbeiten := false; //Aktion rücksetzen         #schrittnummer := 3; //Aktion rücksetzen         #schrittnummer := 3; //Aktion rücksetzen         #schrittnummer := 3; //Aktion rücksetzen         #schrittnummer := 3; //Aktion rücksetzen         #schrittnummer := 3; //Rearbeitungszeit abgelaufen 3: //Fertigteil setzen         //Aktionen         #fertigteil := true; //Fertigteil setzen         #rohteil := false; //Rohteil rücksetzen         //Transition</pre> | <pre>2: //Schritt 2 - Bearbeitung</pre>                                                             |                                   |
| <pre>//Transition IF #instBearbeitungszeit.Q //Bearbeitungszeit abgelaufen THEN</pre>                                                                                                    | <pre>#bearbeiten := true;</pre>                                                                     | //Bearbeiten setzen               |
| <pre>IF #instBearbeitungszeit.Q //Bearbeitungszeit abgelaufen THEN</pre>                                                                                                    | //Transition                                                                                        |                                   |
| <pre>#bearbeiten := false; //Aktion rücksetzen #schrittnummer := 3; //nächster Schritt END_IF; 3: //Fertigteil setzen //Aktionen #fertigteil := true; //Fertigteil setzen #rohteil := false; //Rohteil rücksetzen //Transition</pre>                                                                                                    | IF ≢instBearbeitungszeit.Q<br>THEN                                                                  | //Bearbeitungszeit abgelaufen     |
| <pre>#schrittnummer := 3; //nächster Schritt END_IF; 3: //Fertigteil setzen     //Aktionen     #fertigteil := true; //Fertigteil setzen     #rohteil := false; //Rohteil rücksetzen     //Transition</pre>                                                                                                    | <pre>#bearbeiten := false;</pre>                                                                    | //Aktion rücksetzen               |
| <pre>3: //Fertigteil setzen     //Aktionen     #fertigteil := true; //Fertigteil setzen     #rohteil := false; //Rohteil rücksetzen     //Transition</pre>                                                                                                    | <pre>#schrittnummer := 3;<br/>END_IF;</pre>                                                         | //nächster Schritt                |
| <pre>//Aktionen #fertigteil := true; //Fertigteil setzen #rohteil := false; //Rohteil rücksetzen //Transition</pre>                                                                                                    | 3: //Fertigteil setzen                                                                              |                                   |
| <pre>#fertigteil := true; //Fertigteil setzen #rohteil := false; //Rohteil rücksetzen //Transition</pre>                                                                                                    | //Aktionen                                                                                          |                                   |
| <pre>#rohteil := false; //Rohteil rücksetzen //Transition</pre>                                                                                                    | <pre>#fertigteil := true;</pre>                                                                     | //Fertigteil setzen               |
| //Transition                                                                                                    | <pre>#rohteil := false;</pre>                                                                       | //Rohteil rücksetzen              |
|                                                                                                    | //Transition                                                                                        |                                   |
| IF #fertigteil //Fertigteil gesetzt THEN                                                                                                    | IF #fertigteil<br>THEN                                                                              | //Fertigteil gesetzt              |
| <pre>#schrittnummer := 1; //Sprung in Schritt 1 END_IF;</pre>                                                                                                    | <pre>#schrittnummer := 1;<br/>END_IF;</pre>                                                         | //Sprung in Schritt 1             |
| ID_CASE;                                                                                                    | ND_CASE;                                                                                            |                                   |

GROLLMUS

i

## fischertechnik 📼

Automatikablauf planen und umsetzen - Übung: GRAFCET Ablaufkette in Programmcode umsetzen [ST/SCL] - Bearbeitungsstation

6. Programmieren Sie die Zeitfunktionen nach der CASE-Struktur:

```
47 //Einschaltverzögerung Bearbeiten abgeschlossen
48 □#instBearbeitungszeit(IN := #bearbeiten, //Zeit starten
49 PT := #zeit); //Zeitdauer
```

7. Rufen Sie den Funktionsbaustein zwei Mal im "MAIN" auf, und erstellen Sie jeweils eine eigene Instanz:

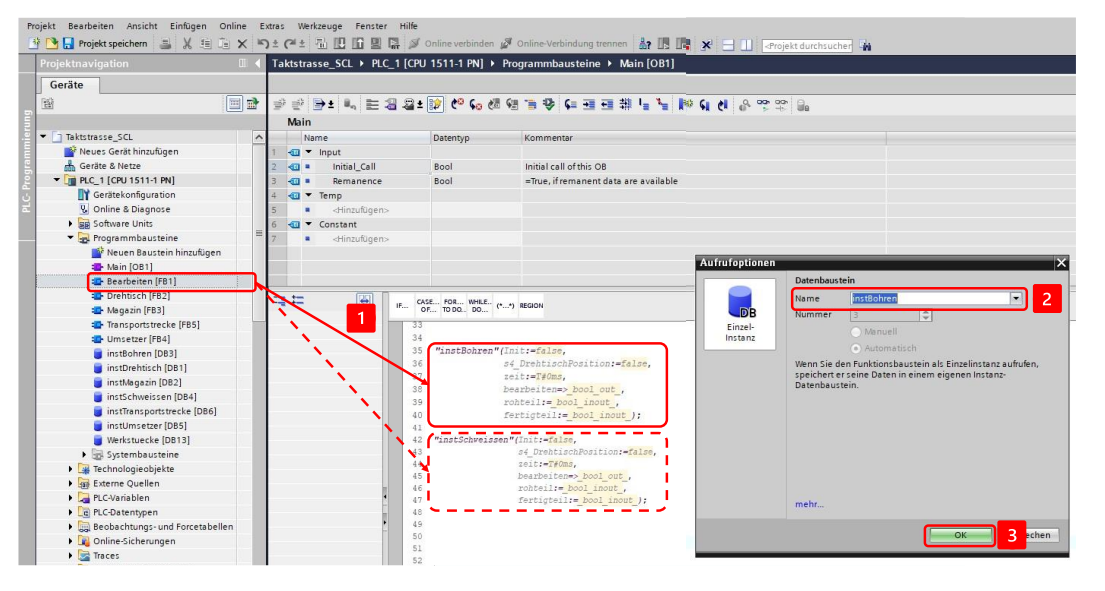

8. Verschalten Sie die Bausteinschnittstelle mit den Ein- und Ausgangsvariablen aus Ihrer Variablentabelle, sowie der Bearbeitungszeit:

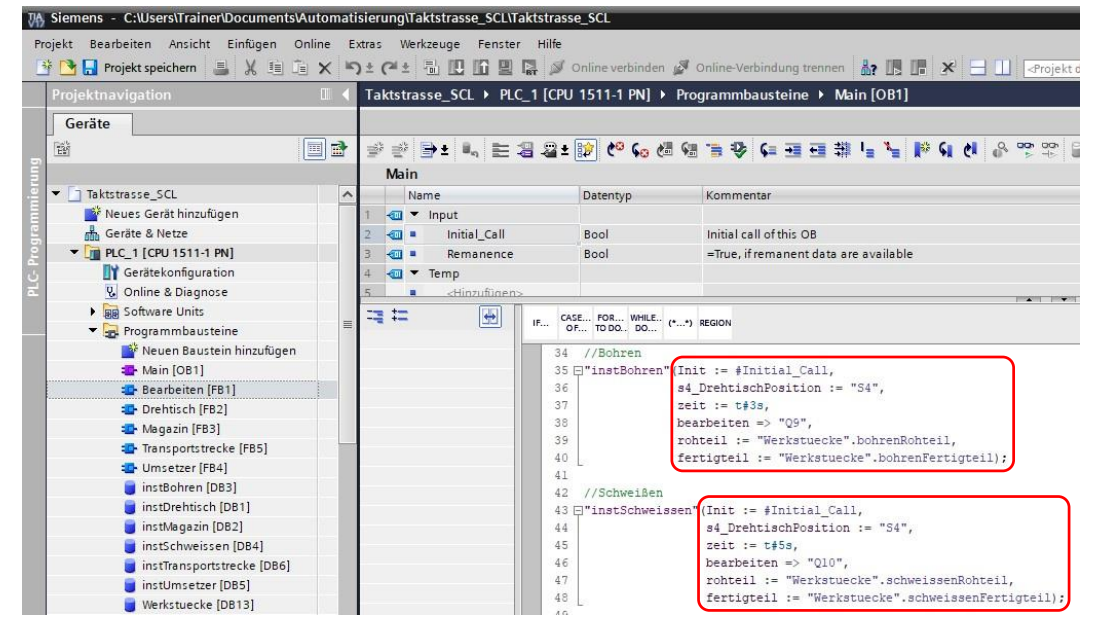

i

Als Initialisierungsanforderung wird das Systembit "Initial\_Call" verwendet, welches Siemens zur Verfügung stellt. Dieses ist "TRUE", wenn der MAIN das erste Mal durchlaufen wird.

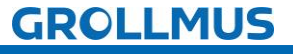
Automatikablauf planen und umsetzen - Übung: GRAFCET Ablaufkette in Programmcode umsetzen [ST/SCL] - Bearbeitungsstation

- 9. Nehmen Sie die Anlage unter Zuhilfenahme eines Inbetriebnahmeprotokolls strukturiert in Betrieb.
- Damit ein weiteres Werkstück in der Station bearbeitet wird, kann dieses händisch in der Werkstückverwaltung auf den entsprechenden Status gesetzt werden.

| Fe  | rtig | un | gslinie 24V 🕨 -KF1 [CP | U 1214C DC/DC/Rly] | Programmbaus     | teine → Werkstuecke [DB13] _ I = X                                           |  |  |
|-----|------|----|------------------------|--------------------|------------------|------------------------------------------------------------------------------|--|--|
| 191 | 1    | 56 | 🔩 🛃 📰 🛛 Aktualw        | erte behalten 🔒 M  | omentaufnahme 🛤  | 🧠 Momentaufnahmen in Startwerte kopieren 🔹 🤬 🎽 📑                             |  |  |
|     | We   | rk | stuecke                |                    |                  |                                                                              |  |  |
|     | Name |    |                        | Datentyp           | Beobachtungswert | Kommentar                                                                    |  |  |
| 1   |      | •  | Static                 |                    |                  |                                                                              |  |  |
| 2   | -00  |    | magazinTeil            | Bool               | FALSE            | Nest in Position Magazin ist mit einem Werkstück belegt                      |  |  |
| 3   | -    |    | bohrenRohteil          | Bool               | TRUE             | Nest in Position Bohren ist mit einem nicht gebohrtem Werkstück belegt       |  |  |
| 4   | -    |    | bohrenFertigteil       | Bool               | FALSE            | Nest in Position Bohren ist mit einem gebohrtem Werkstück belegt             |  |  |
| 5   | -00  |    | schweissenRohteil      | Bool               | FALSE            | Nest in Position Schweißen ist mit einem nicht geschweißtem Werkstück belegt |  |  |
| 6   | -    |    | schweissenFertigteil   | Bool               | FALSE            | Nest in Position Schweißen ist mit einem nicht geschweißtem Werkstück belegt |  |  |
| 7   | -    |    | uebergabeTeil          | Bool               | FALSE            | Nest in Position Übergabe ist mit einem Fertigteil belegt                    |  |  |
|     |      |    |                        |                    |                  |                                                                              |  |  |

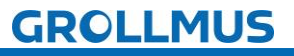

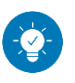

Lösung

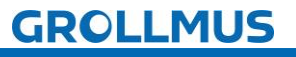

### Lösung:

Die Lösung ist im TIA-Portal Projekt "Fertigungslinie\_05\_Bearbeiten\_SCL.zap17" zu finden.

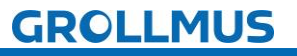

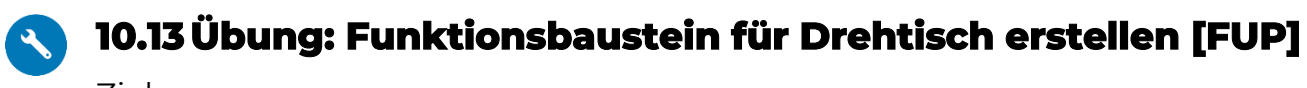

Ziel:

Ich kann anhand der Funktionsbeschreibung das Automatikprogramm für den Drehtisch der Fertigungslinie erstellen.

#### Aufgabe:

Erstellen Sie das SPS-Programm für den Automatikablauf, sodass die Funktion anhand der Anlagenbeschreibung umgesetzt ist.

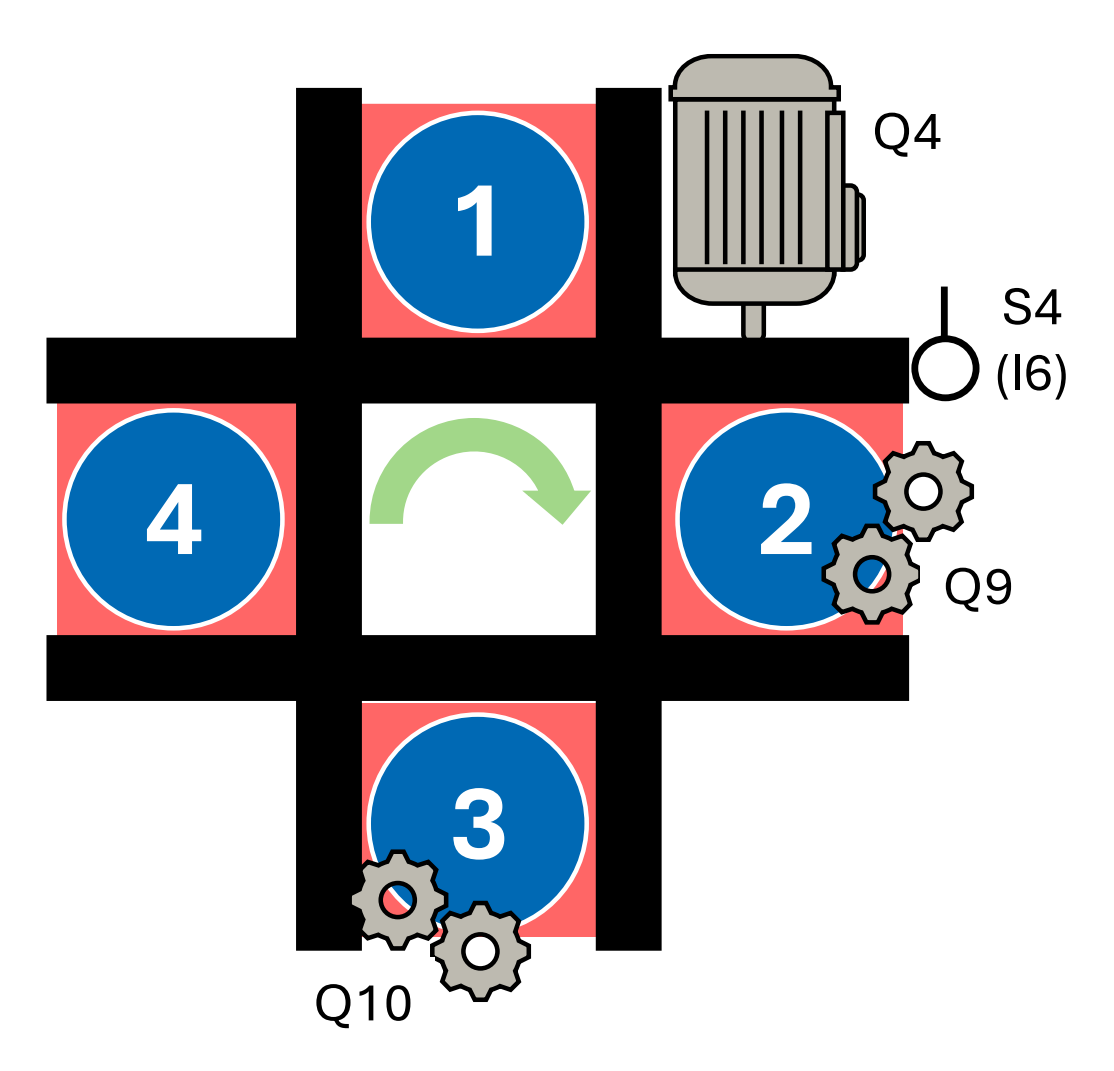

Bild 9 Anlagenschema - Drehtisch

### Funktion:

Zur Ansteuerung des Drehtisches müssen folgende Freigabebedingungen ständig erfüllt sein:

- Schieber Q7 nicht angesteuert
- Umsetzer (S2) nicht in der Endlage am Drehtisch

Der Tisch muss so lange verfahren werden, bis er wieder auf Position (S4) steht.

Der Tisch kann verfahren werden, wenn,

- ein Werkstück im Nest des Magazins (1) liegt.
- ein Fertigteil in einer der beiden Bearbeitenstationen (2/3) liegt.

fischertechnik 📼

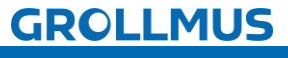

Der Tisch darf nicht verfahren werden, solange

- ein Werkstück im Nest der Übergabestation (4) liegt.
- ein Rohteil in einer der beiden Bearbeitenstationen (2/3) liegt.

Wurde der Tisch auf die nächste Position gedreht (Positive Flanke S4) sind die Werkstückdaten ebenfalls, um eine Station, zu rotieren:

- Liegt ein Fertigteil in der Station "Schweißen", ist dies zurückzusetzen und als Werkstück in der Übergabestation zu setzen.
- Liegt ein Fertigteil in der Station "Bohren", ist dies zurückzusetzen und als Rohteil in der Station "Schweißen" zu setzen.
- Liegt ein Werkstück in der Station "Magazin" ist dies zurückzusetzen und als Rohteil in der Station "Bohren" zu setzen.

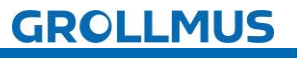

Vorgehensweise:

1. Erstellen Sie einen neuen Funktionsbaustein, wählen die gewünschte Programmiersprache und vergeben einen aussagekräftigen Namen:

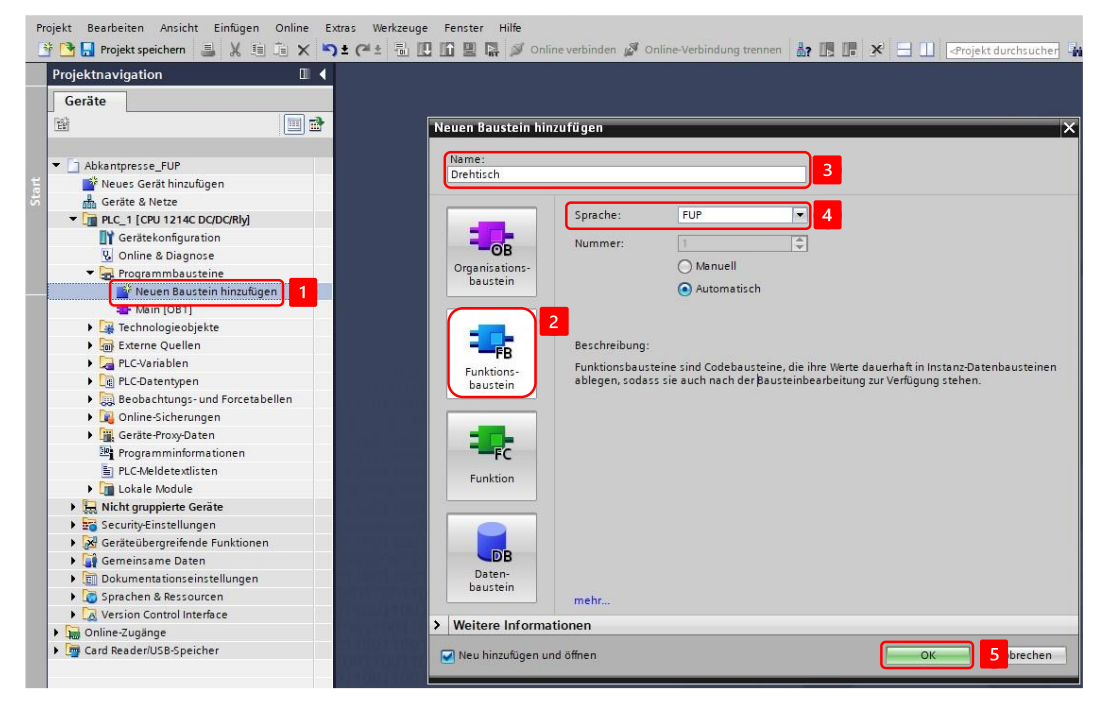

2. Deklarieren Sie Variablen für die Sensoren und Aktoren, die Variablen zur Übergabe der Werkstückinformation, sowie die Instanz zur Flankenauswertung in der Bausteinschnittstelle:

| Projekt Bearbeiten Ansicht Einfügen On | line Ext | ras    | Werkzeuge Fenster Hilfe                                                |                    |                                                                            |
|----------------------------------------|----------|--------|------------------------------------------------------------------------|--------------------|----------------------------------------------------------------------------|
| 📑 🎦 🔚 Projekt speichern 🛛 🚢 🐰 💷 🗔      | × 5      | t (a   | * 🖥 🔛 🛍 💾 📮 🎽                                                          | Online verbinden 🖉 | Online-Verbindung trennen 🛔 📭 📭 🔀 📃 🛄 < Projekt durchsucher                |
| Projektnavigation                      |          | Takts  | trasse_FUP 🕨 PLC_1 [CPL                                                | J 1511-1 PN] ▶ Pr  | rogrammbausteine 🕨 Drehtisch [FB7]                                         |
| Geräte                                 |          |        |                                                                        |                    |                                                                            |
|                                        |          |        | K 🛋 🛋 🖿 💳 🚍                                                            |                    | +                                                                          |
|                                        |          | PA R   | abtisch                                                                |                    |                                                                            |
| Taktetracca FUP                        |          | DI     | Name                                                                   | Datantun           | Kommantar                                                                  |
| Never Gerät hinzufügen                 |          | 1      | Name                                                                   | Datentyp           | Kommentar                                                                  |
| Gerite & Netze                         |          | 2 67   | • input                                                                | Peel               | Englis assesses last transition Depition Depition (1 in Position)          |
|                                        |          | -      | <ul> <li>s2_omsetzerbrentisch</li> <li>s4_DesktischRegitige</li> </ul> | Bool               | Provision of Provision President (1 - In Position)                         |
|                                        |          |        | <ul> <li>s4_DrenuschPosition</li> <li>a7 Magazia</li> </ul>            | Bool               | Ventil Cabiekas Menania suefeksen                                          |
|                                        |          |        | q7_wagaziri                                                            | 6001               | ventil schieber Magazin auslahren                                          |
| Software Units                         |          | -      | Output                                                                 |                    |                                                                            |
| Brogrammbausteine                      | =        | 7      | <ul> <li>Output</li> <li>ad Drahtisch</li> </ul>                       | Peel               | Motor Drahtisch                                                            |
| Neuen Baustein hinzufügen              |          |        | - q4_brendsen                                                          | 5001               | Notor Dientisch                                                            |
| Main [OB1]                             |          | 0      |                                                                        |                    |                                                                            |
| Bearbeiten [FB10]                      |          | 10     | magazinTeil                                                            | Bool               | Next in Position Magazin ist mit einem Werkstück belent                    |
| Drehtisch [FB7]                        |          | 11 -   | <ul> <li>hobrenRobteil</li> </ul>                                      | Bool               | Nest in Position Robren ist mit einem nicht gehohrtem Werkstück belegt     |
| Magazin [EB9]                          |          | 12     | bohrenFertiateil                                                       | Bool               | Nest in Position Bohren ist mit einem gebohrtem Werkstück belegt           |
| Transportstrecke [FB6]                 | -        | 13 -   | <ul> <li>schweissenRohteil</li> </ul>                                  | Bool               | Nest in Position Schweißen ist mit einem nicht geschweißtem Werkstück bele |
| Umsetzer [FB8]                         |          | 14 -   | schweissenFertigteil                                                   | Bool               | Nest in Position Schweißen ist mit einem nicht geschweißtem Werkstück bele |
| instBohren (DB11)                      |          | 15 -   | uebernabeTeil                                                          | Bool               | Nest in Position Übergabe ist mit einem Fertinteil belegt                  |
| instDrehtisch [DB14]                   |          | 16     | <ul> <li>Hinzufügen&gt;</li> </ul>                                     | 5001               | nest in resident overgade ist int entern resigned energy.                  |
| instMagazin (DB10)                     |          | 17 -   | ▼ Static                                                               |                    |                                                                            |
| instSchweissen [DB12]                  |          | 18 -   | instRtrigPosition                                                      | R TRIG             | Instanz Flankenauswertung Position erreicht                                |
| instTransportstrecke [DB8]             |          | 19     | Alinzufügen>                                                           |                    | 1                                                                          |
| instUmsetzer [DB9]                     |          | 20 .00 | - Tomo                                                                 | 6                  |                                                                            |
| Werkstuecke [DB13]                     |          | <      |                                                                        |                    |                                                                            |
| Systembausteine                        |          |        |                                                                        | 1.1                |                                                                            |
| Technologieobjekte                     |          | ٩      |                                                                        | 7-1                |                                                                            |
| Externe Quellen                        |          | ▼ Ba   | usteintitel:                                                           |                    |                                                                            |
| PLC-Variablen                          |          | Kom    | mentar                                                                 |                    |                                                                            |

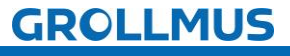

3. Programmieren Sie im ersten Netzwerk die Ansteuerung des Drehtisches (Q4):

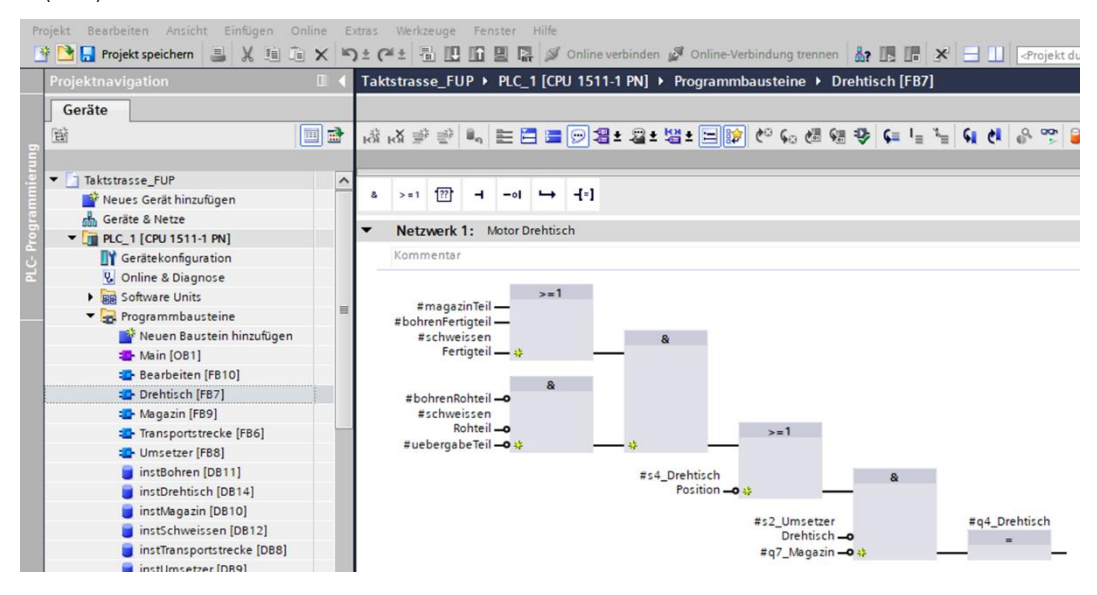

4. Programmieren Sie in den nachfolgenden Netzwerken die Flankenauswertung (S4), sowie die Rotation der Werkstückdaten:

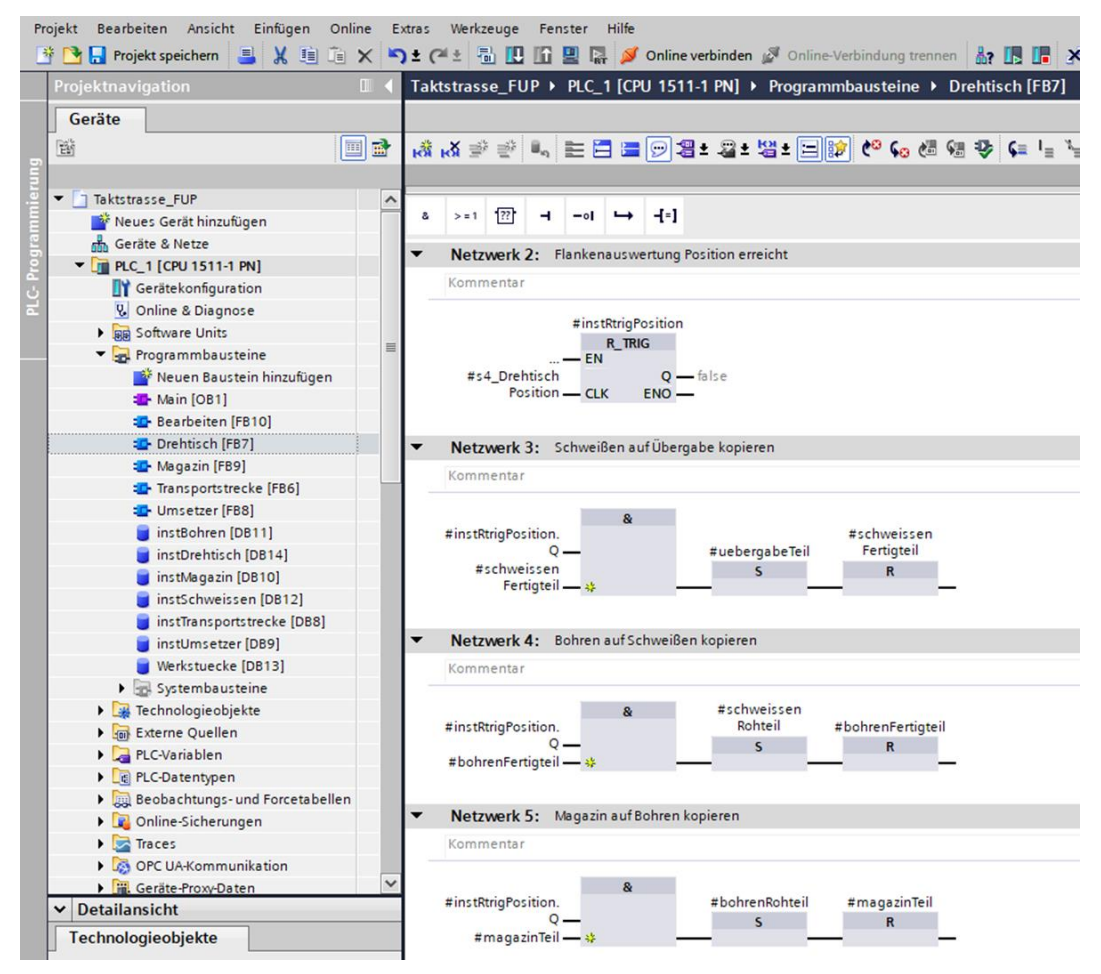

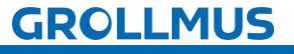

5. Rufen Sie den Funktionsbaustein im "MAIN" auf, und erstellen Sie eine Instanz:

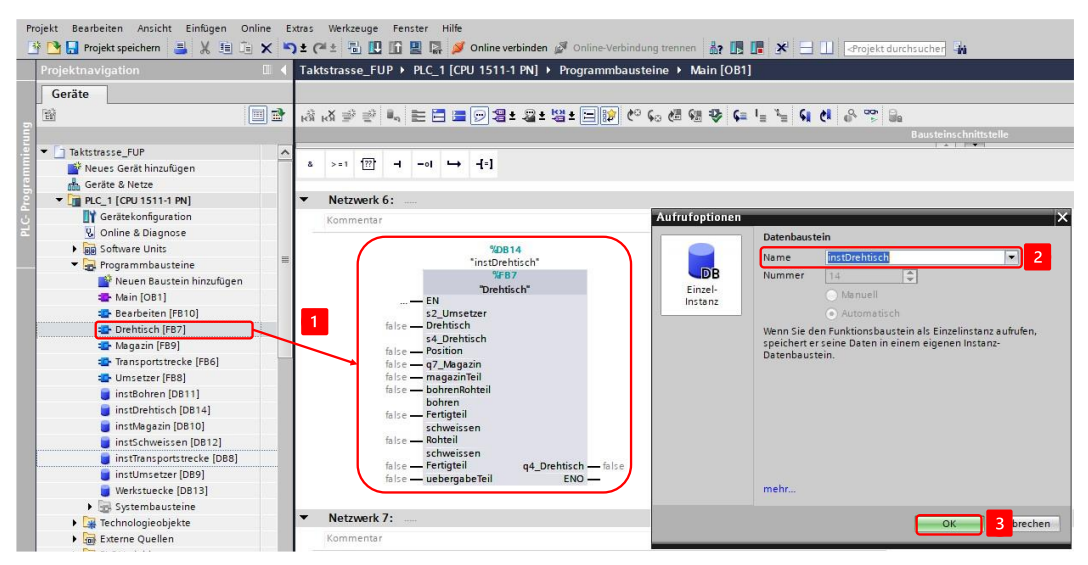

6. Verschalten Sie die Bausteinschnittstelle:

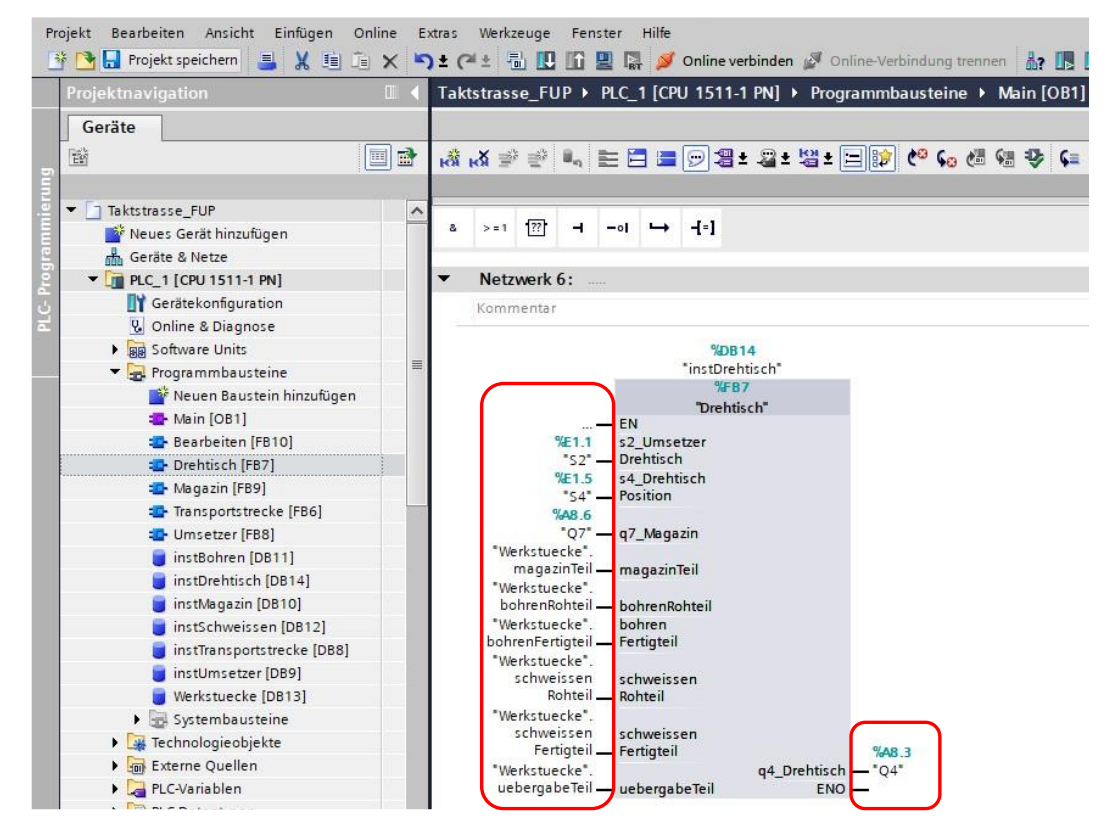

7. Nehmen Sie die Anlage unter Zuhilfenahme eines Inbetriebnahmeprotokolls strukturiert in Betrieb.

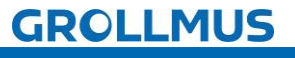

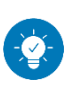

Lösung

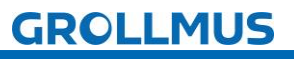

### Lösung:

Die Lösung ist im TIA-Portal Projekt "Fertigungslinie\_06\_Drehtisch\_FUP.zap17" zu finden.

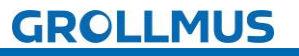

# 10.14 Übung: Funktionsbaustein für Drehtisch erstellen [ST / SCL]

Ziel:

Ich kann anhand der Funktionsbeschreibung das Automatikprogramm für den Drehtisch der Fertigungslinie erstellen.

Aufgabe:

Erstellen Sie das SPS-Programm für den Automatikablauf, sodass die Funktion anhand der Anlagenbeschreibung umgesetzt ist.

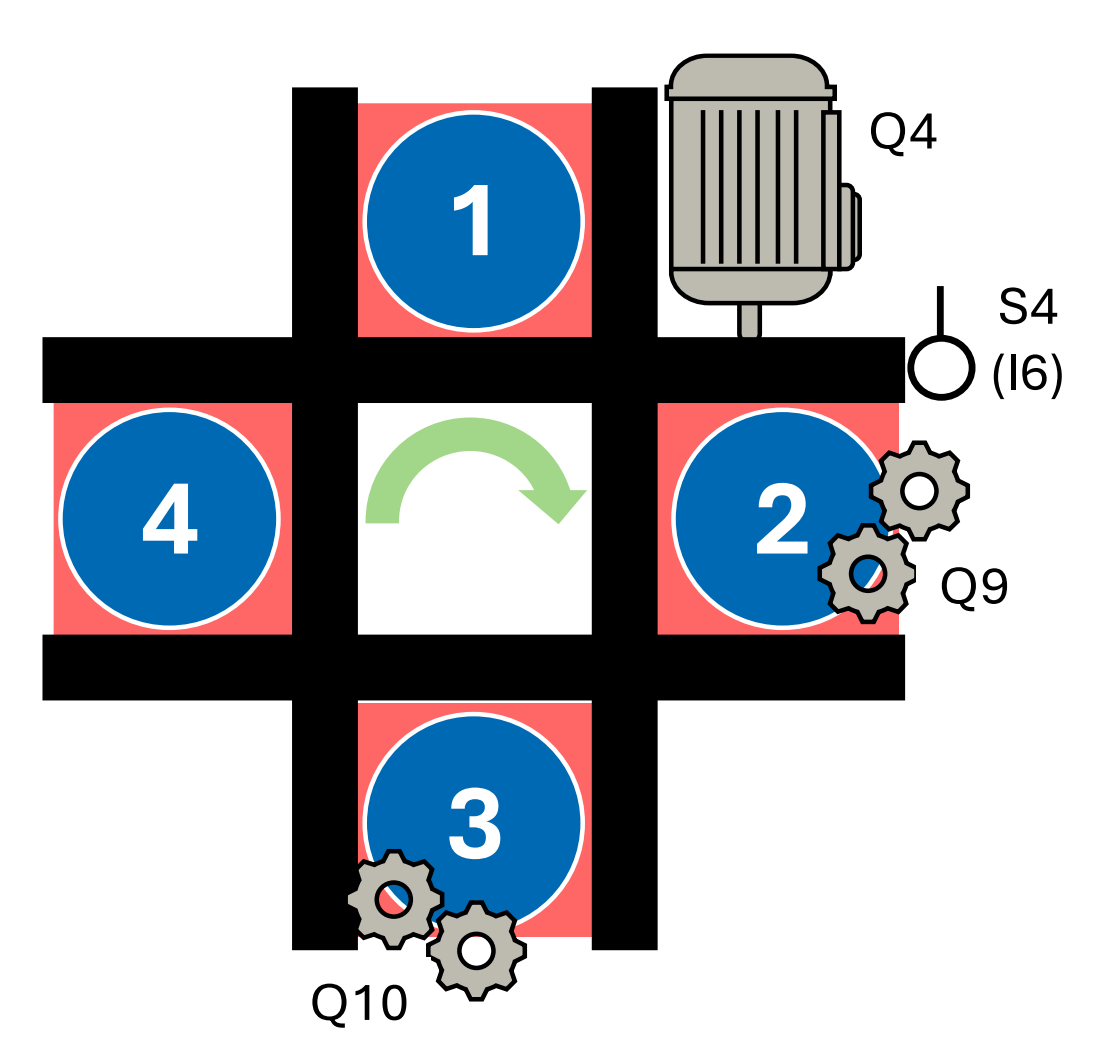

Bild 10 Anlagenschema - Drehtisch

### Funktion:

Zur Ansteuerung des Drehtisches müssen folgende Freigabebedingungen ständig erfüllt sein:

- Schieber Q7 nicht angesteuert
- Umsetzer (S2) nicht in der Endlage am Drehtisch

Der Tisch muss so lange verfahren werden, bis er wieder auf Position (S4) steht.

Der Tisch kann verfahren werden, wenn,

• ein Werkstück im Nest des Magazins (1) liegt.

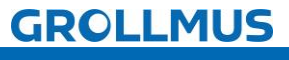

fischertechnik 📼

• ein Fertigteil in einer der beiden Bearbeitenstationen (2/3) liegt.

Der Tisch darf nicht verfahren werden, solange

- ein Werkstück im Nest der Übergabestation (4) liegt.
- ein Rohteil in einer der beiden Bearbeitenstationen (2/3) liegt.

Wurde der Tisch auf die nächste Position gedreht (Positive Flanke S4) sind die Werkstückdaten ebenfalls, um eine Station, zu rotieren:

- Liegt ein Fertigteil in der Station "Schweißen", ist dies zurückzusetzen und als Werkstück in der Übergabestation zu setzen.
- Liegt ein Fertigteil in der Station "Bohren", ist dies zurückzusetzen und als Rohteil in der Station "Schweißen" zu setzen.
- Liegt ein Werkstück in der Station "Magazin" ist dies zurückzusetzen und als Rohteil in der Station "Bohren" zu setzen.

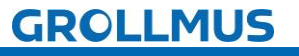

Vorgehensweise:

1. Erstellen Sie einen neuen Funktionsbaustein, wählen die gewünschte Programmiersprache und vergeben einen aussagekräftigen Namen:

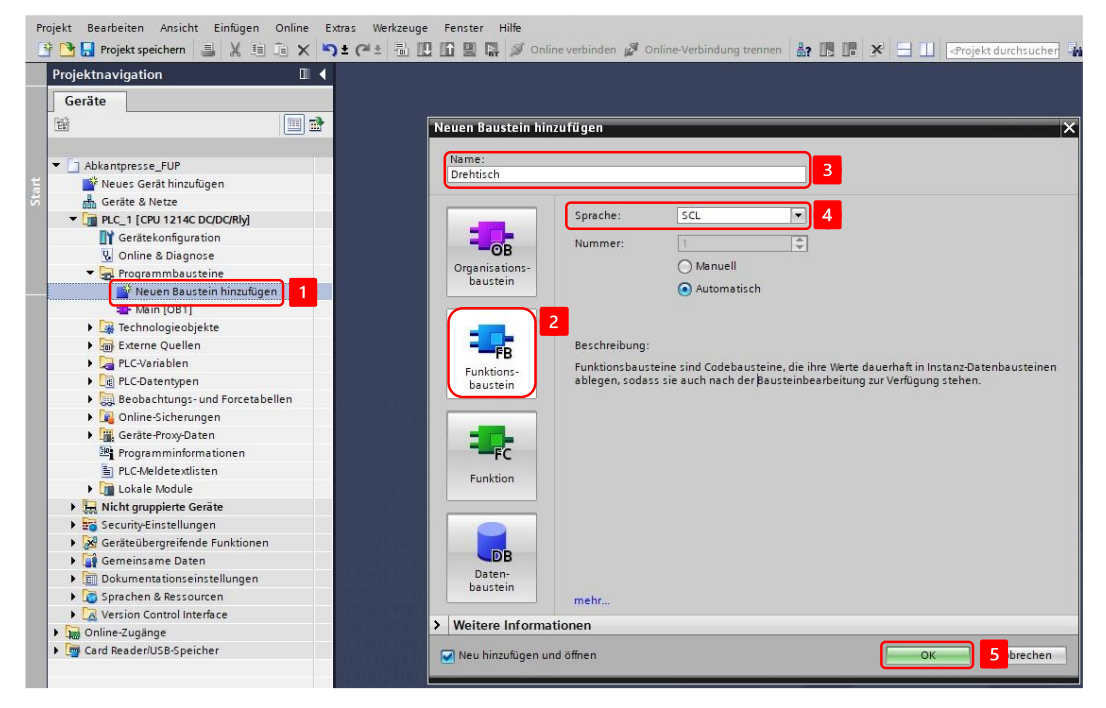

2. Deklarieren Sie Variablen für die Sensoren und Aktoren, die Variablen zur Übergabe der Werkstückinformation, sowie die Instanz zur Flankenauswertung in der Bausteinschnittstelle:

| Projektnavigation                                                                                                    |   | Ta   | ktstra | isse_SCL → PLC_1 [CPU     | 1511-1 PN] > Pro | ogrammbausteine 🕨 Drehtisch [FB2]                                            |
|----------------------------------------------------------------------------------------------------|---|------|--------|---------------------------|------------------|------------------------------------------------------------------------------|
| Geräte                                                                                                    |   |      |        |                           |                  |                                                                              |
|                                                                                                    |   | 10   |        | De 1, E 2 2 ±             | 😥 🥙 💊 🖑 🕼        | 1 1 1 2 C 1 1 1 1 1 1 1 1 1 1 1 1 1 1 1                                      |
|                                                                                                    |   |      | Dreh   | tisch                     |                  |                                                                              |
| Taktstrasse_SCL                                                                                                    |   | Name |        | ame                       | Datentyp         | Kommentar                                                                    |
| Neues Gerät hinzufügen                                                                                                    |   | 1    | -01    | Input                     |                  |                                                                              |
| Geräte & Netze                                                                                                    |   | 2    | -      | s2_UmsetzerDrehtisch      | Bool             | Endlagenschalter Umsetzer in Position Drehtisch (1- in Position)             |
| ▼ 🚰 PLC_1 [CPU 1511-1 PN]                                                                                                    |   | 3    |        | s4_DrehtischPosition      | Bool             | Positionsschalter Drehtisch (1 - Drehtisch steht auf Position)               |
| Gerätekonfiguration                                                                                                    |   | 4    |        | q7_Magazin                | Bool             | Ventil Schieber Magazin ausfahren                                            |
| 😼 Online & Diagnose                                                                                                    |   | 5    | -      | Output                    |                  |                                                                              |
| Software Units                                                                                                    |   | 6    |        | q4_Drehtisch              | Bool             | Motor Drehtisch                                                              |
| 🔻 🔂 Programmbausteine                                                                                                    | - | 7    | -      | ' InOut                   |                  |                                                                              |
| 📑 Neuen Baustein hinzufügen                                                                                                    |   | 8    |        | magazinTeil               | Bool             | Nest in Position Magazin ist mit einem Werkstück belegt                      |
| 🖀 Main [OB1]                                                                                                    |   | 9    |        | bohrenRohteil             | Bool             | Nest in Position Bohren ist mit einem nicht gebohrtem Werkstück belegt       |
| 🔹 Bearbeiten [FB1]                                                                                                    |   | 10   |        | bohrenFertigteil          | Bool             | Nest in Position Bohren ist mit einem gebohrtem Werkstück belegt             |
| Drehtisch [FB2]                                                                                                    |   | 11   |        | schweissenRohteil         | Bool             | Nest in Position Schweißen ist mit einem nicht geschweißtem Werkstück belegt |
| 🔹 Magazin [FB3]                                                                                                    |   | 12   |        | schweissenFertigteil      | Bool             | Nest in Position Schweißen ist mit einem nicht geschweißtem Werkstück belegt |
| Transportstrecke [FB5]                                                                                                    |   | 13   |        | uebergabeTeil             | Bool             | Nest in Position Übergabe ist mit einem Fertigteil belegt                    |
| The set of the set of the set of |   | 14   |        | Static                    |                  |                                                                              |
| 📋 instBohren [DB3]                                                                                                    |   | 15   |        | instRtrigPosition         | R_TRIG           | Instanz Flankenauswertung Position erreicht                                  |
| 🥃 instDrehtisch [DB1]                                                                                                    |   | 16   |        | <hinzufügen></hinzufügen> |                  |                                                                              |
| 🧧 instMagazin [DB2]                                                                                                    |   | -    | +      |                           |                  |                                                                              |
| 🥫 instSchweissen [DB4]                                                                                                    |   | -    | +      | IF OI                     | E FOR WHILE (**) | REGION                                                                       |
| instTennenertstrecke [DR6]                                                                                                    |   |      |        |                           |                  |                                                                              |

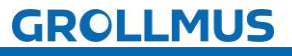

3. Programmieren Sie die Ansteuerung des Drehtisches (Q4):

| 2 #q4_Drehtisch :=                                                                                    |           |
|----------------------------------------------------------------------------------------------------|-----------|
| 3 NOT #q7_Magazin AND NOT #s2_UmsetzerDrehtisch //Ständige verriegelung                               |           |
| 4 AND (NOT #s4_DrehtischPosition //Drehen bis wieder in Po                                            | sition    |
| 5 OR ((NOT #bohrenRohteil AND NOT #schweissenRohteil AND NOT #uebergabeTeil) //Werkstückstatus sperrt | drehen    |
| 6 AND (#magazinTeil OR #bohrenFertigteil OR #schweissenFertigteil))); //WErkstückstatus fordert       | drehen an |

4. Programmieren Sie die Flankenauswertung (S4), sowie die Rotation der Werkstückdaten:

| 9  | //Flankenauswertung Endlagenschalter                                            |
|----|---------------------------------------------------------------------------------|
| 10 | <pre>#instRtrigPosition(CLK := #s4_DrehtischPosition);</pre>                    |
| 11 |                                                                                 |
| 12 | //Werkstückdaten rotieren                                                       |
| 13 | □IF #instRtrigPosition.Q                                                        |
| 14 | THEN                                                                            |
| 15 | <pre>#bohrenRohteil := #magazinTeil;</pre>                                      |
| 16 | <pre>#schweissenRohteil := #bohrenFertigteil;</pre>                             |
| 17 | <pre>#uebergabeTeil := #schweissenFertigteil;</pre>                             |
| 18 |                                                                                 |
| 19 | <pre>#magazinTeil := #bohrenFertigteil := #schweissenFertigteil := FALSE;</pre> |
| 20 | END_IF;                                                                         |

5. Rufen Sie den Funktionsbaustein im "MAIN" auf, und erstellen Sie eine Instanz:

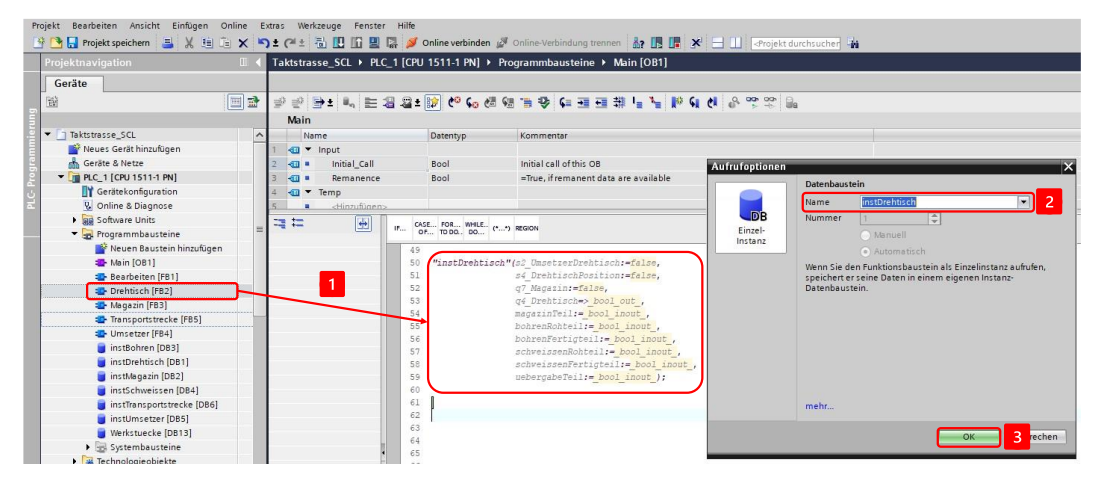

6. Verschalten Sie die Bausteinschnittstelle:

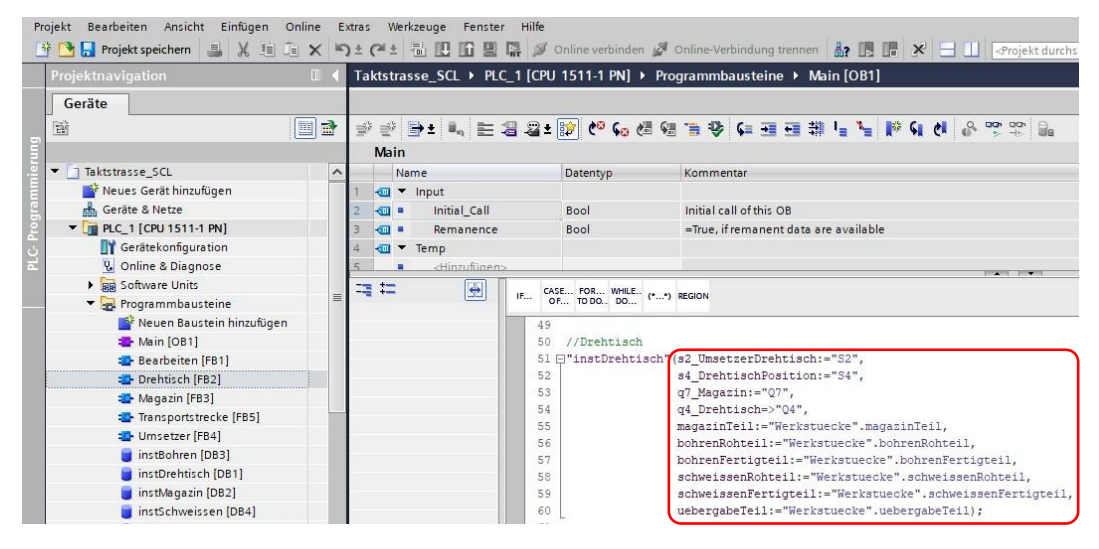

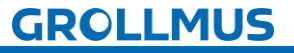

### fischertechnik 🗪

7. Nehmen Sie die Anlage unter Zuhilfenahme eines Inbetriebnahmeprotokolls strukturiert in Betrieb.

## GROLLMUS

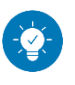

Lösung

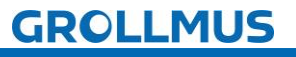

### Lösung:

Die Lösung ist im TIA-Portal Projekt "Fertigungslinie\_06\_Drehtisch\_SCL.zap17" zu finden.

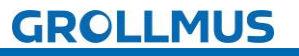